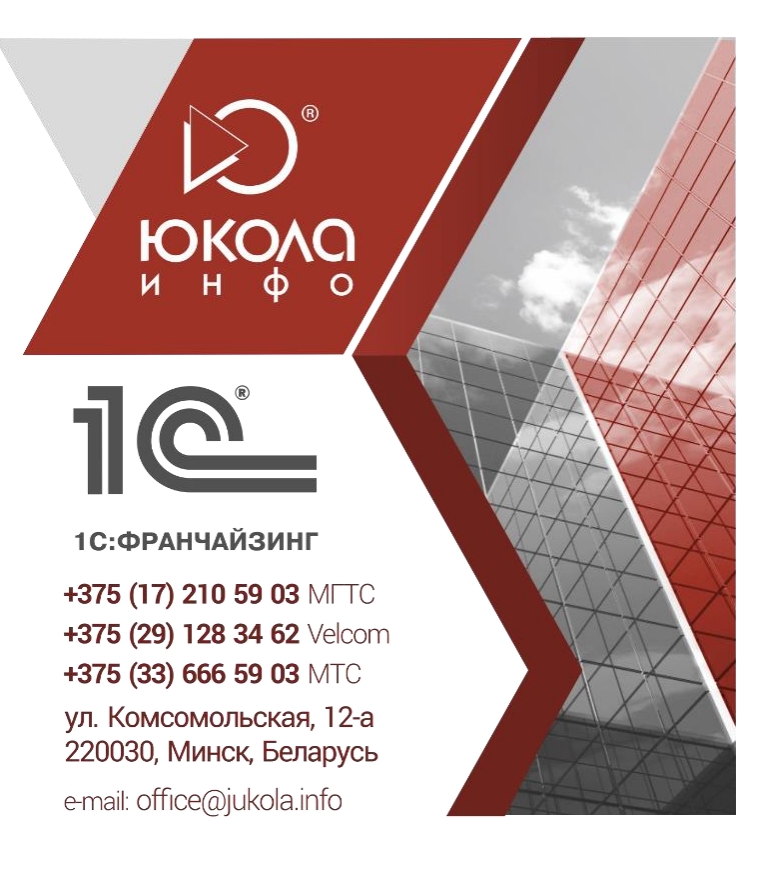

# ЮКОЛА-ИНФО:

Заполнение информационной базы в программе 1С: Зарплата и Управление персоналом 8 (ЗУП 8) *(общие сведения)* 

# РУКОВОДСТВО ПОЛЬЗОВАТЕЛЯ

# Содержание

| 1   | Настройка параметров учета в программе ЗУП 8                   | 4    |
|-----|----------------------------------------------------------------|------|
|     | 1.1. Обработка Настройка параметров учета                      | 4    |
|     | 1.2. Производственный календарь.                               | 4    |
| 2   | Заполнение основных справочников программе ЗУП 8.              | 5    |
|     | 1.3. Справочник Организация                                    | 5    |
|     | 1.4. Справочник Подразделения                                  | 6    |
|     | 1.5. Справочник Должности                                      | 7    |
|     | 1.6. Регистр сведений Штатное расписание                       | 8    |
|     | 1.7. Справочники Физические лица и Сотрудники                  | 9    |
|     | 1.7.1. Справочник Физические лица                              | 10   |
|     | 1.7.2. Справочник Сотрудники                                   | . 11 |
|     | 2.6. Справочник Графики Работы                                 | . 12 |
| 3   | Учет кадров организации (кадровые документы) в программе ЗУП 8 | . 14 |
|     | 3.1. Кадровые документы - основные:                            | . 14 |
|     | 3.1.1. Документ Прием на работу в организацию                  | . 14 |
|     | 3.1.2. Документ Кадровое перемещение                           | . 15 |
|     | 3.1.3. Документ Увольнение из организации                      | . 17 |
|     | 3.2. Кадровые документы-отклонения                             | 18   |
|     | 3.2.1. Документ Отпуска организации                            | 18   |
|     | 3.2.2. Документ Командировки организации                       | . 19 |
|     | 3.2.3. Документ Возврат на работу.                             | . 20 |
|     | 3.2.4. Документ Неявки и болезни                               | . 20 |
| 4   | Исправление кадровых документов                                | . 21 |
| 5   | Отчеты по кадровым документам                                  | . 23 |
| 5.  | 1. Отчет Списки работников организаций                         | . 23 |
| 5.  | 2. Отчет Статистика кадров организации                         | . 23 |
| 5.  | 3. Отчет Унифицированная форма Т-2.                            | . 24 |
| 5.4 | 4. Отчет Штатная расстановка организаций                       | . 24 |
| 6   | Расчет зарплаты в организации.                                 | . 25 |
|     | 6.1. Первый этап                                               | . 25 |
|     | 6.1.1. Настройка видов расчета                                 | . 25 |
|     | 6.1.2. Документ Ввод сведений о плановых начислений            | . 27 |
|     | 6.1.3. Документ Ввод постоянного начисления или удержания      | . 28 |
|     | 6.1.4. Документ Ввод сведений о плановых удержаниях            | . 29 |
|     | 6.1.5. Документ Договоры ГПХ                                   | . 29 |
|     | 6.1.6. Документ Исполнительный лист                            | . 30 |
|     | 6.2 Второй этап                                                | .31  |
|     | 6.2.1. Документ Начисление отпуска                             | .31  |
|     | 6.2.2. Документ Начисление по больничному                      | .32  |
|     | 6.2.3. Документ Оплата по среднему заработку                   | .33  |
|     | 6.2.4. Документ Невыходы в организации                         | 34   |
|     | 6.2.5. Документ Оплата праздничных дней и выходных             | 35   |
|     | 6.2.6. Документ Оплата сверхурочных часов                      | 35   |
|     | 6.2.7. Документ Премии сотрудникам организации                 | 36   |
|     | 0.2.6. Документ Регистрация разовых начислении организации     | 30   |
|     | 0.2.9. документ Регистрация разовых удержании организации      | 51   |
|     | о.2.10. документ ввод индивидуальных графиков расоты           | .44  |
|     | 6.2.11. Документ I абель учета рабочего времени                | . 38 |
| 7   | 6.2.12. Документ Начисление зарплаты сотрудникам               | . 39 |
| /   | выплата зарплаты                                               | .40  |

| 7.1 Выплата заработной платы через банк                        |    |
|----------------------------------------------------------------|----|
| 7.2. Выплата заработной платы через кассу                      |    |
| 8 Расчет с ФОТ и Отражение в бух.учете                         | 51 |
| 9 Отчеты                                                       |    |
| 8.1. Отчет Расчетные листки организации                        |    |
| 8.2. Отчет Расчетная ведомость организации                     |    |
| 8.3. Отчет Унифицированная форма т-51                          |    |
| 8.4. Отчет Свод начисленной заработной платы (свод начислений) |    |
| 8.5. Отчет Табель учета рабочего времени                       |    |
|                                                                |    |

## 1. Настройка параметров учета в программе ЗУП 8.

После запуска программы Зарплата и управление персоналом (ЗУП) в режиме «1С: Предприятие», для корректного ведения учета, необходимо правильно и последовательно произвести общее заполнение информационной базы.

1.1. Обработка **Настройка параметров учета** (меню рабочего стола Предприятие – Настройка программы). В начале работы с программой, необходимо настроить «электронную» учетную политику организации. Кроме этого, следует проверить, и при необходимости настроить размеры государственных пособий, тарифы и т.д. Данные настройки выполняются с помощью обработки «Настройка параметров учета».

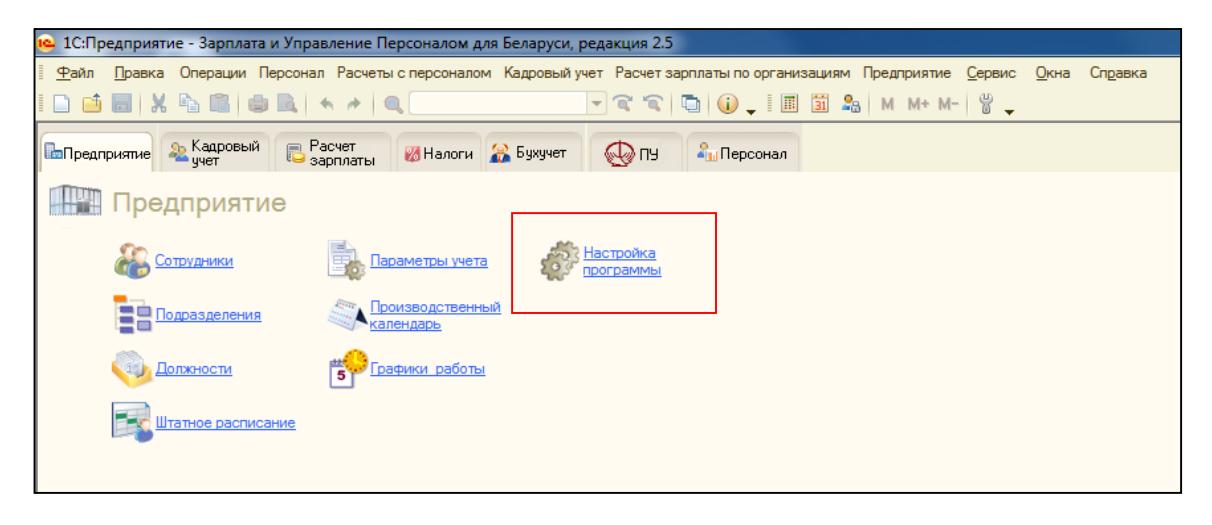

Каждая закладка относится к определенным настройкам учетной политики организации.

| 🍄 Настройка параметров учета    |                                                                                                    | ×    |  |  |  |  |  |  |
|---------------------------------|----------------------------------------------------------------------------------------------------|------|--|--|--|--|--|--|
| Алгоритмы расчетов              | Алгоритмы расчетов                                                                                                    |      |  |  |  |  |  |  |
| Тарифные ставки первого разряда | При пересчёте месячного оклада в часовую ставку использовать:                                                                                                    |      |  |  |  |  |  |  |
| Кадровый учет                   | О Месячную норму времени по графику сотрудника                                                                                                    |      |  |  |  |  |  |  |
| Расчет зарплаты                 | Ореднее за год количество часов в месяце                                                                                                    |      |  |  |  |  |  |  |
| Выплата зарплаты                | <ul> <li>Пересчет месячного оклада в часовую ставку применяется для расчета оплаты<br/>сверхурочных часов, ночных часов и прочих часовых доплат.</li> <li>Часовая ставка будет рассчитана путем деления оклада на среднее количество часов в<br/>месяце за год.</li> </ul> |      |  |  |  |  |  |  |
| Шкала подоходного налога        |                                                                                                    |      |  |  |  |  |  |  |
| Вычеты по подоходному налогу    | При расчета часовой тарифной ставки работника использовать:                                                                                                    |      |  |  |  |  |  |  |
| Отчисления с ФОТ и ЗП           | Месячную тарифную ставку                                                                                                    |      |  |  |  |  |  |  |
| Размеры пособий                 | <ul> <li>Гарифную ставку по сто.</li> <li>Расчет часовой тарифной ставки осуществляется в кадровых документах.</li> <li>Часовая тарифна ставка расчитывается путем деления месяной тарифной ставки на<br/>среднемесячное количество часов.</li> </ul>                      |      |  |  |  |  |  |  |
|                                 | Удержание за неотработанный отпуск при увольнении:                                                                                                    |      |  |  |  |  |  |  |
|                                 | • Не уменьшает налоги и взносы                                                                                                    |      |  |  |  |  |  |  |
|                                 | Уменьшает налоги и взносы                                                                                                    |      |  |  |  |  |  |  |
|                                 | Удержание за неотработанный отпуск при увольнении будет регистрироваться как<br>«обычное» удержание.                                                                                                    |      |  |  |  |  |  |  |
|                                 |                                                                                                    |      |  |  |  |  |  |  |
|                                 |                                                                                                    |      |  |  |  |  |  |  |
|                                 |                                                                                                    |      |  |  |  |  |  |  |
|                                 | Применить Закр                                                                                                    | рыть |  |  |  |  |  |  |
|                                 |                                                                                                    |      |  |  |  |  |  |  |

В большинстве случаев, данным этапом работы с программой занимается <u>администратор</u> <u>информационной базы.</u>

1.2. **Производственный календарь** (меню рабочего стола Предприятие – Параметры учета). Календарь, составленный с учетом праздников и выходных дней, на основании которого, специалисты кадровой и расчетной служб имеют возможность составлять рабочие графики, определять нормальное число рабочих часов за месяц (учетный период) и в соответствии с ним начислять заработную плату. Заполнение производственного календаря считается также одной из первых настроек программы.

### Работа по заполнению производственного календаря:

1. Можно нажать на кнопку - Заполнить по умолчанию. При этом производственный календарь заполниться за указанный год по пятидневному графику без учета переноса праздничных дней.

2. Если же необходимо сделать перенос праздничных дней, то данное действие делается *вручную*. При нажатии на нужную дату правой кнопкой мыши отображается контекстное меню, где требуется выбрать соответствующую команду, а затем в открывшемся окне отменить дату, на которую осуществляется перенос. После внесения изменений требуется сохранить информацию по кнопке <u>Записать</u>.

| 🗒 Регламентированный производственный календарь на 2014 год * 📃 🗆 🗙 |                                                                                                    |                                               |  |  |  |  |  |  |  |  |
|---------------------------------------------------------------------|----------------------------------------------------------------------------------------------------|-----------------------------------------------|--|--|--|--|--|--|--|--|
| Действия - Заполнить по умолчанию                                   |                                                                                                    |                                               |  |  |  |  |  |  |  |  |
| Производственн                                                      | ый календарь на 2014 🗘 год                                                                                                  |                                               |  |  |  |  |  |  |  |  |
| Январь 2014                                                         | Февраль 2014 Март 2014 🕨                                                                                                    | Изменения за 2014 год                         |  |  |  |  |  |  |  |  |
| Пн Вт Ср Чт Пт Сб Вс                                                | Пн Вт Ср Чт Пт Сб Вс Пн Вт Ср Чт Пт Сб Вс                                                                                   |                                               |  |  |  |  |  |  |  |  |
| 1 2 3 4 5<br>6 7 8 9 10 11 12                                       | 1 2 1 2<br>3 4 5 6 7 8 9 3 4 5 6 7 8 9                                                                                      | Для переноса выходного<br>дня выберите день и |  |  |  |  |  |  |  |  |
| 13 14 15 16 17 18 19                                                | 10 11 12 13 14 15 16 10 11 12 13 14 15 16                                                                                   | нажмите правую кнопку                         |  |  |  |  |  |  |  |  |
| 20 21 22 23 24 25 26                                                | 17 18 19 20 21 22 23 17 18 19 20 21 22 23                                                                                   | мыши                                          |  |  |  |  |  |  |  |  |
| 27 28 29 30 31                                                      | 24         25         26         27         28         24         25         26         27         28         29         30 |                                               |  |  |  |  |  |  |  |  |
|                                                                     | 31                                                                                                    |                                               |  |  |  |  |  |  |  |  |
| Апрель 2014                                                         | Май 2014 Июнь 2014                                                                                                    |                                               |  |  |  |  |  |  |  |  |
| Пн Вт Ср Чт Пт Сб Вс                                                | Пн Вт Ср Чт Пт Сб Вс Пн Вт Ср Чт Пт Сб Вс                                                                                   |                                               |  |  |  |  |  |  |  |  |
| 123456                                                              | 1234 1                                                                                                    |                                               |  |  |  |  |  |  |  |  |
| 7 8 9 10 11 12 13                                                   | 5 6 7 8 9 10 11 2 3 4 5 6 7 8                                                                                               |                                               |  |  |  |  |  |  |  |  |
| 14 15 16 17 18 19 20                                                | 12 13 14 15 16 17 18 9 10 11 12 13 14 15                                                                                    |                                               |  |  |  |  |  |  |  |  |
| 21 22 23 24 25 26 27                                                | 19 20 21 22 23 24 25 16 17 18 19 20 21 22                                                                                   |                                               |  |  |  |  |  |  |  |  |
| 28 29 30                                                            | 26     27     28     29     30     31     23     24     25     26     27     28     29                                      |                                               |  |  |  |  |  |  |  |  |
|                                                                     | 30 1 2 3 4 5 6                                                                                                    |                                               |  |  |  |  |  |  |  |  |
|                                                                     | 1 января 2014 г. 🔻                                                                                                    |                                               |  |  |  |  |  |  |  |  |
|                                                                     |                                                                                                    |                                               |  |  |  |  |  |  |  |  |
|                                                                     |                                                                                                    | Печать Записать Закрыть                       |  |  |  |  |  |  |  |  |

### 2 Заполнение основных справочников программе ЗУП 8.

Существует в программе ЗУП - 5 основных справочников (последовательность их описания тождественна последовательности заполнения) и 1 регистр сведений, который заполняется вручную и несет справочную информацию:

1.3. Справочник Организация (меню Предприятие - Организации) предназначен для хранения постоянных сведений о собственной организации.

### Работа по заполнению справочника:

1. Необходимо заполнить поля: Наименование, Полное наименование, УНП.

2. Если же необходимо занести дополнительную информацию об организации существуют закладки: Адреса и телефоны, Прочее.

| 🤒 1С:Предприятие - Зарплата и Управление Персоналом для Беларуси, редакция 2.5                         | and the property line is property layout a figure |
|----------------------------------------------------------------------------------------------------|---------------------------------------------------|
| 🛚 💁айл 🔲 равка. Операции Персонал Расчеты с персоналом. Кадровый учет. Расчет зарплаты по организациям | Предприятие Сервис Окна Справка                   |
| D 📫 📰   X 🍡 🛍   🛎 🔍   🔸 🏕   Q. 📃 🔽 🐨 🐨 🐨 🐨 🌒 🕡 🖕   🔳 🕮 🎗                                               | Сотрудники                                        |
| Старовый ПРасчет стан Солона Стан                                                                      | Физические лица                                   |
| 🖾 Гредприятие 📽 учет 🕒 зарплаты 🕼 Налоги 📭 Бухучет 🥎 П.9 🚛 Герсонал                                    | Организации                                       |
| Предприятие                                                                                            | Подразделения организаций                         |
|                                                                                                    | Должности организаций                             |
| Сотрудники Параметры учета Сотрудники                                                                  | Тарифные ставки первого разряда                   |
|                                                                                                    | Ответственные лица организаций                    |
| Подразделения                                                                                          | Расчетчики зарплаты организаций                   |
|                                                                                                    | Структура компании                                |
|                                                                                                    | Территории                                        |
| итатное расписание                                                                                     | Производственный календарь                        |
|                                                                                                    | Графики работы                                    |
|                                                                                                    | Смены                                             |
|                                                                                                    | Виды ежегодных отпусков                           |
|                                                                                                    | Настройка основных параметров                     |
|                                                                                                    | Настройка параметров учета                        |
| Отчеты                                                                                                 | Классификаторы                                    |

| Ш Организации Х<br>Действия -   😳 🛃 🖉 🕅 🦉 🕅 - 🍢 😜 Перейти -   ②                                                                    |                  |
|----------------------------------------------------------------------------------------------------|------------------|
| Код Префикс Наименование                                                                                                    |                  |
| III Организации: ЗАО Радуга                                                                                                    | _ 🗆 ×            |
| Действия 🗝 🖳 💽 👔 Перейти 👻 ②                                                                                                    |                  |
| Наименование: ЗАО Радуга Код: С                                                                                                    | 00000002         |
|                                                                                                    |                  |
| Полное наименование: Цакрытое акционерное оощество Станкоимпорт<br>отделение иностранной организации (зависимый агент) Резидент РБ | )                |
| Головная организация:                                                                                                    | <b>-</b> ×       |
| Осн. банковский счет: Основной                                                                                                    | ×                |
| Основные Бухучет зарплаты Адреса и телефоны Коды Прочее                                                                            |                  |
| УНП: 100172845                                                                                                    |                  |
| ОКПО:                                                                                                    |                  |
|                                                                                                    |                  |
| ИМНС                                                                                                    |                  |
| Код: 500 Наименование: gggg                                                                                                    |                  |
|                                                                                                    |                  |
|                                                                                                    |                  |
|                                                                                                    |                  |
|                                                                                                    |                  |
|                                                                                                    |                  |
| ОК                                                                                                    | Записать Закрыть |

1.4. Справочник Подразделения (меню Предприятие – Подразделения организаций) содержит иерархический список наименований подразделений конкретной организации, подчинен справочнику Организации, т.е. для каждой организации создается своя структура подразделений.

### Работа по заполнению справочника:

1. Необходимо создать все подразделения согласно имеющейся организационной структуре.

2. Помимо наименования подразделения, можно закрепить за ним ответственного и указать его должность.

|                                                       | 5                                                                                                    |                                   |
|-------------------------------------------------------|----------------------------------------------------------------------------------------------------|-----------------------------------|
| 4 1С:Предприятие - Зарплата и Управление Персонал     | пом для Беларуси, редакция 2.5                                                                                                    |                                   |
| <u>Ф</u> айл Правка Операции Персонал Расчеты с персо | оналом Кадровый учет Расчет зарплаты по организация                                                                                                    | м Предприятие Сервис Окна Справка |
|                                                       |                                                                                                    | Сотрудники                        |
| Предприятие 🔈 Кадровый 📄 Расчет 🛛 👰 На                | арги 😣 Бихичет 🦾 ПЧ 🐍 Персонал                                                                                                    | Физические лица                   |
| ишпредприятие 🐃 учет 🥲 зарплаты 🥨 па.                 |                                                                                                    | Организации                       |
| Предприятие                                           |                                                                                                    | Подразделения организаций         |
|                                                       |                                                                                                    | Должности организаций             |
| 🚑 Сотрудники 🚉 Параметры                              | нучета Настройка                                                                                                    | Тарифные ставки первого разряда   |
|                                                       |                                                                                                    | Ответственные лица организаций    |
| Подразделения                                         | твенный                                                                                                    | Расчетчики зарплаты организаций   |
|                                                       |                                                                                                    | Структура компании                |
| Должности 5 Графики р                                 | аботы                                                                                                    | Территории                        |
|                                                       |                                                                                                    | Производственный календарь        |
| Штатное расписание                                    |                                                                                                    | Графики работы                    |
|                                                       |                                                                                                    | Смены                             |
|                                                       |                                                                                                    | Виды ежегодных отпусков           |
|                                                       |                                                                                                    | Настройка основи и сорознотрор    |
|                                                       |                                                                                                    | Настройка параметров инета        |
|                                                       |                                                                                                    |                                   |
| П Отчеты                                              |                                                                                                    | Классификаторы                    |
| Действия ▼                                            | •         •           O Pazyra        Q           Kog         Kog no OKA КПП           00001         00002           00004         00003           00005 | _ □ ×                             |
|                                                       | Действия 🗸 📮 🔂 🔂 Перейти 🗸 ②                                                                                                    | -                                 |
|                                                       | Fpynna:                                                                                                    | ×                                 |
|                                                       | Наименование: Бухгалтерия                                                                                                    | Код: 00002                        |
|                                                       | Ответственное лицо:                                                                                                    |                                   |
|                                                       | Должность:                                                                                                    | Q                                 |
| 1                                                     | Принадлежность работников к персоналу основного вида де                                                                                                  | ятельности                        |
|                                                       | Панные лействуют с: 01.01.1.1980 # Показать и                                                                                                    | CTODINO                           |
|                                                       | Способ отражения в бухучете:                                                                                                    | XQ                                |
|                                                       | Способ отражения б/л за счет                                                                                                    | ×Q                                |
|                                                       | работодателя:                                                                                                    |                                   |
|                                                       |                                                                                                    |                                   |
|                                                       |                                                                                                    |                                   |
|                                                       |                                                                                                    |                                   |
|                                                       |                                                                                                    |                                   |
|                                                       |                                                                                                    |                                   |
|                                                       |                                                                                                    |                                   |
|                                                       |                                                                                                    | ОК Записать Закрыть               |
|                                                       |                                                                                                    | •                                 |

1.5. Справочник Должности (меню Предприятие – Должности организаций) содержит список наименование должностей, на которые будут приниматься сотрудники. Справочник заполняется вручную или из подбора ОКПДТР.

### Работа по заполнению справочника:

1. Необходимо занести все должности, имеющееся на предприятии.

2. В создаваемой должности необходимо внести категории регламентированного учета, и по необходимости дополнительную информацию.

| 🤒 1С:Предприятие - Зарплата и Управление Персоналом для Беларуси, редакция 2.5                      |                                 |
|----------------------------------------------------------------------------------------------------|---------------------------------|
| 🛛 💁айл 🛯 равка Операции Персонал Расчеты с персоналом Кадровый учет Расчет зарплаты по организациям | Предприятие Сервис Окна Справка |
| I 🗅 🖆 📕 X 🌭 🛍 🌰 🔍 🔸 🔺 🔍 🔄 🚽 🖓 🖓 📜 🔳 🎗                                                               | Сотрудники                      |
|                                                                                                    | Физические лица                 |
| 🖾 Предприятие 🤏 учет 🖏 персонал 👹 Налоги 🛣 Бухучет 😡 ПУ 🦓 Персонал                                  | Организации                     |
| Предприятие                                                                                         | Подразделения организаций       |
|                                                                                                    | Должности организаций           |
| 🔍 Сотрудники 🛋 Параметры учета 🦓 Настройка                                                          | Тарифные ставки первого разряда |
| программы                                                                                           | Ответственные лица организаций  |
| Подразделения                                                                                       | Расчетчики зарплаты организаций |
|                                                                                                    | Структура компании              |
| Должности                                                                                           | Территории                      |
|                                                                                                    | Производственный календарь      |
|                                                                                                    | Графики работы                  |
|                                                                                                    | Смены                           |
|                                                                                                    | Виды ежегодных отпусков         |
|                                                                                                    | Настройка основных параметров   |
|                                                                                                    | Настройка параметров учета      |
| Отчеты                                                                                              | Классификаторы                  |

|       |             | - 0/00  |                   |           | 14                            |                            | 12            | 12          | 0        |          |        |
|-------|-------------|---------|-------------------|-----------|-------------------------------|----------------------------|---------------|-------------|----------|----------|--------|
| K     | юд          | По ОКНД | Наименование      | ÷         | Категория                     | Категория                  | Категория в   | Код позици  | Основани | <b>^</b> |        |
| • 0   | 00000072    |         | Аудитор           |           | Специалис                     | Специалисты                | Прочие спе    |             |          |          |        |
| · (   | 00000060    |         | Бухгалтер         |           | Специалис                     | Специалисты                |               |             |          |          |        |
| • (   | 00000024    |         | Ведущий инженер   |           | Специалис                     | Специалисты                | Другие слу    |             |          |          |        |
| · (   | 00000056    |         | Ведущий инженер   | по охране | Специалис                     | Специалисты                | Другие слу    |             |          |          |        |
| • 0   | 00000021    |         | Ведущий инженерн  | конструкт | Специалис                     | Специалисты                | Другие слу    |             |          |          |        |
| · 0   | 00000055    |         | Ведущий инженерн  | наладчик  |                               | Специалисты                | Другие слу    |             |          |          |        |
| • 0   | 00000032    |         | Ведущий инженерн  | программ  |                               | Специалисты                | Другие слу    |             |          | c        |        |
| 0     | 0000039     |         | Ведущий инженер-  | технолог  | Специалис                     | Специалисты                | Другие слу    |             |          |          |        |
| 0     | 00000047    |         | Ведущий специали  | ст по мар |                               | Специалисты                | Другие слу    |             |          |          |        |
| · 0   | 00000019    |         | Ведущий экономис  | т         | Специалис                     | Специалисты                | Другие слу    |             |          |          |        |
| • 0   | 00000002    |         | Главный бухгалтер |           | Руководит                     | Руководители               | Руководители  |             |          |          |        |
| • 0   | 00000052    |         | Главный инженер   |           | Руководит                     | Руководители               | Руководители  |             |          |          |        |
| • 0   | 00000005    |         | Главный математи  | Ш Долж    | ности органи                  | заций                      |               |             |          |          | _ [    |
| • 0   | 00000001    |         | Директор          | Действия  | - 🖳 🐼 🛛                       | d 🕐                        |               |             |          |          |        |
| • 0   | 00000057    |         | Заведующий хозяй  |           |                               | العرين                     |               |             |          |          | 000000 |
|       |             |         |                   | Наименов  | зание: Плавн                  | ый бухгалтер               |               |             |          | Код:     | 00000  |
| ы 1C  |             |         |                   | Строка E  | ICP5: Руков<br>истративно-упр | одитель<br>авленческий пер | сонал         | Кодг        | ю ОКПД:  |          |        |
| ы 1C- | Минск       |         |                   | Общее     | Дополните                     | ельно                      |               |             |          |          |        |
| ца к  | онфигурации |         |                   | Категор   | рии регламе                   | нтированного               | учета         |             |          |          |        |
|       |             |         |                   | Катего    | рия:                          | Руководител                | и             |             |          |          |        |
|       |             |         |                   | Статис    | тический учет:                | Руководител                | и             |             |          |          |        |
|       |             |         |                   | Воинск    | ий учет:                      | Руководител                | и             |             |          |          |        |
|       |             |         |                   | Персон    | ифицирован                    | ный учет                   |               |             |          |          |        |
|       |             |         |                   | Вид де    | ятельности:                   |                            |               |             |          |          |        |
|       |             |         |                   | Описан    | ие должност                   | и, используем              | юе при наборе | е персонала |          |          |        |
|       |             |         |                   |           |                               | (Free of the               |               |             |          |          |        |

1.6. **Регистр сведений Штатное расписание** (меню рабочего стола Предприятие – Штатное расписание) представляет собой совокупность различной информации о штатных единицах организации. Штатная единица – это некоторая должность в конкретном подразделении организации.

### Работа по заполнению регистра:

1. При создании штатной единицы обязательно необходимо указать количество ставок, вид ставки и ставку 1 разряда.

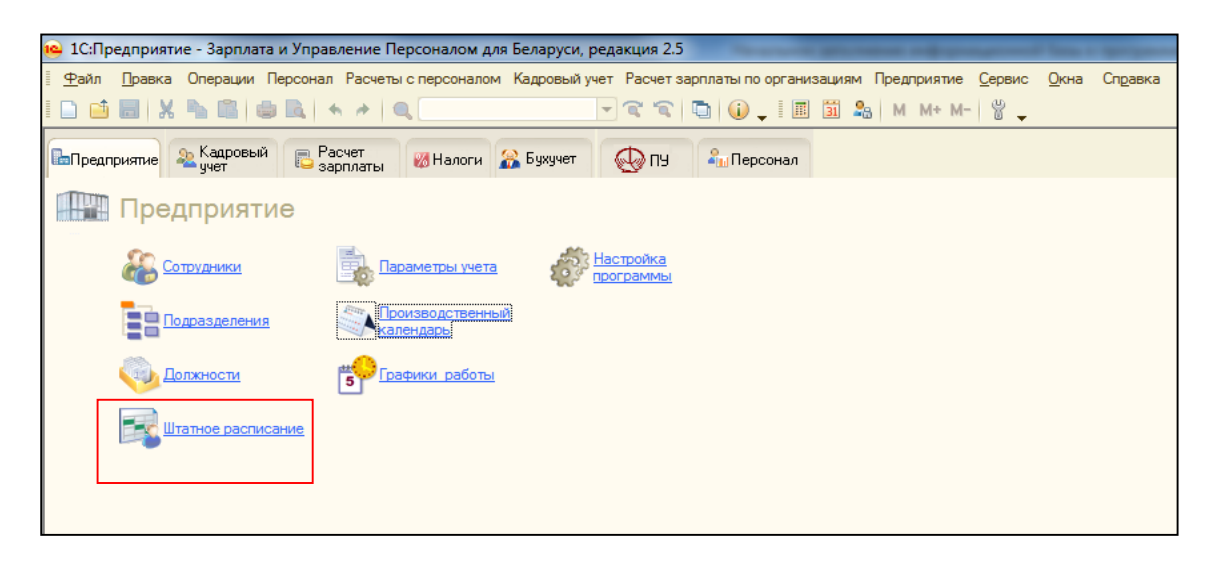

| Штатное расписание организаци<br>Лействия + + 2 2 - Рассиитал | и<br>ъ по с | тавке 1 разряда                                  | о подразделении |           |            |                  |                |                 |                    | _ [                       | ) ×   |
|---------------------------------------------------------------|-------------|--------------------------------------------------|-----------------|-----------|------------|------------------|----------------|-----------------|--------------------|---------------------------|-------|
|                                                               |             |                                                  |                 |           |            |                  |                |                 |                    |                           |       |
|                                                               |             |                                                  |                 |           |            |                  |                |                 |                    |                           |       |
| Подразделения                                                 | _ W1        | атные единицы                                    |                 |           |            |                  |                |                 |                    |                           |       |
| Наименование 📥 🔺 🚱 🔂 🛷 🗙 📕 (+) 🕅 🐨 🕅 - 🏹 🕅 История            |             |                                                  |                 |           |            |                  |                |                 |                    |                           |       |
| 🔾 😑 Подразделения организации                                 |             | Должность                                        | Ставок          | He        | Pa         | Тарифная         | Должност       | Вид             | Вид тарифной       | Примечание                |       |
|                                                               |             |                                                  | Ставок МФЗП     | применяе  | Ко         | ставка           | оклад          | деятельности    | ставки             | Условия труда             |       |
|                                                               | 6           | <ul> <li>Заместитель<br/>директора по</li> </ul> | 1,00            |           | 18<br>4,26 | 1 341 900,000    | 2 012 850,     |                 | Месячная           |                           |       |
|                                                               | 6           | Инженер по                                       | 1,00            |           | a IIIrai   | ное расписан     | ие организа    | иии: Штатное    | расписание ор      | ганизаций:                |       |
|                                                               |             | наладке и                                        | 1,00            |           | ействи     |                  | 20             |                 |                    |                           | -     |
|                                                               |             | Экономист по<br>тоулу                            | 1,00            | -         | cond rom   |                  | 9              |                 |                    |                           |       |
| -                                                             | e           | - F                                              | 1,00            |           |            |                  |                |                 | Дейс               | ствует с: <u>01.01.20</u> |       |
|                                                               |             | ыхгалтер                                         | 1,00            | · · · · · | Тодраз,    | целение: Цех пон | краски         | × До            | олжность:          | Инженер по налад          |       |
|                                                               |             | а. Инженер по                                    | 2.00            | <u>`</u>  | Слови      | а труда:         |                | × Ви            | д деятельности:    |                           |       |
|                                                               |             | наладке и                                        | 2,00            |           | Штатн      | ая единица 🗋 🗌   | Дополнительн   | ю               |                    |                           |       |
|                                                               | 6           | Инженер-кон                                      | 1,00            |           | Тарис      | ная ставка       |                |                 |                    |                           |       |
|                                                               |             | 1 категории                                      | 1,00            |           | Количе     | ство ставок: 2   | 2,00 Вид стави | и: Месячная     | × Применение       | ЕТС: Применят             | ь     |
|                                                               |             | Ведущий                                          | 3,00            |           | Количе     | ство ставок для  | расчета МФЗ    | IN:             | 2,00 Ставка 1 ра   | зряда: 290 00             | JO -  |
|                                                               |             | инженер-конс                                     | 3,00            |           | Разря,     | 4 ETC: 14        | 🔻 Тарифн       | ый коэф. :      | 3,25 Валюта ста    | вки: BYR .                | ×     |
| -                                                             | V 0         | <ul> <li>Юрисконсульт</li> </ul>                 | 1,00            |           | Повыц      | јение по ЕТС:    | 0.7            | 00              | Тарифная стави     | (a: 659                   | 9 750 |
|                                                               |             |                                                  |                 |           | Повыц      | ение по инструк  | шии: 30        | 00 Тарифна      | я ставка по инстру | кции: 857                 | 7 675 |
| ригурации                                                     |             |                                                  |                 |           |            |                  |                |                 | Лолжностной о      | knan: 857                 | 7 67  |
|                                                               |             |                                                  |                 |           | Допо       | пнительно        |                |                 |                    |                           |       |
|                                                               |             |                                                  |                 |           | Прима      |                  |                |                 |                    |                           |       |
|                                                               |             |                                                  |                 |           | принс      | Harriste.        |                |                 |                    |                           |       |
|                                                               |             |                                                  |                 |           |            |                  |                |                 |                    |                           |       |
|                                                               |             |                                                  |                 |           | Повы       | шения и надба    | вки            |                 |                    |                           | _     |
|                                                               |             |                                                  |                 |           | Коэ        | рфициенты по ЕТ  | ТС Повыш       | ения по инструк | кции Надбавки      | 1                         | _     |
|                                                               |             |                                                  |                 |           | Дей        | ствия 🕶 🚱 📄      | ) 🖉 🗙 📃        | (+) 🕅 👅         | Vi- V + 🛛          | История                   |       |
|                                                               |             |                                                  |                 |           |            | Период           | ≞ Козф         | Фициент         |                    | азмер                     |       |
|                                                               |             |                                                  |                 |           | ne         | 01.01.2010       | Поте           | хнологическим   | видам работ        | 0.70                      | -     |
|                                                               |             |                                                  |                 |           |            |                  |                |                 |                    |                           |       |
|                                                               |             |                                                  |                 |           |            |                  |                |                 |                    |                           |       |
|                                                               |             |                                                  |                 |           |            |                  |                |                 |                    |                           | 0     |
|                                                               |             |                                                  |                 |           |            |                  |                |                 |                    |                           |       |
|                                                               |             |                                                  |                 |           |            |                  |                |                 |                    |                           |       |
|                                                               |             |                                                  |                 |           |            |                  |                |                 |                    |                           | W     |
|                                                               |             |                                                  |                 | l         |            |                  |                |                 |                    |                           |       |
|                                                               |             |                                                  |                 |           |            |                  |                |                 | 0                  | К Записать За             | акры  |

### 1.7. Справочники Физические лица и Сотрудники.

Важно! Сведения о работнике условно делятся на 2 части: личные данные – характеристики, которыми обладает человек (вне зависимости от работы)- заносятся в справочник <u>Физические лица</u>, а взаимоотношения с организацией- сведения, указанные в договорах, которые заключаются с сотрудником - <u>справочник Сотрудники</u>.

Если с одним и тем же физ. лицом заключается несколько договоров различного типа, то создается только <u>один элемент справочника</u> Физические лица, при этом в справочнике Сотрудники может быть создано <u>несколько сотрудников для одного физического лица</u>.

! Дублирование физ. лиц допускать нельзя (приводит в неверному расчету налогов и взносов)

1.7.1. Справочник Физические лица (меню Предприятие – Физические лица) предназначен для хранения информации обо всех физических лицах, являющихся работниками предприятия.

Работа по заполнению справочника:

1. При создании физического лица необходимо максимально заполнить все имеющиеся поля с целью полного формирования карточки Т-2

| Файл Позека Операции Персонал Расцеты с персоналом                                                                                                    | Беларуси, редакция 2.5                                                                                                    |                                                                                                    |                                                                                                    |   |
|----------------------------------------------------------------------------------------------------|----------------------------------------------------------------------------------------------------|----------------------------------------------------------------------------------------------------|----------------------------------------------------------------------------------------------------|---|
| - таки правка операции персонал гасчеты сперсоналом г                                                                                                    | Кадровый учет Расчет зар                                                                                                    | платы по организация                                                                                                    | м Предприятие Сервис Окна Справка                                                                                                    |   |
|                                                                                                    |                                                                                                    |                                                                                                    | . Сотрудники                                                                                                    |   |
|                                                                                                    |                                                                                                    |                                                                                                    | Физические лица                                                                                                    |   |
| 🔚 Предприятие 🤱 Кадровый 📄 Расчет 🛛 🕅 Налоги 🔗                                                                                                    | Бухучет 🖾 ПУ                                                                                                    | <b>а</b> Персонал                                                                                                    |                                                                                                    | - |
|                                                                                                    | ~                                                                                                    |                                                                                                    | Организации                                                                                                    |   |
| Предприятие                                                                                                    |                                                                                                    |                                                                                                    | Подразделения организаций                                                                                                    |   |
|                                                                                                    |                                                                                                    |                                                                                                    | Должности организаций                                                                                                    |   |
| 💭 Сотрудники 📄 Параметры учета                                                                                                    | Настройка                                                                                                    |                                                                                                    | Тарифные ставки первого разряда                                                                                                    |   |
|                                                                                                    | Программы                                                                                                    |                                                                                                    | Ответственные лица организаций                                                                                                    |   |
| Производственный                                                                                                    |                                                                                                    |                                                                                                    | Расчетчики зарплаты организаций                                                                                                    |   |
| С календарь                                                                                                    |                                                                                                    |                                                                                                    |                                                                                                    | - |
| A                                                                                                    |                                                                                                    |                                                                                                    | Структура компании                                                                                                    |   |
|                                                                                                    |                                                                                                    |                                                                                                    | Территории                                                                                                    | • |
|                                                                                                    |                                                                                                    |                                                                                                    | Производственный календарь                                                                                                    |   |
|                                                                                                    |                                                                                                    |                                                                                                    | Графики работы                                                                                                    |   |
|                                                                                                    |                                                                                                    |                                                                                                    | CMBULI                                                                                                    |   |
|                                                                                                    |                                                                                                    |                                                                                                    | Providencial Providencial Provi |   |
|                                                                                                    |                                                                                                    |                                                                                                    | Биды ежегодных отпусков                                                                                                    | - |
|                                                                                                    |                                                                                                    |                                                                                                    | Настройка основных параметров                                                                                                    |   |
|                                                                                                    |                                                                                                    |                                                                                                    | Настройка параметров учета                                                                                                    |   |
| B.                                                                                                    |                                                                                                    |                                                                                                    | Классификаторы                                                                                                    |   |
| OTUOTU                                                                                                    |                                                                                                    |                                                                                                    |                                                                                                    | _ |
|                                                                                                    |                                                                                                    |                                                                                                    |                                                                                                    |   |
| Ш Физические лица                                                                                                    | <u>^</u>                                                                                                    | _ 🗆 ×                                                                                                    |                                                                                                    |   |
| Действия - 😌 🚅 👸 🖉 🗶 🛀 🖳 🕮 🐨 - 📡 😌 😂                                                                                                    | 2                                                                                                    |                                                                                                    |                                                                                                    |   |
| Физические лица     Код     Наименование     Фолосорор     Реберение в ТП                                                                                                    |                                                                                                    | <u> </u>                                                                                                    |                                                                                                    |   |
|                                                                                                    |                                                                                                    |                                                                                                    |                                                                                                    |   |
| Э Договора подр: — 00000010 Бардуков Сергей Вана Сергей Вана С | сильевич                                                                                                    |                                                                                                    |                                                                                                    |   |
|                                                                                                    | сильевич<br>108ич                                                                                                    |                                                                                                    |                                                                                                    |   |
|                                                                                                    | сильевич<br>108ич<br>1адиславович<br>Л. Ш. Пильска, пакиска, филонесс                                                                                                    |                                                                                                    | eronaŭ Corraemu                                                                                                    |   |
|                                                                                                    | сиљевич<br>ювич<br>вадиславович<br><sup>л</sup> Ш. Личные данные физичесс<br>Действия - 🔛 💽 👩 Тру                                                                                                    | кого лица: Верховодов Ни<br>/д Подоходный налог () <                                                                                                    | жолай Сергеевич _ 🗆 🗙<br>Райлы   Перейли + ⊘                                                                                                    |   |
|                                                                                                    | сильевич<br>нович<br>ладиславович<br>ладиславович<br>ладиславович<br>действия – цара с тру<br>действия – цара с Тру<br>а Има; Гескоорода Нукитела (                                                                                                    | кого лица: Верховодов Ни<br>ид Подоходный налог () <                                                                                                    | жолай Сергесении X<br>Райлы   Перейли + 2                                                                                                    |   |
|                                                                                                    | сильевич<br>нариславович<br>мариславович<br>марислович<br>марисловович<br>марисловович<br>марисловович<br>марислов | кого лица: Верховодов Ни<br>/д   Подоходный налог   () «<br>сулевник<br>  Николай                                                                                                    | жолай Сергеевич _ X<br>Райлы   Перейли + 2<br>Код: 0000013<br>Сергеевич Подробнее                                                                                                    |   |
|                                                                                                    | сильевич<br>зариславович<br>ПШ Пеневае данные физичесс<br>К. Действия - С. С. С. С. С. С. С. С. С. С. С. С. С.                                                                                                    | кого лица: Верховодов Ни<br>ид Подоходный налог () (<br>руссевия<br>) (Николай<br>то ТД                                                                                                    | аколай Сергеевич _ X<br>Райлы   Перейти - 2<br>Код: 00000013<br>Сергеевич Подобнее<br>                                                                                                    |   |
|                                                                                                    | сильевич<br>нариславович<br>Париславович<br>Париславович<br>Самотания и порадование оризическа<br>Самотания и порадование оризональные да<br>Общее Персональные да                                                                                                    | кого лица: Верховодов Ни<br>га Подоходный налог () (<br>средский<br>(Николай<br>по ТД<br>Дополнительно                                                                                                    | аколай Сергеевич _ X<br>Райлы   Перейти - 2<br>Код: 00000013<br>Сергеевич   Подоблее<br>Пронее                                                                                                    |   |
|                                                                                                    | сильевич<br>нариславович<br>Мариславович<br>Мариславович<br>Мина: Верховодов Неколеза<br>ФИО: Верховодов<br>Группа Физ. лиц; Работающие л<br>Общее Персональные да<br>ана рождения: 1103.1973<br>ана рождения: 1103.1973                                                                                                    | кого лица: Верховодов Ни<br>/д Подоходный налог () (<br>расевана<br>) Николай<br>то ТД<br>неные Дололнительно<br>) Пол: Мухохой и                                                                                                    | жолай Сергеевич _ X<br>Файлы   Перейти = @<br>• Код: 0000013<br>Сергеевич   Подобнее<br>Прочее<br>• с. с. Ка                                                                                                    |   |
|                                                                                                    | сильевич<br>нариславович<br>Макстана – Соронански соронански соронанс                                                                                                    | кого лица: Верховодов Ни<br>уд Подоходный налог () (<br>уд Содоходный налог () (<br>уд Содоходный налог () (<br>Полознительно<br>) Пол: Мухокой ,,<br>то рождения ,,                                                                                                    | колай Сергеевич _ X<br>Файлы Перейти - 2<br>Код: 00000013<br>Сергеевич Подообнее<br>прочее<br>0 По ОКАТО:                                                                                                    |   |
| Image: Second Second                     | сильевич<br>нарисларович<br>Парисларович<br>Парисларович<br>Парисларович<br>Парисларович<br>Парисларович<br>Парисларовичество об разона<br>парисларовичество об разона<br>Сощее Персональные да<br>Общее Персональные да<br>Пала рождения: (11.03.1973)<br>Пала рождения: Вести мес<br>Удостоеререние: Паспор трр<br>Индекторождения: Вести мес<br>Удостоеререние: Паспор трр                                                                                                    | кого лица: Верховодов Ни<br>да Подоходный налог () (<br>засебение<br>Пиколай<br>то ТД<br>нечые Дололичительно<br>() Пол. (Мухокой ),<br>то рождения,<br>ажданина Республики Белару                                                                                                    | жолай Сергеезич _ X<br>Файлы Перейти - 2<br>Код: 00000013<br>Сергеезич Подобнее.<br>, Х<br>Прочее<br>, По ОКАТО:<br>сь образца 1996 года, серия:                                                                                                    |   |
|                                                                                                    | сильевич<br>нович<br>нариславович<br>Пействия - Сорональные физичесси<br>Мия: Серховодов Неколова<br>ФИО: Верховодов<br>Группа фия. лиц: Работающие п<br>Общее Персональные да<br>Дата рождения: 11.03.1973<br>Миясто рождения: Вевсти мес<br>Удостоверение: Паспор тру<br>Индивидуальные номера<br>Стражовой №: 311037344                                                                                                    | кого лица: Верховодов Ни<br>да Подоходный налог () (<br>удаевание)<br>Николай<br>то ТД<br>нише Дололичительно<br>) Пол. (Мухокой ),<br>ахданина Республики Беларуг<br>228Р82                                                                                                    | жолай Сергеезич _ X<br>Файлы Перейли - 0<br>• Код: 00000013<br>Сергеезич Подобнее<br>прочее<br>0 Ло ОКАТО:                                                                                                    |   |
|                                                                                                    | сильевич<br>нович<br>нариславович<br>Пействия - Сорональные физичесс<br>имя: Серховодов Неколеза<br>имя: Серховодов Неколеза<br>имя: Серховодов<br>Группа чиз. лиц: Работакцие п<br>Общес Персональные да<br>Дата рождения: Паспор тру<br>индекто рождения: Вести мес<br>Удостоверечие: Паспор тру<br>индекторождения: Сатора и места<br>общести и соржения: Сатора и места<br>и Стаковой № : (31103734)<br>Стакус /категория:                                                                                                    | кого лица: Верховодов Ни<br>да Подоходный налог () (<br>удесевие<br>Николай<br>то ТД<br>нише Дололичительно<br>) Пол. (Мухокой ),<br>то рождения<br>ажденина Республики Беларуг<br>228PB2                                                                                                    | жолай Сергеевич _ X<br>Файлы Перейли - 0<br>• Код: 00000013<br>Сергеевич Подобнее.<br>X<br>Прочее<br>0 Ло ОКАТО:<br>съ образца 1996 года. серия:                                                                                                    |   |
|                                                                                                    | сильевич<br>нович<br>нович<br>нариславович<br>Пействия - Сорональные физичесс<br>имя: Серховодов Неколеза<br>ФИО: Верховодов<br>Группа Фил. лиц; Работакцие п<br>Обще Персональные да<br>Собще Персональные да<br>Собще Персональ                                                                                                    | кого лица: Верховодов Ни<br>да Подоходный налог () (<br>уда Содоходный налог () (<br>уда Содоходный налог () (<br>() (<br>уда Содокодный налог () () ()<br>() () () () () () () () () () () () () (                                                                                                    | жолай Сергеезич _ X<br>Файлы Перейти - 0<br>• Кол: 00000013<br>Сергеезич Подобнее<br>прочее<br>0 По ОКАТО:                                                                                                    |   |
|                                                                                                    | сильевич<br>ович<br>ович<br>Питеные данные физикиссі<br>Питеные данные физикиссі<br>Питеные данные физикиссі<br>Питеные данные физикиссі<br>Питеные данные физикисски по<br>Силостоворания: Паспорт гр.<br>Милакандальные номера<br>Страковой № : Сапорт гр.<br>Милакандальные номера<br>Страковой № : Сапорт гр.<br>Милакандальные номера<br>Страковой № : Сапорт гр.<br>Милакандальные номера<br>Страковой № : Сапорт гр.<br>Милакандальные номера<br>Страковой № : Сапорт гр.<br>Милакандальные номера<br>Страковой № : Сапорт ла<br>Масто рождения: Паспорт гр.<br>Милакандальные номера<br>Страковой № : Сапорт пр.<br>Милакандальные номера<br>Страковой № : Сапорт пр.<br>Милакандальные номера<br>Страковой № : Сапорт пр.<br>Милакандальные номера<br>Страковой № : Сапорт пр.<br>Милакандальные номера<br>Страковой № : Сапорт пр.<br>Милакандальные номера<br>Страковой № : Сапорт Пасорт пр.<br>Милакандальные номера                                                                                                    | кого лица: Верховодов Ни<br>ка Подоходный налог () (<br>уда Подоходный налог () (<br>уда Савие<br>Пол. Мухокой<br>то ТД<br>нише Долознительно<br>Пол. Мухокой ,,<br>то рождения<br>ажденина Республики Белару<br>228Р82<br>Ссновная<br>Вид                                                                                                    | жолай Сергеезич _ X<br>Фалы Перияти - 2<br>Кол: 00000013<br>Сергеезич Подобнее.<br>Лочее<br>Лочее<br>Ло ОКАТО:<br>сь образца 1996 года. серия:<br>Продествеление                                                                                                    |   |
| Image: Second Second                     | сильевич<br>нович<br>нович                                                                                                    | кого лица: Верховодов Ни<br>ка Подоходный налог () (<br>закевие<br>Пололительно<br>Пол. Мухокой ,<br>то тод<br>по по. Мухокой ,<br>ажданина Республики Белару<br>228782<br>Ссноеная<br>Вид<br>Адрес по прописке физ                                                                                                    | колай Сергеезич _ Х<br>Файлы Перийти - ⊘<br>Код: 00000013<br>Сергеезич<br>Пронее<br>0 По ОКАТО:<br>сь образца 1996 года, серия:Х<br>Пронее<br>0 По ОКАТО:<br>сь образца 1996 года, серия:Х<br>Пронее<br>0 По ОКАТО:                                                                                                    |   |
| Image: Service Application         Image: Service Application           Image: Service Application         Image: Service Application                                                                                                    | сильевич<br>нович<br>нович                                                                                                    | кого лица: Верховодов Ни<br>ка Подоходный налог () (<br>уза свеми<br>Подоходный налог () (<br>уза свеми<br>Пол. Мухокой<br>то ТД<br>нише Долознительно<br>Пол. Мухокой ,,<br>то рождения<br>ажданина Республики Белару<br>228782<br>Ссновная<br>Вид<br>Адрес по прописке физ<br>Телефон физ. лица<br>Адрес ло прописке физ                                                                                                  | жолай Сергеезич _ X<br>Файлы Перийти - 2<br>Код: 00000013<br>Сергеезич Подобнее.<br>Лочее<br>Ло ОКАТО:<br>сь образца 1996 года. серия:<br>Проес<br>Сергеезич Годобнее.<br>                                                                                                    |   |
|                                                                                                    | сильевич<br>нович<br>нович<br>нович<br>Пачетые данные физически<br>политика и политика<br>Пействия и политика<br>има: Серховодов<br>има: Серховодов<br>има: Сер                                                    | сого лица: Верховодов Ни<br>кого лица: Верховодов Ни<br>состо лица: Верховодов Ни<br>состояния<br>(николай<br>по ТД<br>ненье Дополнительно<br>) Пол: Мухокой<br>и<br>ахданина Республики Белару<br>222PB2<br>С. Сосновная<br>Вид<br>Адрес по прописке физ<br>Телеформирован.<br>Адрес по рохиенориирован.<br>Адрес по рохиенориирован.<br>Адрес по рохиенориирован.                                                         | жолай Сергеезич         _         X           Файлы         Перейли - (2)         •         Кол: (00000013)           •         •         Кол: (00000013)         •           •         •         •         •         •           •         •         •         •         •         •           •         •         •         •         •         •         •           •         •         •         •         •         •         •         •         •         •         •         •         •         •         •         •         •         •         •         •         •         •         •         •         •         •         •         •         •         •         •         •         •         •         •         •         •         •         •         •         •         •         •         •         •         •         •         •         •         •         •         •         •         •         •         •         •         •         •         •         •         •         •         •         •         •         •         •         •                                                                                                    |   |
| Image: Service Aprox Barry Mage           Image: Service Aprox Barry Mage           Image: Service Aprox Barry Magee           Image: Service Aprox Barry Magee           Image: Service Aprox Barry Magee           Image: Service Aprox Barry Magee           Image: Service Aprox Barry Magee           Image: Service Aprox Barry Magee           Image: Service Aprox Barry Magee           Image: Service Aprox Barry Magee           Image: Service Aprox Barry Magee           Image: Service Aprox Barry Magee           Image: Service Aprox Barry Magee           Image: Service Aprox Barry Magee           Image: Service Aprox Barry Magee           Image: Service Aprox Barry Magee                                                                                                    | сильевич<br>нович<br>нович<br>нович<br>Пачетьке данные физически<br>политика                                                                                                    | сого лица: Верховодов Ни<br>д Подходный налог ( (<br>состолица: Верховодов Ни<br>д Подходный налог ( (<br>состояния<br>Пол. Мухокой<br>ахданина Республики Белару<br>228Р82<br>С Сосовная<br>Вид<br>Адрес по прописке физ<br>Телефон физ. лица<br>Адрес пля информирован. л.<br>Адрес пля информирован. л.<br>Адрес пля информирован. л.<br>Адрес пля информирован. л.<br>Адрес сим. лица за пред<br>Контактный телефон как | жолай Сергеезич     _     X       Файлы     Перейли - ②        Сергеезич     Подобнее.                                                                                                    |   |
| Image: Service Control of the service Control of the service Control                    | сильевич<br>нович<br>нович<br>нович<br>Пичевые данные физическ<br>Репользовани<br>Пановик (Пановик)<br>ника: Репользование (Пановик)<br>ника: Репользование (Пановик)<br>ника: Репользование (Пановик)<br>Пановика: Персональные да<br>Пановика: Персональные да<br>Пановика: Персональные да<br>Пановика: Персональные да<br>Пановика: Персональные да<br>Пановика: Персональные да<br>Пановика: Персональные да<br>Пановика: Персональные да<br>Пановика: Персональные да<br>Пановика: Персональные да<br>Пановика: Пановика: Пановика:<br>Пановика: Пановика: Пановика: Пановика:<br>Пановика: Пановика: Пановика:<br>Пановика: Пановика: Пановика: Пановика:<br>Пановика: Пановика: Пановика: Пановика:<br>Пановика: Пановика: Пановика                                                                                                    | сого лица: Верховодов Ни<br>д Подходный налог ( С<br>соссоя<br>Николай<br>то ТЛ<br>ение Дополнительно<br>Пол: Мухохой<br>то рождения<br>ахданина Республики Беларуг<br>228РВ2<br>Со-ковная<br>Вид<br>Адрес по прописке ФИЗ<br>Телебон ФИЗ. лица<br>Адрес по прописке ФИЗ<br>Адрес по прописке ФИЗ<br>Адрес по на информирован<br>Адрес физ. лица за пред<br>Контактный телефон кан                                          | колай Саргеезии<br>Райлы Перейн -<br>• Koa: 00000013<br>• Ceprecevi<br>• Ceprecevi<br>• Поробее<br>• Ль ОКАТО: • • • • • • • • • • • • • • • • • • •                                                                                                    |   |

2. Вверху заполняемого окна находятся две кнопки:

**Труд** - в данном окне заполняются сведения о трудовой деятельности (информация из трудовой книжки) и сведения о стажах.

Подоходный налог - указываются сведения о кодах и порядке применения вычетов для физ. лица.

### Вкладка Вычеты:

• Раздел Право на стандартные вычеты - указывается, с какого периода применяется личный вычет, код личного вычета, вычеты на детей, код вычета и количество детей.

• Раздел Имущественные и социальные вычеты - также указываются вычеты и их кода.

| Физические лица                                                              | _ 🗆 ×                                       |                                                                                      |  |  |  |  |
|------------------------------------------------------------------------------|---------------------------------------------|--------------------------------------------------------------------------------------|--|--|--|--|
| Действия • 😳 📭 🔂 🖉 🙁 🖳 🗳 🖉 🖉 🔟 - 🍢 😌 😂 🥝                                     |                                             |                                                                                      |  |  |  |  |
| 🖂 🦳 Физические лица 🔺 Код Наименование                                       | ± ▲                                         |                                                                                      |  |  |  |  |
| Э Акционеры                                                                  |                                             |                                                                                      |  |  |  |  |
| 🛞 🧰 Договора подр: 🔤 00000010 Барлуков Серсей Васильс                        | eB//v                                       |                                                                                      |  |  |  |  |
| П Трудовая деятель: Верховодов Николай Сергеевич _ []                        | ×                                           | 🛄 Ввод данных для подоходному налогу по физ.лицу: Верховодов Николай Сергеевич 📃 🗌 🗙 |  |  |  |  |
| Форма СЗВ-К Заполнить по данным СЗВ-К 20 • • • • • • • • • • • • • • • • • • | тч                                          | Вычеты Доходы на предыдущих местах работы Вычеты/льготы на предыдущих местах работы  |  |  |  |  |
| Трудовая деятельность                                                        | ње данные физического лица: Верховодов      | Право на стандартные вычеты                                                          |  |  |  |  |
| Nº Преликота Накало раб Окончание Поланость Основ                            | я - 📃 💽 👩 Труд Подоходный налог 🗂           | C & X                                                                                |  |  |  |  |
|                                                                              |                                             | Дата Вычеты личные Вычеты на ихдевен Вычеты на детей лыгота Вычет 🔺                  |  |  |  |  |
|                                                                              | Верховодов Николай Сергеевич                |                                                                                      |  |  |  |  |
|                                                                              | Верховодов Николай                          | Marcoll 2007 Примен 600 Примен 610 2 Не прим Не прим                                 |  |  |  |  |
|                                                                              | риз. лиц: Работающие по ТД                  |                                                                                      |  |  |  |  |
| < c                                                                          | в Персональные данные Дополнительно         | Ψ                                                                                    |  |  |  |  |
| Стажи общего характера                                                       | юждения: 11.03.1973 🕮 Пол: Мужской          | Имущественнй и социальный вычеты                                                     |  |  |  |  |
| № Вид стажа Дата отсчета Месяцев Дней                                        | рождения: Ввести место рождения             | Регистратор Номер Период 🏯 Код выче Год Размер Организация                           |  |  |  |  |
|                                                                              | ререние: Паспорт гражданина Республики Бела |                                                                                      |  |  |  |  |
|                                                                              | зидуальные номера                           | v l                                                                                  |  |  |  |  |
|                                                                              | жовой №: 3110373A028PB2                     |                                                                                      |  |  |  |  |
| Работа на сопоро                                                             |                                             | _ Применение вычетов                                                                 |  |  |  |  |
|                                                                              | а и телефоны:                               | ⊕ là ∕ ×                                                                             |  |  |  |  |
| ввести данные о стаже                                                        | прият 🙃 🔊 🗶 🗙 🔲 📝 Основная                  | Дата 🏯 Применять вычеты в организации 🔺                                              |  |  |  |  |
| ОК Записать Зак                                                              | рыть Тип Вил                                | 🗠 01.01.2007 Применять ЗАО Радуга                                                    |  |  |  |  |
|                                                                              | Апрес Апрес по прописке физ                 |                                                                                      |  |  |  |  |
|                                                                              | Телефон Телефон физ. лица                   | <b>V</b>                                                                             |  |  |  |  |
|                                                                              | Адрес Адрес для информирован                |                                                                                      |  |  |  |  |
|                                                                              | Адрес Адрес проживания физ. л               | ОК Записать Закрыть                                                                  |  |  |  |  |
|                                                                              | Адрес Адрес физ. лица за пред               |                                                                                      |  |  |  |  |
|                                                                              | Телефон Контактный телефон кан.             | ·· · · · · · · · · · · · · · · · · · ·                                               |  |  |  |  |
|                                                                              |                                             |                                                                                      |  |  |  |  |
|                                                                              |                                             | 🚔 Печать 🛛 ОК 🛛 Записать 🔄 Закрыть                                                   |  |  |  |  |

1.7.2. Справочник Сотрудники (меню Предприятие – Сотрудники) предназначен для хранения информации обо всех сотрудниках предприятия.

### Работа по заполнению справочника:

1. При создании нового сотрудника можно поставить галочку – Создать нового сотрудника, выбрав из списка физ. лиц (таким образом, автоматически заполнится часть данных, которая Вами уже была ранее заполнена вручную в справочнике физ. лица)

| Ш Сотрудники организаций: Создание *<br>Действия +   🌉   🐑 + Перейти +   🕐                  |           |              |     |        | _ 🗆 ×       |                               |
|---------------------------------------------------------------------------------------------|-----------|--------------|-----|--------|-------------|-------------------------------|
| Создать нового сотрудника и ввести его личные<br>данные в справочник физических лиц         |           |              |     |        |             |                               |
| <ul> <li>Создать нового сотрудника, выбрав его из<br/>справочника физических лиц</li> </ul> | Физичес   | кие лица     | 0   |        |             |                               |
| Имя:                                                                                        | 🔁 Выбрать | Действия -   | Ð   | 🖣 🕹    | 🖉 🗶 💾       | 🗈 🗳   🕅 🔏 🔟 - 🏹   Ə   🔇       |
| ФИО:                                                                                        | 🕀 📄 Физ   | ические лица |     |        | Ко Изменить | текущий элемент (F2) 🚊 🔺      |
|                                                                                             | <u> </u>  |              |     | 7 📄    | 00000116    | Акционеры                     |
| Общее Трудовой договор Дополнительно                                                        |           |              |     | 7 📄    | 00000110    | Договора подряда              |
| Личные данные                                                                               |           |              |     | 7 📄    | 00000109    | Кандидаты                     |
| Лата рожления: Страховой номер :                                                            |           |              |     | 7 📄    | 00000000    | Работающие по ТД              |
|                                                                                             |           |              |     | -      | 00000120    | Головко Марина Олеговна       |
|                                                                                             |           |              |     | -      | 00000111    | Драгун Александр Владимирович |
|                                                                                             |           |              |     | -      | 00000118    | пупкин                        |
| Данные сотрудника                                                                           |           |              | c . | -      | 00000119    | ppp                           |
| Наименование:                                                                               |           |              |     |        |             |                               |
| Вид договора: Трудовой договор                                                              |           |              |     |        |             |                               |
| Организация:                                                                                |           |              |     |        |             |                               |
| Вид занятости: Основное место работы                                                        |           |              |     |        |             |                               |
| Табельный №: 000000001 Перейти к вводу данных трудового догов                               |           |              |     |        |             |                               |
|                                                                                             |           |              |     |        |             |                               |
|                                                                                             |           |              | W   |        |             | •                             |
| Группа сотрудника:                                                                          | ×         |              |     |        |             |                               |
|                                                                                             |           |              | K 3 | anucan | 3ayout      |                               |

2. Сотрудник, создается для того, чтоб именно из этого справочника выбирать его при приеме на работу и в других кадровых документах. Проведя все эти документы и зайдя в справочник Сотрудники, можно увидеть, как автоматически на закладке Кадровые данные появятся основные кадровые документы по сотруднику (прием, перемещение, увольнение).

| 🛗 Сотрудники                         |                                                                                           |                                                                                                    |                   |                              |                       | _ 🗆 ×            |                          |             |
|--------------------------------------|-------------------------------------------------------------------------------------------|----------------------------------------------------------------------------------------------------|-------------------|------------------------------|-----------------------|------------------|--------------------------|-------------|
| Действия 🕶 🔂 Добавить 🛛 🔝 🖉 Изменить | 🤱 Личные данные сотрудника [                                                              | Использовать ие                                                                                                    | рархию 🚨 Созда    | ть документ - Упорядочит     | ъпо 🕶 🕜               |                  | 1                        |             |
| По виду договора 👻                   | Организация: По всем сотрудникам                                                          |                                                                                                    | •                 |                              |                       |                  |                          |             |
| Все сотрудники                       | Сотрудники                                                                                |                                                                                                    |                   |                              |                       | ^                |                          |             |
| Трудовые договоры                    | Наименование 🚊 Подразд                                                                    | еление До                                                                                                    | лжность           | Вид договора                 | Принят Уволен         | Аванс            |                          |             |
| Договоры ГПХ                         | <ul> <li>Алексеев Андрей Админис</li> </ul>                                               | трация Ди                                                                                                    | ректор            | Основное место работы        | 01.01.20              | 40,00            |                          |             |
|                                      | <ul> <li>Антипенко Алексе Основно</li> </ul>                                              | е производ Гл                                                                                                    | авный инженер     | Основное место работы        | 01.01.20              | 30,00            |                          |             |
|                                      | <ul> <li>Артуров Геннадий Цех свар</li> </ul>                                             | жи Ин                                                                                                    | женер-технолог    | Основное место работы        | 01.01.20              | 30,00            |                          |             |
|                                      | <ul> <li>Базуревич Конста Админис</li> </ul>                                              | т 🚻 Сотрудни                                                                                                    | си организаций:   | Беликов Игнат Василы         | евич (осн.)           |                  |                          | _ 🗆 X       |
|                                      | <ul> <li>Бардуков Сергей Планово</li> </ul>                                               | Э Действия -                                                                                                    | Перейти           | - 0                          |                       |                  |                          |             |
|                                      | <ul> <li>Бежник Артур Мир Цех свар</li> </ul>                                             | жі —                                                                                                    |                   | <b>.</b>                     |                       |                  |                          |             |
|                                      | Безмен Валентин Планово                                                                   | Наименовани                                                                                                    | е: Беликов Игнат  | Васильевич (осн.)            |                       |                  |                          |             |
|                                      | Беликов игнат ва Админис                                                                  | Табельный №                                                                                                    | : 00006           |                              | оудник актуален       |                  |                          |             |
|                                      | Вондарчик Алексе Цех свар                                                                 | Организация:                                                                                                    | ЗАО Радуга        | Q                            |                       |                  |                          |             |
|                                      | <ul> <li>Бореева инна вал Бул алте</li> <li>Булкина Василина Длиминис</li> </ul>          | Вид договора                                                                                                    | Трудовой догов    | op                           |                       |                  |                          |             |
|                                      | <ul> <li>Булка состания и уславний состания</li> <li>Булка Олег Викто Цех сваг</li> </ul> | Вид занятост                                                                                                    | 1: Основное мест  | работы                       |                       |                  |                          |             |
|                                      | <ul> <li>Бяко Ирина Леони Админис</li> </ul>                                              | The case of the case of the ca |                   |                              |                       |                  |                          |             |
|                                      | <ul> <li>Валунов Олег Ник Админис</li> </ul>                                              | пр Общее                                                                                                    | Кадровые данные   | Начисления и удержани        | ия Отражение в уч     | ете Грудовой     | договор Дополни          | тельно      |
|                                      | <ul> <li>Верховодов Никол Цех покр</li> </ul>                                             | Дата рожден                                                                                                    | ния: 01.01.1968   | Страховой номе               | p: 3010168A           | 043PB6           |                          |             |
|                                      | 😑 Волынец Артём С Цех свар                                                                | жа Пол:                                                                                                    | Мужской .         | 🗙 Код ИМНС:                  | YHN:                  |                  |                          |             |
|                                      | <ul> <li>Гавриленко Дмит</li> </ul>                                                       | Более подра                                                                                                    | бно о физическом  | лице Беликов Игнат Василь    | евич                  |                  |                          |             |
|                                      | <ul> <li>Головко Марина О</li> </ul>                                                      | Гражданств                                                                                                    | БЕЛАРУСЬ          | имеет право на пенсию, яв    | ляется налоговым рез  | идентом РБ       |                          |             |
|                                      | 😑 Головня Петр Вас Админис                                                                | Инвалилнос                                                                                                    | ть: Ввести дан    | ные об инвалилности          |                       |                  |                          |             |
|                                      | <ul> <li>Грищенко Станис Цех свар</li> </ul>                                              | Напосовые                                                                                                    | BUILT             |                              |                       |                  |                          |             |
|                                      | <ul> <li>Дайнеко Ирина Гр Цех свар</li> </ul>                                             | жі Сталого селен                                                                                                    |                   |                              | 0                     |                  |                          |             |
|                                      | <ul> <li>Деверев Максим</li> </ul>                                                        | Стандартны                                                                                                    | е: Личный выч     | ет зооо, рычет на детей зо п | . вычет на детей инва | пидов не применя | ется.                    |             |
|                                      | <ul> <li>Деловой Антон Ол Цех свар</li> <li>Виссисной Антон Ол</li> </ul>                 | Имуществе                                                                                                    | нные: 2014 год: Н | е применяются                |                       |                  |                          |             |
|                                      | Демченко Игорь                                                                            |                                                                                                    |                   |                              |                       |                  |                          |             |
|                                      |                                                                                           | =                                                                                                    |                   |                              |                       |                  |                          |             |
|                                      |                                                                                           |                                                                                                    |                   |                              |                       |                  |                          |             |
|                                      |                                                                                           |                                                                                                    |                   |                              |                       |                  |                          |             |
|                                      |                                                                                           |                                                                                                    |                   |                              |                       |                  |                          |             |
|                                      |                                                                                           | Группа сотруд                                                                                                    | ника: Работающи   | е по ТД                      |                       | ×                |                          |             |
|                                      |                                                                                           |                                                                                                    |                   |                              |                       | ſ                | Іечать <b>- ОК</b> Запис | ать Закрыть |

2.6. Справочник Графики Работы (меню Предприятие – Графики работы) содержит перечень всех графиков работы организации, назначаемых сотрудникам при приеме либо кадровых изменениях, и предназначен для целей учета рабочего времени.

### Работа по заполнению справочника:

1. При создании графика работы можно использовать два способа: заполнит ь по шаблону или настроить вручную.

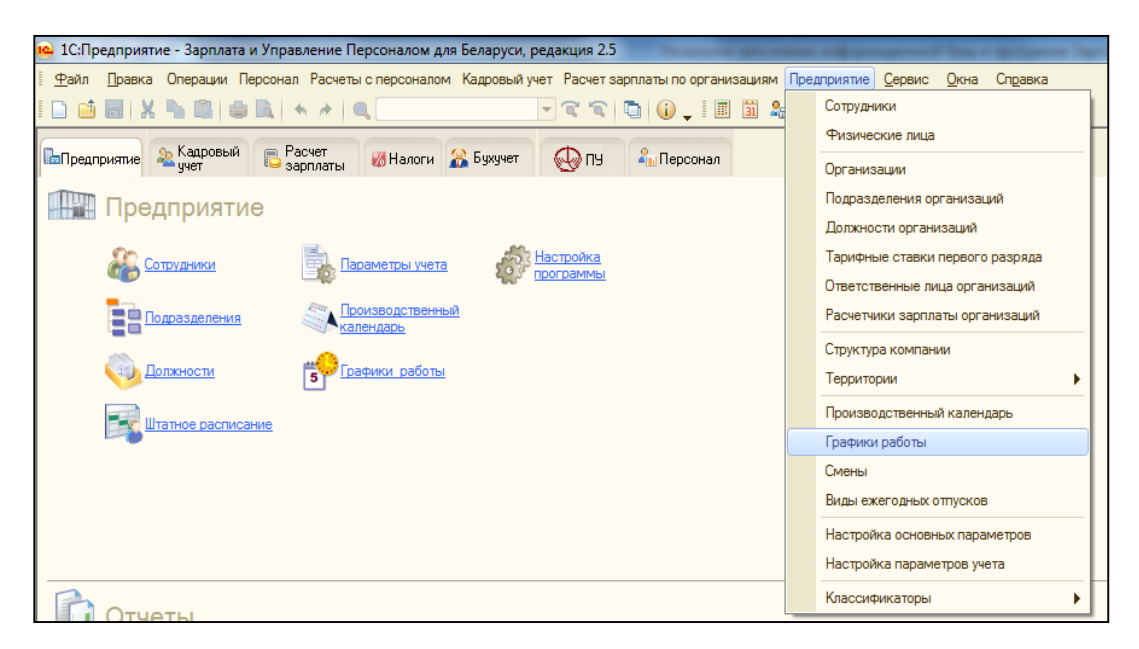

| Ш Гр  | афики работы                         | -              | . 🗆 >           | ×       |          |                                                                                                    |      |                 |     |   |   |   |   |   |   |    |    |    |    |    |      |      |      |     |        |          |     |             |      |
|-------|--------------------------------------|----------------|-----------------|---------|----------|----------------------------------------------------------------------------------------------------|------|-----------------|-----|---|---|---|---|---|---|----|----|----|----|----|------|------|------|-----|--------|----------|-----|-------------|------|
| Дейст | вия • 🕀 Добавить 🛛 👌 🖉 🔀 🚺           | 1 🖉 🔟 - 🏹      | <del>0</del> (2 | 2       |          |                                                                                                    |      |                 |     |   |   |   |   |   |   |    |    |    |    |    |      |      |      |     |        |          |     |             |      |
|       | Наименование 🚊                       | Тип графика    |                 |         |          |                                                                                                    |      |                 |     |   |   |   |   |   |   |    |    |    |    |    |      |      |      |     |        |          |     |             |      |
| -     | ночной                               | Сменный        |                 |         |          |                                                                                                    |      |                 |     |   |   |   |   |   |   |    |    |    |    |    |      |      |      |     |        |          |     |             |      |
| -     | Пятидневка                           | Пятидневка     |                 |         |          |                                                                                                    |      |                 |     |   |   |   |   |   |   |    |    |    |    |    |      |      |      |     |        |          |     |             |      |
| -     | Пятидневка неполный                  | Пятидневка     |                 |         |          |                                                                                                    |      |                 |     |   |   |   |   |   |   |    |    |    |    |    |      |      |      |     |        |          |     |             |      |
| -     | Сменный                              | Canadidate     |                 |         |          |                                                                                                    |      |                 |     |   |   |   |   |   |   |    |    |    |    |    |      |      |      |     |        |          |     |             |      |
| -     | Сменный (Неделя- 8-20, вторая- 20-8) | с 🛄 Графики р  | работь          | а: Пяти | ідневк   | а                                                                                                    |      |                 |     |   |   |   |   |   |   |    |    |    |    |    |      |      |      |     |        |          |     | _ C         | ] ×  |
| -     | Сокращенный                          | Г Наименования | е: Пят          | идневк  | а        |                                                                                                    |      |                 |     |   |   |   |   |   |   |    |    |    |    |    |      |      |      |     |        | Год      | r [ | 2011        |      |
| -     | цкк                                  | H              |                 |         | Buncos   | mura .                                                                                                    | Поти | nuopi           |     |   |   |   |   |   |   |    |    |    |    |    |      |      | Изм  | -   | . nan: | 20.00 TT |     |             |      |
|       |                                      | 📫 Заполни      | ть граф         | ик      | ong i po | in the second second second second second second second second second second second second second second second |      | <i>μ</i> , 1001 | nu. |   |   |   |   |   |   |    |    |    |    |    |      |      | граф | ика | -      |          | ~   | in to he he | 1.00 |
|       |                                      | Месяц          | Hop             | ома     | Box      | его                                                                                                    | 1    | 2               | 3   | 4 | 5 | 6 | 7 | 8 | 9 | 10 | 11 | 12 | 13 | 14 | 15   | 16   | 17   | 18  | 19     | 20       | 21  | 22          |      |
|       |                                      |                | дней            | часов   | дней     | часов                                                                                                    |      |                 |     |   |   |   |   |   |   |    |    |    |    |    |      |      |      |     |        |          |     |             |      |
|       |                                      | Январь         | 20              | 159     | 20       | 159                                                                                                    |      |                 | 8   | 8 | 8 | 7 |   |   |   | 8  | 8  | 8  | 8  | 8  |      |      | 8    | 8   | 8      | 8        | 8   |             |      |
|       |                                      |                |                 | 400     |          | 400                                                                                                    |      |                 |     |   |   |   |   |   |   |    |    |    |    |    |      |      |      |     |        |          | -   |             | -    |
|       |                                      | Февраль        | 20              | 160     | 20       | 160                                                                                                    | 8    | 8               | 8   | 8 |   |   | 8 | 8 | 8 | 8  | 8  |    |    | 8  | 8    | 8    | 8    | 8   |        |          | 8   | 8           |      |
|       |                                      | Март           | 22              | 175     | 22       | 175                                                                                                    | 8    | 8               | 8   | 8 |   |   |   |   | 8 | 8  | 8  | 7  |    | 8  | 8    | 8    | 8    | 8   |        |          | 8   | 8           |      |
|       |                                      | Квартал 1      | 62              | 494     | 62       | 494                                                                                                    |      |                 |     |   |   |   |   |   |   |    |    |    |    |    |      |      |      |     |        |          |     |             | c    |
|       |                                      | Апрель         | 21              | 168     | 21       | 168                                                                                                    | 8    |                 |     | 8 | 8 | 8 | 8 | 8 |   |    | 8  | 8  | 8  | 8  | 8    |      |      | 8   | 8      | 8        | 8   | 8           |      |
|       |                                      | Май            | 20              | 159     | 20       | 159                                                                                                    |      |                 |     | 8 | 8 | 8 |   |   |   | 8  | 8  | 8  | 8  | 7  |      | 8    | 8    | 8   | 8      | 8        |     |             |      |
|       |                                      | Июнь           | 22              | 176     | 22       | 176                                                                                                    | 8    | 8               | 8   |   |   | 8 | 8 | 8 | 8 | 8  |    |    | 8  | 8  | 8    | 8    | 8    |     |        | 8        | 8   | 8           |      |
|       |                                      | Квартал 2      | 63              | 503     | 63       | 503                                                                                                    |      |                 |     |   |   |   |   |   |   |    |    |    |    |    |      |      |      |     |        |          |     |             |      |
|       |                                      | Полугод        | 125             | 997     | 125      | 997                                                                                                    |      |                 |     |   |   |   |   |   |   |    |    |    |    |    |      |      |      |     |        |          |     |             |      |
|       |                                      | Июль           | 21              | 168     | 21       | 168                                                                                                    | 8    |                 |     | 8 | 8 | 8 | 8 | 8 |   |    | 8  | 8  | 8  | 8  | 8    |      |      | 8   | 8      | 8        | 8   | 8           |      |
|       |                                      | Август         | 23              | 184     | 23       | 184                                                                                                    | 8    | 8               | 8   | 8 | 8 |   |   | 8 | 8 | 8  | 8  | 8  |    |    | 8    | 8    | 8    | 8   | 8      |          |     | 8           |      |
|       |                                      | Сентябрь       | 22              | 176     | 22       | 176                                                                                                    | 8    | 8               |     |   | 8 | 8 | 8 | 8 | 8 |    |    | 8  | 8  | 8  | 8    | 8    |      |     | 8      | 8        | 8   | 8           |      |
|       |                                      | Квартал З      | 66              | 528     | 66       | 528                                                                                                    |      |                 |     |   |   |   |   |   |   |    |    |    |    |    |      |      |      |     |        |          |     |             | Ŧ    |
|       |                                      | <              |                 |         |          |                                                                                                    |      |                 |     | ۰ |   |   |   |   |   |    |    |    |    |    |      |      |      |     |        |          |     | •           |      |
|       |                                      |                |                 |         |          |                                                                                                    |      |                 |     |   |   |   |   |   |   |    |    |    |    | ¢  | 🔓 Пе | чать | 0    | K 3 | Запис  | ать      | Зак | рыть        | ?    |

2. Заполнить по шаблону. Для заполнения графика достаточно установить курсор на переключатель «Заполнить по шаблону», выбрать вариант, к примеру, «Пятидневка (40-час.раб.неделя)» и нажать команду «Заполнить».

| аименование | е: Пят | идневка | a       |        |      |      |     |       |      |     |       |     |      |       |     |       |                  |      |               |            |           |            |             |              |                | Го, | r [   | 201   | 1    |       |
|-------------|--------|---------|---------|--------|------|------|-----|-------|------|-----|-------|-----|------|-------|-----|-------|------------------|------|---------------|------------|-----------|------------|-------------|--------------|----------------|-----|-------|-------|------|-------|
|             |        |         | Вид гра | фика - | Пяти | днев | ка. |       |      |     |       |     |      |       |     |       |                  |      |               |            | И         | зме        | нит         | љ па         | ipan           | мет | ры за | аполн | ения |       |
| чу заполни  | њ граф | ик      |         |        |      |      |     |       |      |     |       |     |      |       |     |       |                  |      |               |            | -         | рафі       | ика         |              |                |     |       |       |      |       |
| Месяц       | Hop    | ма      | Bo      | его    | 1    | 2    | 3   | 4     | 5    | 6   | 7     | 8   | 9    | 10    | 11  | 12    | 13               | 14   | 15            | 16         | 6         | 1          | 18          | 1            | 9              | 20  | 21    | 22    |      |       |
|             | дней   | часов   | дней    | часов  |      |      |     |       |      |     |       |     |      |       |     |       |                  |      |               |            |           |            |             |              |                |     |       |       |      |       |
| Январь      | 20     | 159     | 20      | 159    |      |      | 8   | III F | Іомо | щни | IK Sa | пол | нени | ія гр | афи | ka: C | Созд             | ани  | e *           |            | 1         | F          |             |              |                |     |       |       |      |       |
| Февраль     | 20     | 160     | 20      | 160    | 8    | 8    | 8   |       |      |     |       |     |      |       | C   | по    | col              | 5 3  | апо           | эл         | не        | н          | ИЯ          | гр           | ba             | ф١  | 1ка   |       |      |       |
| Март        | 22     | 175     | 22      | 175    | 8    | 8    | 8   |       |      |     |       |     |      |       |     | )(3an | олнит            | ъп   | о шаб         | лон        | y:        |            |             |              |                |     |       |       |      |       |
| Квартал 1   | 62     | 494     | 62      | 494    |      |      |     |       |      |     |       |     |      |       |     | _     |                  |      |               |            |           |            |             |              |                |     |       | _     |      |       |
| Апрель      | 21     | 168     | 21      | 168    | 8    |      |     |       |      |     |       |     |      |       |     | Пя    | тидне            | вка  | a (40-4       | ac.        | раб       | ó. не      | дел         | ıя)<br>`     |                |     |       |       |      |       |
|             | - 20   | 150     | - 20    | 150    |      |      |     |       |      |     |       |     |      |       |     | ше    | стид             | нев  | (a (40        | -час       | . pa      | 30. H      | еде         | еля)         |                |     |       |       |      |       |
| маи         | 20     | 159     | 20      | 159    |      |      |     |       |      |     |       |     |      |       |     |       | пки че<br>тки че | ener | трое          | (40        | -var      | o pa       | з0.<br>аб н | неде<br>неле | 5104)<br>5104) |     |       |       |      |       |
| Июнь        | 22     | 176     | 22      | 176    | 8    | 8    | 8   |       |      |     |       |     |      |       |     | Ka.   | ленда            | арны | ые дні        | 1          |           | o. po      |             | юдо          | ,              |     |       |       |      |       |
| Квартал 2   | 63     | 503     | 63      | 503    |      |      |     |       |      |     |       |     |      |       |     |       |                  |      |               |            |           |            |             |              |                |     |       |       |      |       |
| Полугод     | 125    | 997     | 125     | 997    |      |      |     |       |      |     |       |     |      |       |     |       |                  |      | 01.01         |            | 10        | .00        |             |              |                |     |       |       |      |       |
| Июль        | 21     | 168     | 21      | 168    | 8    |      |     |       |      |     |       |     |      |       |     | Нач   | ать с            |      | 01.01<br>День | .20<br>нач | 10<br>ала | Ш<br>ото в | )<br>счет   | га пе        | рис            | оди | ност  | и     |      |       |
| Август      | 23     | 184     | 23      | 184    | 8    | 8    | 8   |       |      |     |       |     |      |       |     |       |                  |      | смен          | юга        | гр        | афи        | ка          |              |                |     |       |       |      |       |
| Сентябрь    | 22     | 176     | 22      | 176    | 8    | 8    |     |       |      |     |       |     |      |       | C   | Hac   | троит            | ъв   | ручну         | 0          |           |            |             |              |                |     |       |       |      |       |
| Квартал 3   | 66     | 528     | 66      | 528    |      |      |     |       |      |     |       |     |      |       |     |       |                  |      |               |            |           |            |             |              |                |     |       |       |      |       |
|             | _      | _       | _       | _      | _    | _    | -   |       |      |     |       |     |      |       |     |       |                  |      |               |            |           |            |             |              |                |     |       |       |      |       |
|             |        |         |         |        |      |      |     |       |      |     |       |     |      |       |     |       |                  |      |               | _          |           |            |             |              | _              | _   |       |       |      | <br>_ |

3. Настроить вручную. Отметить переключатель «Настроить вручную» при выборе способа заполнения графика. Уточнить параметры графика. Составить расписание работы. Заполнить график.

| 🎹 Графики р                                                                                                    | аботь                                                                                                    | а: Пяти | ідневк  | a *     |      |      |     |       |      |      |       |     |      |       |     |       |        |      |       |       |                  |              |          |      |     |      |       | _ [  | ) × |      |   |
|----------------------------------------------------------------------------------------------------|----------------------------------------------------------------------------------------------------|---------|---------|---------|------|------|-----|-------|------|------|-------|-----|------|-------|-----|-------|--------|------|-------|-------|------------------|--------------|----------|------|-----|------|-------|------|-----|------|---|
| Наименование                                                                                                    | е: Пят                                                                                                    | идневк  | а       |         |      |      |     |       |      |      |       |     |      |       |     |       |        |      |       |       |                  |              |          |      | F   | бд:  |       | 201  | 1 🗘 |      |   |
| 📫 Заполни                                                                                                    | ть граф                                                                                                    | ик      | Вид гра | афика - | Пяти | днев | ка. |       |      |      |       |     |      |       |     |       |        |      |       |       | <u>Из</u><br>гра | мени<br>фика | <u>а</u> | пара | ame | етр  | ы зап | олне | ния |      |   |
| Месяц                                                                                                    | Нор                                                                                                    | ма      | Bo      | его     | 1    | 2    | 3   | 4     | 5    | 6    | 7     | 8   | 9    | 10    | 11  | 12    | 13     | 14   | 15    | 16    | 17               | 7 1          | 8        | 19   | 2   | 20   | 21    | 22   |     |      |   |
|                                                                                                    | дней                                                                                                    | часов   | дней    | часов   |      |      |     |       |      |      |       |     |      |       |     |       |        |      |       |       |                  |              |          |      |     |      |       |      |     |      |   |
| Январь                                                                                                    | 20                                                                                                    | 159     | 20      | 159     |      |      | 8   | III 1 | Томо | ощни | 1K 38 | пол | нени | ія гр | афи | ca: ( | Созд   | ание | •     |       |                  |              |          |      |     |      |       |      |     |      | × |
| Февраль                                                                                                    | 20                                                                                                    | 160     | 20      | 160     | 8    | 8    | 8   |       |      |      |       |     |      |       | C   | по    | col    | б за | апс   | олн   | e                | ния          | a r      | pa   | ъф  | ы    | ka    |      |     |      |   |
| Март                                                                                                    | 22                                                                                                    | 175     | 22      | 175     | 8    | 8    | 8   |       |      |      |       |     |      |       | С   | )3an  | олнит  | љ по | шабл  | тону: |                  |              |          |      |     |      |       |      |     |      |   |
| Квартал 1         62         494         62         494         62         62         494         64         64         64         64         64         64         64         64         64         64         64         64         64         64         64         64         64         64         64         64         64         64         64         64         64         64         64         64         64         64         64         64         64         64         64         64         64         64         64         64         64         64         64         64         64         64         64         64         64         64         64         64         64         64         64         64         64         64         64         64         64         64         64         64         64         64         64         64         64         64         64         64         64         64         64         64         64         64         64         64         64         64         64         64         64         64         64         64         64         64         64         64         64 |                                                                                                    |         |         |         |      |      |     |       |      |      |       |     |      |       |     |       |        |      |       |       |                  |              |          |      |     |      |       |      |     |      |   |
| Апрель                                                                                                    | Квартал 1         62         494         62         494           Апрель         21         168         21         168         8           Шестидневка (40-час. раб. неделя)         Шестидневка (40-час. раб. неделя)         Шестидневка (40-час. раб. неделя) |         |         |         |      |      |     |       |      |      |       |     |      |       |     |       |        |      |       |       |                  |              |          |      |     |      |       |      |     |      |   |
| Май                                                                                                    | 20                                                                                                    | 159     | 20      | 159     |      |      |     |       |      |      |       |     |      |       |     | Cy    | тки че | epes | двое  | (40-ч | ac.              | раб.         | . не,    | деля | A)  |      |       |      |     |      |   |
| Июнь                                                                                                    | 22                                                                                                    | 176     | 22      | 176     | 8    | 8    | 8   |       |      |      |       |     |      |       |     | Cy    | тки че | epes | трое  | (40-ч | ac.              | раб.         | не       | целя | a)  |      |       |      |     |      |   |
|                                                                                                    |                                                                                                    |         |         |         |      |      |     |       |      |      |       |     |      |       |     | l Na  | пенда  | арны | с дни |       |                  |              |          |      |     |      |       |      |     |      |   |
| Квартал 2                                                                                                    | 63                                                                                                    | 503     | 63      | 503     |      |      |     |       |      |      |       |     |      |       |     |       |        |      |       |       |                  |              |          |      |     |      |       |      |     |      |   |
| Полугод                                                                                                    | 125                                                                                                    | 997     | 125     | 997     |      |      |     |       |      |      |       |     |      |       |     | Нач   | ать с  | : 1  | 01.01 | .2010 |                  | <b>#</b>     |          |      |     |      |       |      |     |      |   |
| Июль                                                                                                    | 21                                                                                                    | 168     | 21      | 168     | 8    |      |     |       |      |      |       |     |      |       |     |       |        |      | lень  | начал | па о             | тсче         | ета г    | пери | лод | аичн | ости  |      |     |      |   |
| Август                                                                                                    | 23                                                                                                    | 184     | 23      | 184     | 8    | 8    | 8   |       |      |      |       |     |      |       |     |       |        | c    | менн  | юго г | paq              | рика         | 1        |      |     |      |       |      |     |      |   |
| Сентябрь                                                                                                    | 22                                                                                                    | 176     | 22      | 176     | 8    | 8    |     |       |      |      |       |     |      |       |     | Hac   | трои   | љ вр | учнук |       |                  |              |          |      |     |      |       |      |     |      |   |
| Квартал 3                                                                                                    | 66                                                                                                    | 528     | 66      | 528     |      |      |     |       |      |      |       |     |      |       | -   |       |        |      |       |       |                  |              |          |      |     |      |       |      |     |      |   |
| •                                                                                                    |                                                                                                    |         |         |         |      |      |     |       |      |      |       |     |      |       |     |       |        |      |       |       |                  |              |          |      |     |      |       |      |     |      |   |
|                                                                                                    |                                                                                                    |         |         |         |      |      |     |       |      |      |       |     |      |       |     |       |        |      |       |       |                  |              |          |      |     |      |       |      |     |      |   |
|                                                                                                    |                                                                                                    |         |         |         | _    | _    | _   |       |      |      |       |     |      |       |     |       |        |      | 4     | Hasa  | зд               | ₽            | Дaı      | пее  | 1:  | 3ar  | олны  | ињ   | Отм | лена | ? |

### 3 Учет кадров организации (кадровые документы) в программе ЗУП 8.

Движение кадров, а также факты отсутствия сотрудников на рабочем месте регистрируются с использованием ряда документов кадрового учета. Выделяют <u>2 группы кадровых документов</u>: *Кадровые документы - основные и Кадровые документы - отклонения*.

### 3.1. Кадровые документы - основные:

3.1.1. Документ **Прием на работу в организацию** (меню рабочего стола Кадровый учет – документ Прием на работу) регистрирует прием на работу сотрудников организации, а также необходимость расчета для этих сотрудников основных начислений, имеющих протяженность во времени и являющиеся долгосрочными.

### Работа по заполнению документа:

1. В шапке документа указывается необходимые реквизиты (они заполняются, при правильных настройках, автоматом).

2. На закладке Сотрудники можно выбрать либо одного сотрудника по кнопке <u>Добавить</u>, либо несколько по кнопке <u>Заполнить</u>. В появившейся табличной части указывается место работы - подразделение и должность, дата приема, график работы сотрудника.

|                                              |                                              | =                                     |                |                         |                                |                         |                 |
|----------------------------------------------|----------------------------------------------|---------------------------------------|----------------|-------------------------|--------------------------------|-------------------------|-----------------|
| Приемы на работу в организации               |                                              | X                                     |                |                         |                                |                         |                 |
| Цействия - 😡 🐼 🖉 🗶 (+) 🔍 💵 🧐 - 🌾 👾 -         | - Перейти - 😔 🥝 🚔                            |                                       |                |                         |                                |                         |                 |
| Дата                                         | Прием на работу в организацию: Проведен *    |                                       |                |                         |                                |                         | _ 🗆 ×           |
| 01.01.2010 0:00:00 СИ-00000005 ЗАО Радуга    | Действия • 🔜 💀 🔂 📑 🏠 💁 • Перейти •           | (2) = ##                              |                |                         |                                |                         |                 |
| 01.01.2010 0:00:00 СИ-00000001 ЗАО Радуга    |                                              |                                       |                |                         |                                |                         |                 |
| 01.01.2010 0:00:00 СИ-00000003 ЗАО Радуга    | Номер: СИ-00000001 от: 03.06.2011 12:00:00 # | B                                     |                |                         |                                |                         |                 |
| 01.01.2010 0:00:01 СИ-00000002 ЗАО Радуга    | Организация: ЗАО Радуга                      |                                       |                |                         | 9                              |                         |                 |
| 01.01.2010 0:00:02 СИ-00000004 ЗАО Радуга    | Ответственный: Администратор                 |                                       |                |                         | × Q                            |                         |                 |
| Q2.05.2011 12:00:00 СИ-0000002 ЗАО Радуга    | Раболики Нациологии                          | указать организацию, от имени которой |                |                         |                                |                         |                 |
| № 01.06.2011 12:00:00 СИ-00000003 ЗАО Радуга |                                              | оформляется документ                  |                |                         |                                |                         |                 |
| CV-0000004 3AD Pagyra                        | — 😡 🔂 🖋 🗙 🔜 🛧 🐥 👌 👫 Заполнить 🕶              | Подбор                                |                |                         |                                |                         |                 |
|                                              | Nº Tañ Nº Pañomerr                           | Пата приема Подраз редение            | Старка Понмене | Тарифиая ставка р       | aspes ETC Tapete               | Тапифиа Месяниая т Ри   | Be V            |
|                                              | The factor factorial                         | По На Полиность                       | ETC ETC        | Pagmen craeky 1.co      | Козффи                         | Тарифиал. Посиниал т ра |                 |
|                                              |                                              |                                       | работы         | разряда                 | Посцен                         | ставка аванса           | тру             |
|                                              | 1 00115 Evenue Backing Parkan oneva          |                                       | 1.00 Понимиять | Основная                | 3 3.04                         | 881.600 1.146.080 De    |                 |
|                                              |                                              | Маркетолог                            | Патилневка     | 290.000                 | 1,000                          | 1 146 080               | ,               |
|                                              |                                              | Специалисты                           |                |                         | 30.00                          | дн                      |                 |
|                                              |                                              |                                       |                |                         |                                |                         |                 |
|                                              | Koothterrouth Loop more no ETC               |                                       | Польти         |                         |                                |                         |                 |
|                                              |                                              |                                       |                |                         | 7 ·                            |                         |                 |
|                                              | 🔜 🛛 🚯 🖉 🗙 📰 👚 🌩 👷 🐒 По работнику             |                                       | 61 (C)         | 🖉 🗙 🔜 🕈 🕈 🏦 🕯           | а⊥ По работнику                |                         |                 |
| олжности Персонифицированный учет            | N Сотрудник Коэффи                           | ициент Размер                         | N              | Сотрудник               | Коэффициент                    | Размер                  |                 |
| изические лица                               |                                              |                                       | 1              | Булкина Василина Рамуал | пьдовна Повышение по контракту |                         | 30.00           |
|                                              |                                              |                                       |                |                         |                                |                         |                 |
|                                              |                                              |                                       |                |                         |                                |                         |                 |
|                                              |                                              |                                       |                |                         |                                |                         |                 |
|                                              |                                              |                                       |                |                         |                                |                         |                 |
|                                              | Комментарий: Администрация                   |                                       |                |                         |                                |                         |                 |
|                                              |                                              |                                       |                |                         | đ                              | mus T Is Elevan - OK 2  | 20000           |
|                                              |                                              |                                       |                |                         | 4                              |                         | анисата Закрыть |

Разработано © ОДО «ЮКОЛА-ИНФО» стр. 14 из 48

3. На закладке Начисления заполняются сведения о постоянных (плановых) начислениях сотрудников согласно их трудовому договору. Выбираются сотрудники по кнопке <u>Добавить</u>, при чем они те же, что и на закладке Сотрудники. Выбирается наименование начисления из плана видов расчетов Основные начисления, указывается показатели и размер начисления.

**Важно!** <u>Дополнительные начисления</u>, которые существуют в справочнике - это начисления, не имеющие протяженности во времени не регистрируются кадровыми документами. Данные начисления считаются разовыми и регистрируются на закладке меню Расчет зарплаты с помощью документов Премии организации или Регистрация разовых начислений сотрудникам организации.

| Приемы на работу в организации               | _ 🗆 ×                                        |               |                                   |                                         |
|----------------------------------------------|----------------------------------------------|---------------|-----------------------------------|-----------------------------------------|
| Действия • 😳 🔊 🖉 🙁 (++) 💐 🕅 🐨 🐺 🐑 •          | Перейти 👻 🥹 📾                                |               |                                   |                                         |
| Дата 🚊 Номер Организация                     | Прием на работу в организацию: Проведен *    |               |                                   | _ 🗆 ×                                   |
| 01.01.2010 0:00:00 СИ-00000005 ЗАО Радуга    | Действия • 📪 💀 👩 📑 🎭 💀 Перейти • ② 📑 🚝       |               |                                   |                                         |
| 01.01.2010 0:00:00 СИ-00000001 ЗАО Радуга    | University (04.0000001) (02.00.0011.12.00.00 |               |                                   |                                         |
| 01.01.2010 0:00:00 СИ-0000003 ЗАО Радуга     | Номер: СИ-0000001 от: 03.06.2011 12:00.00 #  |               |                                   |                                         |
| UI.01.2010 0:00:01 СИ-0000002 ЗАО Радуга     | Организация: ЗАО Радуга                      |               |                                   |                                         |
| CV-0000004 3AD Pagyra                        | Ответственный: Администратор                 |               | × Q                               |                                         |
| Q 01.06.2011 12:00:00 CV-00000002 SAO Pagyra | Работники Начисления                         |               |                                   |                                         |
| 02.06.2011 12:00:00 СИ-00000004 ЗАО Радуга   |                                              |               |                                   |                                         |
| 03.06.2011 12:00:00 СИ-00000001 ЗАО Радуга   |                                              | 2             | -                                 |                                         |
|                                              | N= Расстик                                   | вид расчета   | Гюказатели для расчета начисления | 1140.000.00                             |
|                                              | рулкина расилина памуальдовна                | Оклад по дням | Тарифная ставка месячная          | 1 146 080,00                            |
|                                              |                                              |               |                                   |                                         |
|                                              |                                              |               |                                   |                                         |
|                                              |                                              |               |                                   |                                         |
|                                              |                                              |               |                                   |                                         |
|                                              |                                              |               |                                   |                                         |
|                                              |                                              |               |                                   |                                         |
|                                              |                                              |               |                                   |                                         |
| · · · · · · · · · · · · · · · · · · ·        |                                              |               |                                   |                                         |
| олжности Персонифицированный учет            |                                              |               |                                   |                                         |
| изические лица                               |                                              |               |                                   |                                         |
|                                              |                                              |               |                                   |                                         |
|                                              |                                              |               |                                   |                                         |
|                                              |                                              |               |                                   |                                         |
|                                              |                                              |               |                                   |                                         |
|                                              | Комментарий: Администрация                   |               |                                   |                                         |
|                                              |                                              |               |                                   | Форма Т-1а Печать • ОК Записать Закрыть |

4. Любой документ имеет Печатные формы. Сформировать печатные форму путем нажатия кнопки Печать в открытом документе, причем документ должен быть записан.

|                                       | бщество 'Стан      | WORMBODT'                    |                                                                             |                                                         |                    |                  |           |           |                                       | Код                                                                           |
|---------------------------------------|--------------------|------------------------------|-----------------------------------------------------------------------------|---------------------------------------------------------|--------------------|------------------|-----------|-----------|---------------------------------------|-------------------------------------------------------------------------------|
| закрытое акционерное о                | наименование ор    | ганизации                    |                                                                             |                                                         |                    |                  |           |           |                                       |                                                                               |
|                                       |                    |                              |                                                                             |                                                         | Но<br>доку         | мер<br>мента     | Дата со   | ставления |                                       |                                                                               |
|                                       |                    |                              | ПРИКАЗ                                                                      |                                                         | СИ-00              | 000001           | 03.0      | 6.2011    | ]                                     |                                                                               |
|                                       |                    | (                            | распоряжение                                                                | e)                                                      |                    |                  |           |           |                                       |                                                                               |
|                                       |                    | о прием                      | е работников н                                                              | іа работу                                               |                    |                  |           |           |                                       |                                                                               |
| Принять на работу:                    |                    |                              |                                                                             |                                                         |                    |                  |           |           |                                       |                                                                               |
| Фамилия, имя, отчество                | Табельный<br>номер | Структурное<br>подразделение | Должность<br>(специальность,<br>профессия),<br>разряд, класс<br>(категория) | Тариф-<br>ная ставка<br>(оклад),<br>надбав-<br>ка, руб. | Основа<br>трудовой | ание:<br>договор | Период    | работы    | Испыта-<br>ние на<br>срок,<br>месяцев | С приказом<br>(распоряже-<br>нием) работник<br>ознакомлен.<br>Личная подпись. |
|                                       |                    | -                            | Roampindapin                                                                |                                                         | номер              | дата             | с         | по        |                                       | дата                                                                          |
| 1<br>Булкина Василина<br>Рамуальдовна | 00115              | 3<br>Администрация           | 4<br>Маркетолог                                                             | 5<br>1 146 080,<br>00                                   | 6                  | /                | 8         | 9         | 10                                    | 11                                                                            |
|                                       |                    |                              |                                                                             |                                                         |                    |                  |           |           |                                       |                                                                               |
|                                       |                    |                              |                                                                             |                                                         |                    |                  |           |           |                                       |                                                                               |
|                                       |                    |                              |                                                                             |                                                         |                    |                  |           |           |                                       |                                                                               |
|                                       |                    |                              |                                                                             |                                                         |                    |                  |           |           |                                       |                                                                               |
|                                       |                    |                              |                                                                             |                                                         |                    |                  |           |           |                                       |                                                                               |
|                                       |                    |                              |                                                                             |                                                         |                    |                  |           |           |                                       |                                                                               |
|                                       |                    |                              |                                                                             |                                                         |                    |                  |           |           |                                       |                                                                               |
| Руководитель организации              | 1                  | Директор                     |                                                                             |                                                         |                    |                  | Пупкин А. | Δ.        |                                       |                                                                               |
| · · · · · · · · · · · · · · · · · · · |                    | Prop and app                 |                                                                             |                                                         |                    |                  |           |           |                                       |                                                                               |

3.1.2. Документ **Кадровое перемещение** (меню рабочего стола Кадровый учет – документ Кадровое перемещение) регистрирует временное или постоянное изменение существенных условий работы сотрудников.

### Работа по заполнению документа:

1. В шапке документа указывается необходимые реквизиты: организация, ответственный.

2. На закладке Сотрудники можно выбрать либо одного сотрудника по кнопке <u>Добавить</u>, либо несколько по кнопке <u>Заполнить</u>. В появившейся табличной части указывается HOBbIE: либо место работы - подразделение, либо должность, либо график работы сотрудника.

| Anna Anna Anna Anna Anna Anna Anna Anna | Howen<br>CH-0<br>CH-0<br>CH-0 | ₹ 3/2 %<br>0000006<br>0000001 | Opravozare I<br>340 Pagra I<br>340 Pagra I | ерейнх • 🔂 ()<br>Работнеки<br>Орагун А.В.<br>Орагун А.В. | Ответствення<br>Администрат<br>Администрат | al Konser<br>op Vaner | ентарый<br>нен график |                       |           |                        |                                           |                      |                     |                 |                      |                    |                     |               |           |                         |
|-----------------------------------------|-------------------------------|-------------------------------|--------------------------------------------|----------------------------------------------------------|--------------------------------------------|-----------------------|-----------------------|-----------------------|-----------|------------------------|-------------------------------------------|----------------------|---------------------|-----------------|----------------------|--------------------|---------------------|---------------|-----------|-------------------------|
| 11.07.2011 12:00:00                     | La K                          | Appende a                     | repersonance opras                         | sesaust Roose                                            | (1) 3aronw                                 | n • 151 75            | 8                     |                       |           |                        |                                           |                      |                     |                 |                      |                    |                     |               |           | -                       |
| 01.08.2011 12:00:00                     | How                           | 10                            | CH-0000007 or                              | 08.08.2011 12:00:0                                       | 0.0                                        |                       |                       |                       |           |                        |                                           |                      |                     |                 |                      |                    |                     |               |           |                         |
| 01.08.2011 12:00:01                     | Opre                          | HISBARK.                      | 340 Pagira                                 |                                                          | Q                                          |                       |                       |                       |           |                        |                                           |                      |                     |                 |                      |                    |                     |               |           |                         |
|                                         | 0184                          | тственый                      | . Адиннистратор                            | -                                                        |                                            |                       |                       |                       |           |                        |                                           |                      |                     |                 |                      |                    |                     |               |           |                         |
|                                         |                               |                               |                                            |                                                          |                                            |                       |                       |                       |           |                        |                                           |                      |                     |                 |                      |                    |                     |               |           |                         |
|                                         | Pa                            | ботники                       | Начисления                                 |                                                          |                                            |                       |                       |                       |           |                        |                                           |                      |                     |                 |                      |                    |                     |               |           |                         |
|                                         | 9                             | 100                           | × III + + 1                                | L Rogfop Pa                                              | covertatts no citat                        | не 1 разряда          | 1                     |                       | 1         | 1                      |                                           |                      |                     |                 |                      |                    |                     |               |           |                         |
|                                         | 10                            | TaS. P                        | зботник                                    | C                                                        | Internet in the second                     | Ставка                | Подразд               | Hoese nogpa           | ETC       | Тарифная ставка первог | Разнер ставки п                           | Paspag ETC           | Новы                | Новый           | Hoea                 | Npoue              | Месячная тарифная с | та Гра        | Brg geate | Основания<br>перемецини |
|                                         |                               |                               |                                            |                                                          | Hanoweents                                 | ставка                | далжнос               | Категория             |           | первого разряда        | новых разнер<br>ставки первого<br>разряда | Rosaureure Tap.      | новыше<br>некструка | ane no<br>ane   | 12040                | процент<br>процент | тарифная ставка     | pack.         | труда     |                         |
|                                         |                               | 1 00                          | Арушнон Станнолав                          | 08.08.2011                                               |                                            | 1.00                  | Арменс                | Цах покраски          | Применять | Основная               | 290 000                                   | 14                   | 0,700               | 14              | 659 7                | 50                 | 758                 | 713 Que       | -         |                         |
|                                         |                               | Ľ                             |                                            | 01.08.2012                                               | -                                          | 1.00                  | Краснль<br>13         | Красильшик<br>Рабочие |           | Основная               | 290 000                                   | 3.25 0.7 659         |                     | 15.00           | 758 713              | 50.00              | 758                 | 713 Сде тари. |           |                         |
| REFECTIVE INVAL                         |                               |                               |                                            |                                                          |                                            |                       |                       |                       |           |                        |                                           | 3.25                 |                     |                 |                      |                    |                     |               |           |                         |
|                                         |                               | iooppenar                     | енты поеьдзения по                         | D ETC                                                    |                                            |                       |                       |                       |           | n                      | DELABORARIE (TO MARCH                     | рукции               |                     |                 |                      |                    |                     |               |           |                         |
|                                         | 0                             | 000                           | × III + + 加                                | 👫 По работника                                           | ŕ                                          |                       |                       |                       |           | 0                      | BPXIII                                    | ● ● 介 売 Popa6        | oneey               |                 |                      |                    |                     |               |           |                         |
|                                         | N                             |                               | Сотрудник                                  |                                                          | Kooperus                                   | NHIT                  |                       | Размер                |           | N                      | Сотрудник                                 |                      |                     | Koope           | THREE                |                    | 1                   | 234400        |           |                         |
|                                         |                               |                               |                                            |                                                          | Действие                                   |                       |                       |                       |           |                        |                                           |                      |                     | Delica          | eve                  |                    |                     |               |           |                         |
|                                         |                               |                               | Марушкин Станислав                         | Диантриевич (осн.)                                       | По технол<br>Не измен                      | oruneoxum Birg<br>RTb | ым работ              |                       |           | 0.70                   | Марушкин                                  | Станислав Днитриевин | (004.)              | Повыя<br>Не изя | иение по н<br>ненять | контракту          |                     |               |           |                         |
|                                         |                               |                               |                                            |                                                          |                                            |                       |                       |                       |           |                        |                                           |                      |                     |                 |                      |                    |                     |               |           |                         |
|                                         |                               |                               |                                            |                                                          |                                            |                       |                       |                       |           |                        |                                           |                      |                     |                 |                      |                    |                     |               |           |                         |

3. На закладке Начисления производятся следующие действия с начислением: добавление новых (при этом указывается сотрудник, начисление, действие «Начать»), изменение существующих (действие «Изменить» и новый размер начислений), либо прекращение (в качестве действия следует указать «Прекратить»). При этом если изменяется система оплаты труда (например, оклад по дням меняется на оплату по часовому тарифу), то достаточно указать новое начисление и изменить его размер, прекращать предыдущее не нужно.

| Kaponan mponennan                                                                                                    |                                                                                                    | - D ×                              |                                    |                                  |
|----------------------------------------------------------------------------------------------------|----------------------------------------------------------------------------------------------------|------------------------------------|------------------------------------|----------------------------------|
| Date<br>Date<br>0.042010 120000<br>0.032011 120000<br>14.032011 120000                                                                                                    | PH C         II         C         C <th>Rommentaging A<br/>Monesem roadwar</th> <th></th> <th></th> | Rommentaging A<br>Monesem roadwar  |                                    |                                  |
| 11.07.2011 12:00:00                                                                                                    | La Кадровое перемещиние органисация: Проведен                                                                                                    |                                    |                                    | _ □ ×                            |
| 30 2011 12:00:01     01:06:2011 12:00:00     01:08:2011 12:00:01     08:08:2011 12:00:00                                                                                                    | Homes: Cit-00000007 or GL0.0211122030                                                                                                    |                                    |                                    |                                  |
|                                                                                                    | Padomenor Havecnevers                                                                                                    |                                    |                                    |                                  |
|                                                                                                    | U Paterse                                                                                                    | Bau paciente<br>Daturarea          | Показателні для раснета начисливни |                                  |
|                                                                                                    | 1 Марушкан Станислав Динтриван (рон.)                                                                                                    | Сальная тарирная часть<br>Изменить | Тарияная ставка часовая            | 4 468.000                        |
|                                                                                                    | <ol> <li>Марушкин Станкспав Диктриевик (осн.)</li> </ol>                                                                                                    | Саяльный приработок<br>Изменить    | Тарифная стаяка часовая            | 4 463,000                        |
| Datescore<br>Autoscore<br>Statescore<br>Annescore<br>Annes |                                                                                                    |                                    |                                    |                                  |
|                                                                                                    | Koremerapult                                                                                                    |                                    |                                    |                                  |
|                                                                                                    |                                                                                                    |                                    |                                    | Relate + OK   Bankcate   Backute |

4. Печатная форма документа:

| Закрытое акционе                | оное общест        | во 'Станкоимпор | <b>Г'</b><br>наименован | ие организации                                        |                                                         |                                                     |                            |                           |                                                      |                                          |                                                                       |
|---------------------------------|--------------------|-----------------|-------------------------|-------------------------------------------------------|---------------------------------------------------------|-----------------------------------------------------|----------------------------|---------------------------|------------------------------------------------------|------------------------------------------|-----------------------------------------------------------------------|
|                                 |                    | оп              | (р<br>ереводе раб       | ПРИКАЗ<br>распоряжен<br>ботников на                   | ие)<br>1 другую ра                                      | Номер<br>документа<br>СИ-00000007<br>боту           | Дата сос<br>08.08          | тавления<br>.2011         | ]                                                    |                                          |                                                                       |
| Теревести на дру                | ую работу:         |                 |                         |                                                       |                                                         |                                                     |                            |                           |                                                      |                                          | 1                                                                     |
| Фамилия, имя,<br>отчество       | Табельный<br>номер | Структурное п   | одразделение            | Должн<br>(специал<br>профессия<br>класс (ка<br>квалиф | ность<br>пьность,<br>I), разряд,<br>Iтегория)<br>икации | Тарифная<br>ставка<br>(оклад),<br>надбавка,<br>руб. | Вид пер<br>(посто<br>времи | ревода<br>оянно,<br>енно) | Основа<br>изменен<br>трудовому и<br>или дру<br>докум | ние:<br>ние к<br>цоговору<br>/гой<br>ент | С приказом<br>(распоряжением<br>ознакомлен.<br>Личная подпись<br>Дата |
|                                 |                    | прежнее         | новое                   | прежняя                                               | новая                                                   | (новые)                                             | с                          | по                        | номер                                                | дата                                     | Here.                                                                 |
| 1                               | 2                  | 3               | 4                       | 5                                                     | 6                                                       | 7                                                   | 8                          | 9                         | 10                                                   | 11                                       | 12                                                                    |
| Тарушкин Станислав<br>митриевич | 00005              | Администрация   | Цех покраски            | Красильщик<br>13                                      | Красильщик<br>13                                        | 4 468                                               | 08.08.2011                 | 01.08.2013                | 2 СИ-0000050                                         | 01.01.201                                | 4                                                                     |
|                                 |                    |                 |                         |                                                       |                                                         |                                                     |                            |                           |                                                      |                                          |                                                                       |
|                                 |                    |                 |                         |                                                       |                                                         |                                                     |                            |                           |                                                      |                                          |                                                                       |
|                                 |                    |                 |                         |                                                       |                                                         |                                                     |                            |                           |                                                      |                                          |                                                                       |

3.1.3. Документ **Увольнение из организации** (меню рабочего стола Кадровый учет – документ Увольнение) регистрирует увольнение сотрудников из организации, а также прекращает расчет для этих сотрудников всех назначенных им постоянных начислений и удержаний.

### Работа по заполнению документа:

1. В шапке документа указывается необходимые реквизиты: организация, ответственный.

2. На закладке Сотрудники можно выбрать либо одного сотрудника по кнопке <u>Добавить</u>, либо несколько по кнопке <u>Заполнить</u>. В появившейся табличной части указывается дата увольнения, статья ТК РБ, основание увольнения (вручную), флажок «Прекращать стандартные вычеты».

| ſ | Уво    | ольнения из организа | ции         |         |         |             |                                    | _ 🗆 × 🗆             |                           |                 |             |                 |
|---|--------|----------------------|-------------|---------|---------|-------------|------------------------------------|---------------------|---------------------------|-----------------|-------------|-----------------|
| ſ | ]ейств | ия - 🕒 🔂 🖉 🗙         | (+) 🔇 🕅 🤇   | g M     | - 📡   🛙 | 🔄 🗸 🛛 Перей | іти 🕶 😔 🎯 🖨                        |                     |                           |                 |             |                 |
|   |        | Дата 🚊               | Номер       | Орган   | изация  | Работник    | и Ответственный                    | Комментарий 🔺       |                           |                 |             |                 |
|   |        | 13.05.2011 16:53:14  | СИ-0000003  | 3AO P   | адуга   | Кравченк    | ко Администратор                   |                     |                           |                 |             |                 |
|   |        | 19.05.2011 12:00:00  | СИ-00000004 | 3AO P   | адуга   | Головня     | П.В. Администратор                 |                     |                           |                 |             |                 |
|   |        | 08.08.2011 12:00:01  | СИ-0000005  | 3AO P   | адуга   | Бяко И.Л    | 1. Администратор                   | 24 дня - за пе      |                           |                 |             |                 |
|   |        |                      |             |         | 🗙 Уво   | льнение и   | з организаций: Пр                  | оведен              |                           |                 |             | _ 🗆 ×           |
|   |        |                      |             |         | Действи | ия 🔻 🛃      | 🔁 🔂 📑 🐴 🛛                          | 🍹 Перейти 👻 🕜       |                           |                 |             |                 |
|   |        |                      |             |         | Номер:  | . 0         | СИ-0000004 от: 19                  | .05.2011 12:00:00 🕮 |                           |                 |             |                 |
|   |        |                      |             |         | Органи  | вация: 3    |                                    | Q                   |                           |                 |             |                 |
|   |        |                      |             |         | Ответс  | твенный: 🛆  | линистратор                        | ×                   |                           |                 |             |                 |
|   |        |                      |             |         | Dafar   |             |                                    |                     |                           |                 |             |                 |
|   |        |                      |             |         |         | ники орган  | низации                            | 2                   |                           |                 |             |                 |
|   |        |                      |             |         |         |             |                                    | Заполнить + Подоор  |                           | K               |             | D.C. X          |
|   |        |                      |             |         | N=      | 1a0. N=     | Работник                           | Дата увольнения     | Грекращать<br>стандартные | компенсация     | компенсац   | Рабочий год с   |
|   |        |                      |             |         |         | 00004       |                                    | Статья Г Основание  |                           | Порядок рас     |             | Рабочий год по  |
|   |        |                      |             |         | 1       | 00064       | I оловня Петр<br>Васильевич (осн.) | 20.05.2011          |                           | Удержание       |             |                 |
|   |        |                      |             |         |         |             |                                    | n. 1 ct. 35         |                           |                 |             |                 |
|   |        |                      |             |         |         |             |                                    |                     |                           |                 |             |                 |
|   | •      |                      |             |         |         |             |                                    |                     |                           |                 |             |                 |
|   |        |                      |             |         |         |             |                                    |                     |                           |                 |             |                 |
|   | 0      | W TOKNO              |             |         |         |             |                                    |                     |                           |                 |             |                 |
|   | - C    |                      |             |         |         |             |                                    |                     |                           |                 |             |                 |
|   |        | одразделения         | Обучение в  |         |         |             |                                    |                     |                           |                 |             |                 |
|   | 29     | изические лица       | персониф    | NLLMDUE | Konman  | нтарий:     |                                    |                     |                           |                 |             |                 |
|   |        |                      |             |         | NUMMER  |             |                                    |                     |                           |                 |             |                 |
|   |        |                      |             |         |         |             |                                    |                     |                           | Форма Т-8а Печа | ать - ОК За | аписать Закрыть |

3. Печатная форма документа:

|                           |                    |                                   | наименов                                                                                    | ание организации     | 1                                    |                                                                               |                                                                                    |                          |                                                                                                    |
|---------------------------|--------------------|-----------------------------------|---------------------------------------------------------------------------------------------|----------------------|--------------------------------------|-------------------------------------------------------------------------------|------------------------------------------------------------------------------------|--------------------------|----------------------------------------------------------------------------------------------------|
|                           |                    |                                   |                                                                                             |                      |                                      |                                                                               | Номер                                                                              | Дата соста               | вления                                                                                                    |
|                           |                    |                                   |                                                                                             | ПРИКАЗ               |                                      |                                                                               | СИ-00000004                                                                        | 19.05.2                  | 2011                                                                                                    |
|                           | о прекра           | щении (рас                        | (ра<br>горжении) труд                                                                       | споряже<br>Іового до | ние)<br>говора с                     | работниками                                                                   | (увольнении)                                                                       | ·                        |                                                                                                    |
| рекратить дейст           | зие трудовы        | х договоров                       | с работниками, (у                                                                           | уволить)             |                                      |                                                                               |                                                                                    |                          | 1                                                                                                    |
| Фамилия, имя,<br>отчество | Табельный<br>номер | Структурное<br>подразделе-<br>ние | Должность<br>(специальность,<br>профессия),<br>разряд, класс<br>(категория)<br>квалификации | Трудовоі<br>номер    | й договор<br>дата<br>заключе-<br>ния | Дата<br>прекращения<br>(расторжения)<br>трудового<br>договора<br>(увольнения) | Основание<br>прекращения<br>(расторжения)<br>трудового<br>договора<br>(увольнения) | Документ,<br>номер, дата | С приказом<br>(распоряжением<br>работник<br>ознакомлен,<br>согласен. Личная<br>подпись<br>работника. Дата |
| 1                         | 2                  | 3                                 | 4                                                                                           | 5                    | 6                                    | 7                                                                             | 8                                                                                  | 9                        | 10                                                                                                    |
| повня Петр<br>сильевич    | 00064              | Администрац<br>ия                 | Инспектор по<br>кадрам                                                                      | СИ-000000<br>04      | 01.01.2010                           | 20.05.2011                                                                    | п. 1 ст. 35 ТК.                                                                    |                          |                                                                                                    |
|                           |                    |                                   |                                                                                             |                      |                                      |                                                                               |                                                                                    |                          |                                                                                                    |
|                           |                    |                                   |                                                                                             |                      |                                      |                                                                               |                                                                                    |                          |                                                                                                    |
|                           |                    |                                   |                                                                                             |                      |                                      |                                                                               |                                                                                    |                          |                                                                                                    |
|                           |                    |                                   |                                                                                             |                      |                                      |                                                                               |                                                                                    |                          |                                                                                                    |
|                           |                    |                                   |                                                                                             |                      |                                      |                                                                               |                                                                                    |                          |                                                                                                    |
| Dutono nuton              | организации        | Д                                 | иректор                                                                                     |                      |                                      | Пупки                                                                         | н А. А.                                                                            |                          |                                                                                                    |

### 3.2. Кадровые документы-отклонения.

3.2.1. Документ **Отпуска организации** (меню рабочего стола Кадровый учет – документ Отпуска) регистрирует: ежегодные отпуска (в том числе дополнительные), учебные оплачиваемые и неоплачиваемые отпуска, отпуска без сохранения заработной платы.

### Работа по заполнению документа:

1. В шапке документа указывается необходимые реквизиты: организация, ответственный.

2. На закладке Сотрудники можно выбрать либо одного сотрудника по кнопке <u>Добавить</u>, либо несколько по кнопке <u>Заполнить</u>. В появившейся табличной части указывается вид отпуска, дата начала и дата окончания выбранного отпуска, количество дней отпуска, основание (вручную)

| le | От         | пуска орг  | ганиз | заций: Проведен   |                |              |           |           |                     |               |             |          | _ 🗆 ×          |
|----|------------|------------|-------|-------------------|----------------|--------------|-----------|-----------|---------------------|---------------|-------------|----------|----------------|
| =  | Дейст      | вия 🕶 🖳    | •     | 🔁 📑 🐴 🖎 -         | Перейти 👻 (    | Открыть      | начислени | я 📄 🖁     | :                   |               |             |          |                |
| E  | Номе       | p: (       | СИ-00 | 000001            | от: 10.01.2011 | 12:00:00     | ₽         |           |                     |               |             |          |                |
|    | Орган      | низация: ( | 3AO F | Радуга            |                |              | Q         | Ответстве | нный: Адми          | нистратор     |             |          | x Q            |
|    | Рабо       | тники ор   | ганиз | зации             |                |              |           |           |                     |               |             |          |                |
|    | ⊕ <i>∎</i> | обавить    | B     | 🖉 🗙 🔜 🛧 🐥         | Al Al 3an      | юлнить 🕶 По  | дбор      |           |                     |               |             |          |                |
|    | N≏         | Таб. №     |       | Работник          | Освобожд       | Вид отпуска  |           |           |                     | Вид дополните | эльного отп | Рабочий  | Основание      |
|    |            |            |       |                   | ставку         | С            | По        | Дней,     | Напомнить           | Начало доп    | Дней        | год      |                |
|    | 1          | 0          | 0074  | Кравченко Татьяна |                | Отпуск ежего | одный     |           |                     | Доп отпуск    |             | 01.01.20 |                |
|    |            |            |       | Васильевна (осн.) |                | 11.01.2011   | 07.02.2   |           | <ul><li>✓</li></ul> | 08.02.2011    |             | 31.12.20 |                |
|    | <b></b>    |            |       |                   |                |              |           |           |                     |               |             |          |                |
|    |            |            |       |                   |                |              |           |           |                     |               |             |          |                |
|    |            |            |       |                   |                |              |           |           |                     |               |             |          |                |
|    |            |            |       |                   |                |              |           |           |                     |               |             |          |                |
|    | ٦ 🕐        | окумент п  | ровед | цен               |                |              |           |           |                     |               |             |          |                |
|    |            |            |       |                   |                |              |           |           |                     |               |             |          |                |
|    | Комм       | ентарий:   |       |                   |                |              |           |           |                     |               |             |          |                |
|    | 🗣 Ис       | править 👻  |       |                   |                |              |           |           |                     |               | Печать      | • OK 3a  | писать Закрыть |

3. Возможные печатные формы документа:

| Оп                   | пуска органи                  | заций: Проведен               |                                 |                  |             |           |                                                                                                    |              |             |                          | _ 🗆 ×          |
|----------------------|-------------------------------|-------------------------------|---------------------------------|------------------|-------------|-----------|----------------------------------------------------------------------------------------------------|--------------|-------------|--------------------------|----------------|
| Дейст                | вия 🕶 🛃 💀                     | 1 🔂 📑 🐴 🚱 -                   | Перейти 👻                       | (2) Открыть      | ь начислени | я 📄 🖁     |                                                                                                    |              |             |                          |                |
| Номер                | р: СИ-0                       | 000001                        | от: 10.01.2011                  | 12:00:00         | <b>I</b>    |           |                                                                                                    |              |             |                          |                |
| Орган                | изация: ЗАО                   | Радуга                        |                                 |                  |             | Ответстве | нный: Админи                                                                                                    | стратор      |             |                          | × Q            |
| Рабо                 |                               | зации                         |                                 |                  |             |           |                                                                                                    |              |             |                          |                |
| Đ۵                   | јобавить 🛛 🔂                  | 🖉 🗙 🔜 🛧 🐥                     | Al Al 3ar                       | полнить - По     | одбор       |           |                                                                                                    |              |             |                          |                |
| N≏                   | Таб. №                        | Работник                      | Освобожд                        | Вид отпуска      |             |           |                                                                                                    | Вид дополнит | ельного отп | Рабочий                  | Основание      |
|                      |                               |                               | ставку                          | С                | По          | Дней,     | Напомнить                                                                                                    | Начало доп   | Дней        | год                      |                |
| 1                    | 00074                         | Кравченко Татьяна             |                                 | Отпуск ежег      | одный       |           |                                                                                                    | Доп отпуск   |             | 01.01.20                 |                |
|                      |                               | Васильевна (осн.)             |                                 | 11.01.2011       | 07.02.2     |           | <ul> <li>Image: A start of the start of the start of</li></ul> | 08.02.2011   |             | 31.12.20                 |                |
| 🛈 д                  | Јокумент прове,               | ден                           |                                 |                  |             |           |                                                                                                    |              |             |                          |                |
| Комм                 | ентарий:                      |                               |                                 |                  |             |           |                                                                                                    |              |             |                          |                |
| П                    | править 🔻                     |                               |                                 |                  |             |           |                                                                                                    |              | Печать      | OK 3a                    | писать Закрыть |
|                      |                               |                               |                                 |                  |             |           |                                                                                                    |              |             | орма Т-ба                |                |
|                      |                               |                               |                                 |                  |             |           |                                                                                                    |              | •           | PopMa T-6                |                |
| См                   |                               |                               |                                 |                  |             |           |                                                                                                    |              | · · ·       | opina i o                |                |
|                      | . также                       |                               |                                 |                  |             |           |                                                                                                    |              | 3           | аписка об от             | пуске          |
| Подра                | . также                       | Обучение и                    | и переподготов                  | ка               |             |           |                                                                                                    |              | 3і          | аписка об от<br>иаграмма | пуске          |
| <u>Подра</u><br>Долж | . Также<br>азделения<br>ности | <u>Обучение в</u><br>Персониф | и переподготов<br>ицированный у | <u>жа</u><br>чет |             |           |                                                                                                    |              | 3           | аписка об от<br>иаграмма | пуске          |

3.2.2. Документ **Командировки организации** (меню рабочего стола Кадровый учет – документ Командировки организации) предназначен для ввода данных о направлении сотрудников в командировки и формирования соответствующих печатных форм.

### Работа по заполнению документа:

1. В шапке документа указывается организация, ответственный, а также место и основание командировки.

2. На закладке Сотрудники можно выбрать либо одного сотрудника по кнопке <u>Добавить</u>, либо несколько по кнопке <u>Заполнить</u>. В появившейся табличной части указывается дата начала и окончания командировки, цель и источник финансирования.

| K     |                      | 11414       |                  |               |                  |                |               |                  | /           |                                                                                                    |             |         |
|-------|----------------------|-------------|------------------|---------------|------------------|----------------|---------------|------------------|-------------|----------------------------------------------------------------------------------------------------|-------------|---------|
|       | малдировки организа. |             |                  |               |                  |                |               | /                |             |                                                                                                    |             |         |
| Дейст | вия 🕶 🔂 🧭 🗶          | (+) 🥰 🕅     | 10 10 - 1%   1%  | ] • Перейти • | e 🕜 📾            |                |               |                  |             |                                                                                                    |             |         |
|       | Дата 🏯               | Номер       | Организация      | Страна назна  | Организация      | Работники      | Ответственны  | й Комментари 🔺   |             |                                                                                                    |             |         |
|       | 07.01.2011 12:00:00  | СИ-00000001 | ЗАО Радуга       | Япония, Токио | Huyndai          | Алексеев       | Администрато  | p                |             |                                                                                                    |             |         |
|       |                      |             |                  |               |                  |                |               |                  |             |                                                                                                    |             |         |
|       |                      |             |                  | 📃 Команди     | ровки организа   | аций: Провед   | ен            |                  |             |                                                                                                    |             | _ 🗆 ×   |
|       |                      |             |                  | Действия -    | 📮 💽 🔂 🗳          | š 🐴   🖎 🕯      | Перейти 👻 ②   | Открыть начисл   | ения        | F                                                                                                    |             |         |
|       |                      |             |                  | Номер:        | СИ-0000001       | от: 07.01.20   | 11 12:00:00 🗊 |                  |             |                                                                                                    |             |         |
|       |                      |             |                  | Организация   | : ЗАО Радуга     |                | Q             | Ответственный    | : Администр | оатор                                                                                                    |             | x Q     |
|       |                      |             |                  | Место назн    | ачения           |                |               |                  |             |                                                                                                    |             |         |
|       |                      |             |                  | Страна, гор   | од: Япония, Токи | 10             |               |                  |             |                                                                                                    |             |         |
|       |                      |             |                  | Организаци    | ия: Huyndai      |                |               |                  |             |                                                                                                    |             |         |
|       |                      |             |                  | Основание     | командировки     |                |               |                  |             |                                                                                                    |             |         |
|       |                      |             |                  | Основание     | Заключение       | договора-поста | звки          |                  |             |                                                                                                    |             |         |
|       |                      |             |                  | Работники     |                  |                |               |                  |             |                                                                                                    |             |         |
|       |                      |             |                  | 0 6 0         | 🗙 🔜 🛧 🦊          | Al Al 3ar      | полнить 👻 Под | бор              |             |                                                                                                    |             |         |
|       |                      |             |                  | Nº Ta6. №     | Работник         |                | Освобож       | С По             |             | Напом                                                                                                    | Цель        |         |
|       |                      |             |                  |               |                  |                | ставку        | Время нахождения | я в пути (д |                                                                                                    | Источник фи | нанси   |
| <     |                      |             |                  | 1             | 00077 Алексеев   | Андрей         |               | 07.01.2011 12    | .01.2011    | <ul> <li>Image: A start of the start of the start of</li></ul> | Договор     |         |
|       |                      |             |                  |               | Александ         | ович (осн.)    |               |                  |             |                                                                                                    |             |         |
| 8 (   | См. также            |             |                  |               |                  |                |               |                  |             |                                                                                                    |             |         |
| I     | Тодразделения        | Обучение    | и переподготовка |               |                  |                |               |                  |             |                                                                                                    |             |         |
| 1     | <u> Должности</u>    | Персониф    | ицированный учет |               |                  |                |               |                  |             |                                                                                                    |             |         |
| - 2:  | Ризические лица      |             |                  | Комментари    | ă:               |                |               |                  |             |                                                                                                    |             |         |
|       |                      |             |                  |               |                  |                |               |                  | Печат       | ъ - ОК                                                                                                    | Записать    | Закрыть |

3. Печатная форма документа:

| ·                            |                              |                                         |
|------------------------------|------------------------------|-----------------------------------------|
|                              |                              | Приложение 1                            |
|                              |                              | к Инструкции о порядке                  |
|                              |                              | и размерах возмещения                   |
|                              |                              | пасходов при служебных                  |
|                              |                              | расходов при служеоных                  |
|                              |                              | командировках в пределах                |
|                              |                              | Республики Беларусь                     |
|                              |                              |                                         |
|                              |                              |                                         |
| штанит организации           |                              |                                         |
|                              |                              |                                         |
|                              |                              |                                         |
|                              | командировочное уд           | ОСТОВЕРЕНИЕ № СИ-0000001                |
|                              |                              |                                         |
|                              |                              |                                         |
|                              |                              |                                         |
|                              |                              |                                         |
|                              |                              |                                         |
|                              |                              |                                         |
|                              | Пупкин Андрей Алекс          | андрович                                |
|                              | (фамилия, имя, отч           | ество)                                  |
| Лиректор: Алминистра         |                              | общество 'Станкоимпорт'                 |
| директор, Адлинистра         | Lun, Sakparroe akquorieprioe |                                         |
|                              | (должность, к                | есто работы)                            |
| командируется в              | Япония, Токио;Huyndai        |                                         |
|                              | (пункт назначения, наи       | ченования организации)                  |
| Срок командировки            | б лней                       |                                         |
| opore rearrang/ipoblar       | <u>_</u>                     |                                         |
| Логовор                      |                              |                                         |
| договор                      | (LIGTE KONS                  |                                         |
|                              | (цель кома                   | ндировки)                               |
| Основание:                   | Заключение договора-по       | ставки                                  |
|                              |                              |                                         |
| Действительно по пред        | зъявлению паспорта, удостове | рения личности.                         |
|                              |                              |                                         |
|                              |                              |                                         |
|                              |                              |                                         |
|                              |                              |                                         |
|                              |                              |                                         |
|                              |                              |                                         |
| Лиректор                     |                              | Пупкин А. А.                            |
| (nonvinoction                |                              | (404040200 (2000)                       |
| должность, г                 | юднись руководителя)         |                                         |
| Отметки о выбы               | тии в командировку, прибы    | тии в пункты назначения, выбытии из них |
|                              | стоянной работы:             |                                         |
| in apploar with a meet to me | crownow paperon              |                                         |
|                              |                              |                                         |
|                              |                              |                                         |
| Выбыл из                     |                              | Прибыл в                                |
|                              |                              |                                         |
|                              | 20г.                         | 20 г.                                   |
|                              |                              |                                         |
|                              |                              |                                         |
| (поллиск                     | печать)                      | (полпись печать)                        |
|                              |                              | Constitution, tregator                  |

3.2.3. Документ **Возврат на работу** (меню рабочего стола Кадровый учет – документ Возврат на работу) используется для регистрации факта возврата сотрудника на работу.

### Работа по заполнению документа:

1. В шапке документа указывается организация и ответственный.

2. На закладке Сотрудники можно выбрать либо одного сотрудника по кнопке <u>Добавить</u>, либо несколько по кнопке <u>Заполнить</u>. В появившейся табличной части указывается дата фактического выхода на работу т.е. дата возврата, флажок «Занимать ставку» - если до этого ставка сотрудников была временно освобождена.

|   | Bo    | звраты на работу орга | анизации   |             |            |               |            |           |                             |               |          |         |
|---|-------|-----------------------|------------|-------------|------------|---------------|------------|-----------|-----------------------------|---------------|----------|---------|
|   | Іейст | вия 🕶 🔂 👌 🗶           | (+) 💐 🕎    | 🦉 🕅 - 🏹 Пе  | рейти 🕶 🔂  | 2             |            |           |                             |               |          |         |
| L |       | Дата 🏯                | Номер      | Организация | Работники  | Ответственный | Комментар  | ий 🔺      |                             |               |          |         |
| L |       | 11.01.2011 12:00:00   | СИ-0000002 | ЗАО Радуга  | Алексеев   | Администрато  | Возврат    | на раб    | оту организаций: Проведен   | 1             |          | _ 🗆 ×   |
| L | IJ    | 25.01.2011 12:00:00   | СИ-0000001 | ЗАО Радуга  | Кравченко  | Администратој | Действия - |           | 🛛 🔂 📑 🐴 Перейти 🗸 🌘         | 2 📑 📲         |          |         |
| L |       | 31.05.2011 12:00:00   | СИ-0000003 | ЗАО Радуга  | Ершик В.С. | Администратој | Henree     | Си        | 0000002 07: 11 01 2011 12:0 | n.nn #        |          |         |
|   |       |                       |            |             |            |               | помер.     | Си<br>(си |                             | 0.00          |          |         |
| L |       |                       |            |             |            |               | Организаци | я: ЗА     | ) Радуга                    | Q             |          |         |
| L |       |                       |            |             |            |               | Ответствен | ный: (Ад  | иинистратор .               | × Q           |          |         |
| L |       |                       |            |             |            |               | Работники  | органи    | зации                       |               |          |         |
|   |       |                       |            |             |            |               | 🕀 🗟 🖉      | ×         | 🛚 🛧 🐥 🛔 🧛 Заполнить         | - Подбор      |          |         |
| L |       |                       |            |             |            |               | № Таб. І   | 2         | Работник                    | Дата возврата | Занимать | ставку  |
| L |       |                       |            |             |            |               | 1          | 0007      | Алексеев Андрей Александ    | 13.01.2011    |          |         |
| L |       |                       |            |             |            |               |            |           |                             |               |          |         |
| L |       |                       |            |             |            |               |            |           |                             |               |          |         |
| L |       |                       |            |             |            |               |            |           |                             |               |          |         |
| L |       |                       |            |             |            |               |            |           |                             |               |          |         |
| L |       |                       |            |             |            |               |            |           |                             |               |          |         |
| L |       |                       |            |             |            |               |            |           |                             |               |          |         |
|   | <     |                       |            | r           |            |               | Комментари | й:        |                             |               |          |         |
| L |       |                       |            |             |            |               |            |           |                             | ОК            | Записать | Закрыть |
|   |       |                       |            |             |            |               |            |           |                             |               |          |         |

3.2.4. Документ **Неявки и болезни** (меню рабочего стола Кадровый учет – документ Неявки и болезни) используется для регистрации в кадровом учете отсутствия сотрудников на работе.

#### Работа по заполнению документа:

1. В шапке документа указывается организация и ответственный.

2. На закладке Сотрудники можно выбрать либо одного сотрудника по кнопке <u>Добавить</u>, либо несколько по кнопке <u>Заполнить</u>. В появившейся табличной части указывается дата начала отсутствия, вид состояния сотрудника.

3. Данным документов регистрируются выделенные на рисунке состояния сотрудников организации:

|   | Ото   | сутствия на работе в о | организациях |             |             |               | _ [         | ) ×   |                       |                                  |                            |         |
|---|-------|------------------------|--------------|-------------|-------------|---------------|-------------|-------|-----------------------|----------------------------------|----------------------------|---------|
| Д | ейсте | ия - 🕒 🔂 🖉 🗙           | (+) 💐 🕎 🕻    | G 🕅 • 🏹   🕸 | • Перейти • | <b>€</b> (?)  |             |       |                       |                                  |                            |         |
| ſ |       | Лата 🚊                 | Номер        | Организация | Работники   | Ответственный | Комментарий |       |                       |                                  |                            |         |
|   |       | 05.04.2011 12:00:00    | СИ-0000001   | ЗАО Радуга  | Демьянчи    | Администратор |             |       |                       |                                  |                            |         |
|   |       | 12.05.2011 10:08:44    | СИ-00000002  | ЗАО Радуга  | Ершик В.С.  | Администратор |             |       |                       |                                  |                            |         |
|   | Ū,    | 14.06.2011 11:57:00    | СИ-0000003   | ЗАО Радуга  | Марушкин    | Администратор |             |       |                       | ă: Провалац                      |                            |         |
|   |       |                        |              |             |             |               | Действия -  |       |                       | <ul> <li>Перейти - ()</li> </ul> | <br>Открыть начисления   📃 |         |
|   |       |                        |              |             |             |               | Номер:      | 0     | СИ-0000002 от: 12.05. | 2011 10:08:44 🗊                  |                            |         |
|   |       |                        |              |             |             |               | Организация | e (   | ЗАО Радуга            | Q                                |                            |         |
|   |       |                        |              |             |             |               | Ответственн | ый: 🖌 | аминистратор          | x Q                              |                            |         |
|   |       |                        |              |             |             |               | Работники   | орга  | низации               |                                  |                            |         |
|   |       |                        |              |             |             |               | 🕀 🗟 🖉       | ×     | 🔜 🛧 🗣 🛔 👫             | Заполнить 👻 По                   | одбор                      |         |
|   |       |                        |              |             |             |               | № Таб. №    | 2     | Работник              | С                                | Состояние Осво             | бо      |
|   |       |                        |              |             |             |               | 1           | 0004  | Б Ершик Вера Сергее   | 12.05.2011                       | Болеет 🔜 🗌                 |         |
|   |       |                        |              |             |             |               |             |       |                       |                                  | Болеет                     | ть (Е4) |
|   |       |                        |              |             |             |               |             |       |                       |                                  | Работает                   |         |
|   |       |                        |              |             |             |               |             |       |                       |                                  | Простаивает                |         |
|   |       |                        |              |             |             |               |             |       |                       |                                  | Отсутствует по невыясненно | a       |
|   | <     |                        |              | r.          |             |               | Комментари  | й: [  |                       |                                  | Воемя вынужаенного прогура | D       |
|   |       |                        |              |             |             |               | =           |       |                       |                                  | Время исполнения государст | вть     |
|   | C     | м также                |              |             |             |               |             | _     |                       |                                  | Прогулы                    |         |
|   |       |                        |              |             |             |               |             |       |                       |                                  | Дополнительные выходные д  |         |

### 4 Исправление кадровых документов.

В ЗУП 8 реализована возможность исправления документов кадрового учета. Для этих целей в каждом документе предусмотрена команда «Исправить». Наиболее целесообразно использовать данную команду для кадровых документов-отклонений.

### Исправление можно проводить только в том случае, если:

- 1. Исправляемый документ не просто записан, но и проведен.
- 2. Исправление производится позже даты исправляемого документа.

На примере документа Отпуск организации, нажимая кнопку «Исправить» будет создан новый документ в текущем периоде: данные выбранного сотрудника будут отсторнированы и можно будет ввести новую информацию.

| 0                 | ттуска о              | ргани: | заций: Проведен   |                            |              |           |           |         |        |               |             |          | _ 🗆 ×          |
|-------------------|-----------------------|--------|-------------------|----------------------------|--------------|-----------|-----------|---------|--------|---------------|-------------|----------|----------------|
| Дейс              | твия 👻 📘              | 1 💀    | I 🐻 📑 🐴 🚱 -       | Перейти -                  | 📀 Открыть    | начислени | я 📑 🗄     |         |        |               |             |          |                |
| Ном               | en:                   | Си-00  | 000001            | от <sup>.</sup> 10 01 2011 | 12:00:00     | E C       |           |         |        |               |             |          |                |
| Орга              | ahusaling.            | 340 8  | Ралуга            |                            | 12.00.00     | Q         | Ответстве | нный. ( | Алмини | ICTRATOR      |             |          | ×Q             |
| Paf               |                       | DCall  | 221144            |                            |              |           | 0.0010100 | (       |        |               |             |          |                |
| e                 | Добавить              | 6      | 🖉 🗙 🔜 🛧 🕂         | A⊥ A⊥ 3ar                  | полнить - По | дбор      |           |         |        |               |             |          |                |
| N≏                | Таб. №                |        | Работник          | Освобожд                   | Вид отпуска  |           |           |         |        | Вид дополните | ельного отп | Рабочий  | Основание      |
|                   |                       |        |                   | ставку                     | С            | По        | Дней,     | Напом   | нить   | Начало доп    | Дней        | год      |                |
|                   |                       | 00074  | Кравченко Татьяна |                            | Отпуск ежего | одный     |           |         |        | Доп отпуск    |             | 01.01.20 |                |
|                   |                       |        | Васильевна (осн.) |                            | 11.01.2011   | 07.02.2   |           | ✓       |        | 08.02.2011    |             | 31.12.20 |                |
| Ю                 | Документ<br>ментарий: | провед | Q6H               |                            |              |           |           |         |        |               |             |          |                |
| 1 Paul            | -                     | 1      |                   |                            |              |           |           |         |        |               | -           | OK 0     |                |
| р <del>а</del> ри | справить •            | 1      |                   |                            |              |           |           |         |        |               | Печать •    | VK 3a    | писать Закрыть |
|                   | Строки Кр             | равчен | ко Т.В.           |                            |              |           |           |         |        |               |             |          |                |
|                   | Весь доку             | умент  |                   |                            |              |           |           |         |        |               |             |          |                |
|                   | Строки не             | есколы | ких сотрудников   |                            |              |           |           |         |        |               |             |          |                |

### Обратите внимание:

- 1. В документе-исправлении указывается ссылка на предыдущий (исправленный) документ
- 2. Документ, который был исправлен, полностью недоступен для редактирования.

| От           | пуска органи:                                                                                                    | заций: Новый *    |                |              |           |           |                     |               |             |          | _ 🗆 ×          |
|--------------|----------------------------------------------------------------------------------------------------|-------------------|----------------|--------------|-----------|-----------|---------------------|---------------|-------------|----------|----------------|
| Дейст        | вия 👻 🖳 🐼                                                                                                    | 🔂   🗳 🛝   🚱 •     | Перейти -      | 📀 Открыть    | начислени | R         |                     |               |             |          |                |
| Номе         | p:                                                                                                    | ]                 | от: 30.06.2011 | 0:00:00      | ₽         |           |                     |               |             |          |                |
| Орган        | изация: ЗАО В                                                                                                    | Радуга            |                |              | Q         | Ответстве | нный: Админи        | истратор      |             |          | × Q            |
| Рабо         | тники органи                                                                                                    | зации             |                |              |           |           |                     |               |             |          |                |
| ⊕£           | јобавить 📄                                                                                                    | 🖉 🗙 🔜 🛧 🌳         | A⊥ A⊥ 3ar      | полнить 👻 По | одбор     |           |                     |               |             |          |                |
| N≏           | Таб. №                                                                                                    | Работник          | Освобожд       | Вид отпуска  |           |           |                     | Вид дополните | ельного отп | Рабочий  | Основание      |
|              |                                                                                                    |                   | ставку         | С            | По        | Дней,     | Напомнить           | Начало доп    | Дней        | год      |                |
| 1            | 00074                                                                                                    | Кравченко Татьяна |                | Отпуск ежег  | одный     |           |                     | Доп отпуск    |             | 01.01.20 |                |
|              |                                                                                                    | Васильевна (осн.) |                | 11.01.2011   | 07.02.2   |           | <b>v</b>            | 08.02.2011    |             | 31.12.20 |                |
| 2            | 00074                                                                                                    | Кравченко Татьяна |                | Отпуск ежег  | одный     |           |                     | Доп отпуск    |             | 01.01.20 |                |
|              |                                                                                                    | Васильевна (осн.) |                | 11.01.2011   | 07.02.2   |           | <ul><li>✓</li></ul> | 08.02.2011    |             | 31.12.20 |                |
|              |                                                                                                    |                   |                |              |           |           |                     |               | _           |          |                |
| <b>і</b> ) д | Документ является исправлением документа; не проведен           Открыть исправленный документа; не проведен         Открыть исправленный документа; |                   |                |              |           |           |                     |               |             |          |                |
| Комм         | ентарий:                                                                                                    |                   |                |              |           |           |                     |               |             |          |                |
| 🗣 Ис         | править 🔻                                                                                                    |                   |                |              |           |           |                     |               | Печать      | • OK 3a  | писать Закрыть |

Также в исправленном документе есть возможность отменить исправление, в этом случае документ-исправление будет помечен на удаление.

| Отпуска    | а органи   | заций: Проведен       |                |              |           |           |          |      |               |             |          | _ 🗆 ×          |
|------------|------------|-----------------------|----------------|--------------|-----------|-----------|----------|------|---------------|-------------|----------|----------------|
| Действия - | R. 8       | ] 🔂 📑 🖏 🚱 -           | Перейти 👻      | 🕐 Открыть    | начислени | R         |          |      |               |             |          |                |
| Номер:     | СИ-00      | 0000001               | от: 10.01.2011 | 12:00:00     | ₽         |           |          |      |               |             |          |                |
| Организац  | ия: ЗАО    | Радуга                |                |              | Q         | Ответстве | енный: 🗛 | мини | стратор       |             |          | x Q            |
| Работник   | и органи   | зации                 |                |              |           |           |          |      |               |             |          |                |
| 💮 Добаві   | ить        | 🖉 🗙 🔜 🛧 🕂             | A⊥ A⊥ 3ar      | полнить 🕶 По | дбор      |           |          |      |               |             |          |                |
| № Таб.     | N≏         | Работник              | Освобожд       | Вид отпуска  |           |           |          |      | Вид дополните | ельного отп | Рабочий  | Основание      |
|            |            |                       | ставку         | С            | По        | Дней,     | Напомни  | ть   | Начало доп    | Дней        | год      |                |
| 1          | 00074      | Кравченко Татьяна     |                | Отпуск ежего | одный     |           |          |      | Доп отпуск    |             | 01.01.20 |                |
|            |            | Васильевна (осн.)     |                | 11.01.2011   | 07.02.2   |           | ×        |      | 08.02.2011    |             | 31.12.20 |                |
|            |            |                       |                |              |           |           |          |      |               |             |          |                |
|            |            |                       |                |              |           |           |          |      |               |             |          |                |
|            |            |                       |                |              |           |           |          |      |               |             |          |                |
|            |            |                       |                |              |           |           |          |      |               |             |          |                |
| 🌗 Докум    | ент был ис | справлен; редактирова | ние документа  | а запрещено  |           |           |          |      |               |             |          | Открыть        |
|            |            |                       |                |              |           |           |          |      |               |             |          | исправления    |
| Комментар  | ий:        |                       |                |              |           |           |          |      |               |             |          | ]              |
| У Исправи  | пь + 🔯     | Отменить исправление  | •              |              |           |           |          |      |               | Печать      | - OK 3ar | писать Закрыть |
|            |            |                       | -              |              |           |           |          |      |               |             |          |                |

## 5 Отчеты по кадровым документам

После заполнения кадровых данных можно сформировать ряд отчетов по кадровому учету, некоторые из них пользователь может настраивать самостоятельно, некоторые не содержат большого числа настроек. Для того, чтобы пользователю было удобнее ориентироваться в настройках, они стандартизированы, т.е. набор настроек практически одинаков для всех отчетов. Доступ к кадровым отчетам осуществляется из пункта меню Кадровый учет.

5.1. Отчет Списки работников организаций (меню рабочего стола Расчет зарплаты – отчет Списки работников организации) предоставляет возможность сформировать разнообразные списки работников организаций, отобранные и сгруппированные по различным критериям. Информация, выводимая в отчете, также выбирается из общирного списка показателей.

| Списка                                 | и работн                      | иков организаци      | ий [Список работн           | ников]              |                                      |                                       |                      |                                      |                                                |                                     |                      |                                                                                                    |                  |
|----------------------------------------|-------------------------------|----------------------|-----------------------------|---------------------|--------------------------------------|---------------------------------------|----------------------|--------------------------------------|------------------------------------------------|-------------------------------------|----------------------|----------------------------------------------------------------------------------------------------|------------------|
| Сотрудн<br>канчива<br>трудов<br>догово | ники с<br>вющи<br>ыми<br>рани | Паспортные<br>данные | Родственники<br>сотрудников | Список<br>декретниц | Список<br>именинников<br>организаций | Список<br>представляемых<br>на пенсию | Список<br>работников | Список<br>работников<br>ранжирование | Список<br>работников с<br>размером<br>порчаток | Список<br>работников:<br>расчета ТД | ид Стаж работы       | Текущее<br>состояние<br>сотрудника в<br>организации                                                                                                    |                  |
| Сфо                                    | ормироват                     | њ 📳 Печать           | 📅 🖣 • 🛛 🖞 Наст              | ройка варианта отче | та т 📫 🔜 т 🛅                         | E (2)                                 |                      | 1                                    |                                                |                                     |                      |                                                                                                    | _                |
|                                        | Спис                          | ок работник          | ов организа                 | ии                  |                                      |                                       |                      |                                      |                                                |                                     | Период               |                                                                                                    | « » <b>v</b>     |
|                                        | Периол                        | на 27 05 2014 12:3   | /29                         |                     |                                      |                                       |                      |                                      |                                                |                                     |                      |                                                                                                    |                  |
|                                        | Группири                      | овки строк: Органи   | зация; Подразделен          | ие организации;     |                                      |                                       |                      |                                      |                                                |                                     | Произвольная дата    |                                                                                                    | •                |
|                                        | Дополни                       | тельные поля: № і    | s rpynne; Ta6. №; Pa        | ботник; Дата прием  | a;                                   |                                       |                      |                                      |                                                |                                     | дата:                |                                                                                                    |                  |
|                                        | Органи                        | 3311/19              |                             |                     |                                      |                                       |                      |                                      |                                                | e                                   | Отбор по Организации |                                                                                                    | « » <b>v</b>     |
|                                        | Подраз                        | лепение органи       | зации                       |                     |                                      |                                       |                      |                                      |                                                |                                     |                      |                                                                                                    |                  |
|                                        | No p                          | Taf No               | Работник                    |                     |                                      | Лата приема                           |                      |                                      |                                                |                                     | Не отбирать          | -                                                                                                    | Подбор           |
|                                        |                               | 140.14-              | Таботник                    |                     |                                      | дата присма                           |                      |                                      |                                                |                                     |                      |                                                                                                    |                  |
| _                                      | 340 Pan                       | vra                  |                             |                     |                                      |                                       |                      |                                      |                                                |                                     |                      |                                                                                                    |                  |
| Ге                                     | Алми                          | нистрация            |                             |                     |                                      |                                       |                      |                                      |                                                |                                     |                      |                                                                                                    |                  |
| IΥ                                     | 1                             | 00075                | Козакевич Юлия              | Александровна (осн  | 0                                    | 01 01 2010                            |                      |                                      |                                                |                                     |                      |                                                                                                    |                  |
|                                        | 2                             | 00006                | Беликов Игнат Ва            | асильевич (осн.)    | ,                                    | 01 01 2010                            |                      |                                      |                                                |                                     |                      |                                                                                                    |                  |
|                                        | 3                             | 00064                | Головня Пето Ва             | сильевич (осн.)     |                                      | 01.01.2010                            |                      |                                      |                                                |                                     |                      |                                                                                                    |                  |
|                                        | 4                             | 00089                | Бяко Ирина Леон             | идовна (совм.)      |                                      | 01.01.2010                            |                      |                                      |                                                |                                     | Отбор по Подразделен | ИЮ                                                                                                    | « » <del>•</del> |
|                                        | 5                             | 00007                | Дудко Анатолий (            | Сергеевич (осн.)    |                                      | 01.01.2010                            |                      |                                      |                                                |                                     | Не отбирать          |                                                                                                    | Полбор           |
|                                        | 6                             | 00114                | Драгун Александ             | р Владимирович      |                                      | 01.01.2010                            |                      |                                      |                                                |                                     | no o tompano         |                                                                                                    | Подоор           |
|                                        | 7                             | 00097                | Валунов Олег Ни             | колаевич (совм.)    |                                      | 01.06.2011                            |                      |                                      |                                                |                                     |                      |                                                                                                    |                  |
|                                        | 8                             | 00058                | Базуревич Конст             | антин Николаевич (  | осн.)                                | 01.01.2010                            |                      |                                      |                                                |                                     |                      |                                                                                                    |                  |
|                                        | 9                             | 00062                | Лермоненко Алла             | а Олеговна (осн.)   |                                      | 01.01.2010                            |                      |                                      |                                                |                                     |                      |                                                                                                    |                  |
|                                        | 10                            | 00077                | Алексеев Андрей             | і Александрович (ос | н.)                                  | 01.01.2010                            |                      |                                      |                                                |                                     |                      |                                                                                                    |                  |
|                                        | 11                            | 00115                | Булкина Василин             | а Рамуальдовна      |                                      | 01.06.2011                            |                      |                                      |                                                |                                     |                      |                                                                                                    |                  |
| Ę.                                     | Бухга                         | лтерия               |                             |                     |                                      |                                       |                      |                                      |                                                |                                     | Отбор по Лолжности   |                                                                                                    | « » •            |
|                                        | 1                             | 00017                | Бореева Инна Ва             | лерьевна (осн.)     |                                      | 01.01.2010                            |                      |                                      |                                                |                                     | C TOOP TO LOUGHOUT   |                                                                                                    |                  |
|                                        | 2                             | 00009                | Симонова Виктор             | оия Владимировна (  | осн.)                                | 01.01.2010                            |                      |                                      |                                                |                                     | Не отбирать          | <ul> <li>Image: Image: Ima</li></ul> | Подбор           |
|                                        | 3                             | 00010                | Петрова Дарья Ф             | илипповна (осн.)    |                                      | 01.01.2010                            |                      |                                      |                                                |                                     |                      |                                                                                                    |                  |
|                                        | 4                             | 00059                | Тимошенко Ольга             | Сергеевна (осн.)    |                                      | 01.01.2010                            |                      |                                      |                                                |                                     |                      |                                                                                                    |                  |
| L                                      | 5                             | 00117                | Дурович Михаил              | Юрьевич             |                                      | 01.06.2011                            |                      |                                      |                                                |                                     |                      |                                                                                                    |                  |
| <b>P</b>                               | Основ                         | вное производство    |                             |                     |                                      |                                       |                      |                                      |                                                |                                     |                      |                                                                                                    |                  |
| P                                      | Oci                           | новное производст    | во                          |                     |                                      |                                       |                      |                                      |                                                |                                     |                      |                                                                                                    |                  |
|                                        | 1                             | 00092                | Кужлатова Вера              | Вадимовна (осн.)    |                                      | 01.01.2010                            |                      |                                      |                                                |                                     |                      |                                                                                                    |                  |
|                                        | 2                             | 00054                | Пищенков Вадим              | Сергеевич (осн.)    |                                      | 01.01.2010                            |                      |                                      |                                                |                                     | Сортировка           |                                                                                                    | ≪ ≫ ◄            |
|                                        | 3                             | 00029                | Рыбицкий Витали             | й Сергеевич (осн.)  |                                      | 01.01.2010                            |                      |                                      |                                                | *                                   |                      |                                                                                                    |                  |
|                                        |                               |                      |                             |                     | r                                    |                                       |                      |                                      |                                                | •                                   | <                    | e                                                                                                    | •                |

5.2. Отчет Статистика кадров организации (меню рабочего стола Расчет зарплаты – отчет Статистика кадров организации) позволяет посмотреть различные количественные данные, характеризующие состав работников организации: половозрастной состав, количество детей и пр.

| <u> </u> | гатистика кадров организаций                                                                                                    |                                                            |                                  |                            |                                    |                                    | _ 🗆 ×  |
|----------|----------------------------------------------------------------------------------------------------|------------------------------------------------------------|----------------------------------|----------------------------|------------------------------------|------------------------------------|--------|
| ► C      | формировать 🛛 🖞 Настройки 🔛                                                                                                    | 🖬 👔 📑 📑                                                    | 2                                |                            |                                    | Период: (                          | 🔳      |
|          | Статистика кадров органи<br>Период: на 27.05.2014 12:38:49<br>Группировки строк: Организация; Подраз,<br>Показатели: Количество физических лиц<br>Отбор: Не учитывать уволенных | І <b>ЗАЦИЙ</b><br>деление организаці<br>; Количество работ | ии;<br>ающих по основному месту; | Количество работающих не п | о основному месту; Количество раби | этающих по внутреннему совместител | ьству; |
|          | Организация                                                                                                    | Количество                                                 | Количество                       | Количество работающих      | Количество работающих по           |                                    |        |
|          | Подразделение организации                                                                                                    | физических<br>лиц                                          | работающих по<br>основному месту | не по основному месту      | внутреннему<br>совместительству    |                                    | e      |
|          | ЗАО Радуга                                                                                                    | 100                                                        | 98                               | 1                          | 1                                  |                                    |        |
|          | Администрация                                                                                                    | 9                                                          | 8                                | 1                          |                                    |                                    |        |
|          | Бухгалтерия                                                                                                    | 5                                                          | 5                                |                            |                                    |                                    |        |
|          | Основное производство                                                                                                    | 8                                                          | 7                                |                            | 1                                  |                                    |        |
|          | Планово-экономический отдел                                                                                                    | 4                                                          | 4                                |                            |                                    |                                    |        |
|          | Цех покраски                                                                                                    | 53                                                         | 53                               |                            |                                    |                                    |        |
|          | Цех сварки                                                                                                    | 21                                                         | 21                               |                            |                                    |                                    |        |
| 1        | Итого                                                                                                    | 100                                                        | 98                               | 1                          | 1                                  |                                    |        |
|          |                                                                                                    |                                                            |                                  | r                          |                                    |                                    | E.     |

5.3. Отчет Унифицированная форма Т-2 (меню рабочего стола Расчет зарплаты – отчет Унифицированная форма Т-2) предназначен для составления Личной карточки работника.

| нифицированная форма T-2                                  |                                                                                                    | _ 0                |
|-----------------------------------------------------------|----------------------------------------------------------------------------------------------------|--------------------|
| ствия 🔹 🕨 Сформировать 🔛 На принтер 🛄 Нов                 | ый отчет 📃 💂 🧿 Дата                                                                                                    | отчета: 30.06.2011 |
| тник: Антипенко Алексей Ананьевич (осн.)                  | × Q                                                                                                    |                    |
|                                                           |                                                                                                    |                    |
|                                                           | Код по ОКУД 0301002                                                                                                    |                    |
| ЛИЧНАЯ КАРТОЧКА                                           | Ном. док. Пол м/ж Тао. номер Алфавит<br>Мужской 00057 А                                                                                                    |                    |
|                                                           | ingitation of the second second secon |                    |
| 1. ОЫ                                                     | щие сведения                                                                                                    |                    |
| 1. Фамилия <u>Антипенко</u>                               | 9. Профессия: основная                                                                                                    |                    |
| имя Алексей                                               | вторая                                                                                                    |                    |
| отчество Ананьевич                                        | 10. Должность Главный инженер                                                                                                    |                    |
| 2. Дата рождения <u>05.11.1980</u>                        |                                                                                                    |                    |
| число, месяц, год                                         | Стаж работы:                                                                                                    |                    |
| 3. Место рождения                                         | 11. По основной профессии, дожности                                                                                                    |                    |
|                                                           | 12. Общий                                                                                                    |                    |
| 4. Гражданство Республика Беларусь                        | дата, год                                                                                                    |                    |
| 5. Образование                                            | 13.Непрерывный                                                                                                    |                    |
| a) -                                                      |                                                                                                    |                    |
| название и дата окончания                                 | 14. В том числе на данном предприятии.<br>Ячаров 2010 Инан 2011                                                                                                    |                    |
|                                                           | Ливарь 2010 - Июнь 2011                                                                                                    |                    |
| -                                                         |                                                                                                    |                    |
| учебного заведения                                        | 15. Семейное положение                                                                                                    |                    |
|                                                           | 16. Состав семьи                                                                                                    |                    |
| Среднее специальное образование УЗ:                       |                                                                                                    |                    |
| <li>б) ПТУ №63 - г. выпуска</li>                          | с указанием                                                                                                    |                    |
| название и дата окончания училища                         | Сын - Андрей, 01.01.2001;                                                                                                    |                    |
|                                                           | года рождения                                                                                                    |                    |
| школы по профессионально-техническому                     |                                                                                                    |                    |
| 0500000000                                                | каждого члена семьи                                                                                                    |                    |
| Кол профессии по ОКПЛТР                                   |                                                                                                    |                    |
| B)                                                        | 17. Страховой номер 3051180M004PB4                                                                                                    |                    |
| 6. Специальность по диплому (свидетельству)               |                                                                                                    |                    |
|                                                           | 18.                                                                                                    |                    |
| для окончивших высшее или среднее                         |                                                                                                    |                    |
|                                                           | 19. Паспорт. серия № <u>МР1996185</u>                                                                                                    |                    |
| специальное учебное заведение                             | Кем выдан <u>Первомайским РУВД г. Минска</u>                                                                                                    |                    |
| Код специальности по ОКСО                                 | Личный номер 5465465456                                                                                                    |                    |
| <ol><li>Квалификация по диплому (свидетельству)</li></ol> | Дата выдачи <u>14.06.2005</u>                                                                                                    |                    |
| Диплом                                                    | 20. Домашний адрес                                                                                                    |                    |
| свидетельство                                             |                                                                                                    |                    |
| 8. Ученое звание                                          |                                                                                                    |                    |
|                                                           | Телефон                                                                                                    |                    |
|                                                           | _  _                                                                                                    |                    |

6.4. Отчет Штатная расстановка организаций (меню рабочего стола Расчет зарплаты – отчет Штатная расстановка организаций) предоставляет возможность группировать информацию разрезе подразделений и/или должностей.

| ия • 🕨 Сформировать 🛛 🖞 Н      | стройки 🔛 🗈 🎢 🚍 💐 🏆 📀                            |                                                                                                    |            | Период:      |
|--------------------------------|--------------------------------------------------|----------------------------------------------------------------------------------------------------|------------|--------------|
|                                |                                                  |                                                                                                    |            |              |
| Штатная расстанов              | ка организации                                   |                                                                                                    |            |              |
| Период: на 27.05.2014 12:45:36 |                                                  |                                                                                                    |            |              |
| Группировки строк: Организа    | ия; Подразделение организации;                   |                                                                                                    |            |              |
| Дополнительные поля: Должн     | исть; Работник;                                  |                                                                                                    |            |              |
| Показатели: Занимаемых ста     | юк; Освобожденных ставок;                        |                                                                                                    |            |              |
| Opcounto                       |                                                  |                                                                                                    | 3000000000 | Осробожлонии |
| Организация                    |                                                  |                                                                                                    | Занимаемых | освооожденны |
| Подразделение организа         | ми                                               |                                                                                                    | ставок     | ставок       |
| Должность                      |                                                  | Работник                                                                                                    |            |              |
| ЗАО Радуга                     |                                                  |                                                                                                    | 91,00      |              |
| Администрация                  |                                                  |                                                                                                    | 8,00       |              |
| Заведующий хозяйство           |                                                  | Драгун Александр Владимирович                                                                                                    | 1,00       |              |
| Директор                       |                                                  | Алексеев Андрей Александрович (осн.)                                                                                                    | 1,00       |              |
| Заместитель директора          | 10 перспективному развитию - главный конструктор | Беликов Игнат Васильевич (осн.)                                                                                                    | 1,00       |              |
| Заместитель директора          | 10 общим вопросам                                | Базуревич Константин Николаевич (осн.)                                                                                                    | 1,00       |              |
| Юрисконсульт                   |                                                  | Лермоненко Алла Олеговна (осн.)                                                                                                    | 1,00       |              |
| Секретарь приемной рук         | водителя                                         | Козакевич Юлия Александровна (осн.)                                                                                                    | 1,00       |              |
| Техник-программист             |                                                  | Дудко Анатолий Сергеевич (осн.)                                                                                                    | 1,00       |              |
| Маркетолог                     |                                                  | Булкина Василина Рамуальдовна                                                                                                    | 1,00       |              |
| Бухгалтерия                    |                                                  |                                                                                                    | 4,00       |              |
| Бухгалтер                      |                                                  | Тимошенко Ольга Сергеевна (осн.)                                                                                                    | 1,00       |              |
| Бухгалтер                      |                                                  | Петрова Дарья Филипповна (осн.)                                                                                                    | 1,00       |              |
| Бухгалтер                      |                                                  | Симонова Виктория Владимировна (осн.)                                                                                                    | 1,00       |              |
| Главный бухгалтер              |                                                  | Бореева Инна Валерьевна (осн.)                                                                                                    | 1,00       |              |
| Основное производство          |                                                  |                                                                                                    | 75,00      |              |
| Основное производство          |                                                  |                                                                                                    | 7,00       |              |
| Ведущий инженер-кон            | структор                                         | Рыбицкий Виталий Сергеевич (осн.)                                                                                                    | 1,00       |              |
| Ведущий инженер                |                                                  | Пищенков Вадим Сергеевич (осн.)                                                                                                    | 1,00       |              |
| Ведущий инженер-про            | раммист                                          | Незнанский Павел Трофимович (осн.)                                                                                                    | 1,00       |              |
| Ведущий инженер-тех            | нолог                                            | Севронец Денис Викторович (осн.)                                                                                                    | 1,00       |              |
| Главный инженер                |                                                  | Антипенко Алексей Ананьевич (осн.)                                                                                                    | 1,00       |              |
| Ведущий инженер-нал            | адчик                                            | Кужлатова Вера Вадимовна (осн.)                                                                                                    | 1,00       |              |
| Ведущий инженер по о           | хране труда                                      | Зверев Анатолий Петрович (осн.)                                                                                                    | 1,00       |              |
| Цех покраски                   |                                                  |                                                                                                    | 49,00      |              |
| Красильщик 13                  |                                                  | Шверковская Маргарита Владимировна (осн.)                                                                                                    | 1,00       |              |
| Красильщик 13                  |                                                  | Половник Игорь Викторович (осн.)                                                                                                    | 1,00       |              |
| Красильщик 13                  |                                                  | Марушкин Станислав Дмитриевич (осн.)                                                                                                    | 1,00       |              |
| Красильщик 13                  |                                                  | Кормович Игорь Сергеевич (осн.)                                                                                                    | 1,00       |              |
| Красильщик 13                  |                                                  | Шкурченко Михаил Павлович (осн.)                                                                                                    | 1.00       |              |
| Красильщик 13                  |                                                  | Шитоновец Дмитрий Викторович (осн.)                                                                                                    | 1.00       |              |
| Красильщик 13                  |                                                  | Шпынько Руслан Павлович (осн.)                                                                                                    | 1,00       |              |
| Красильщик 13                  |                                                  | Синиченко Эдуард Семенович (осн.)                                                                                                    | 1,00       |              |
| Маляр12                        |                                                  | Усов Иван Петрович (осн.)                                                                                                    | 1.00       |              |
| Маляр12                        |                                                  | Шавель Петр Петрович (осн.)                                                                                                    | 1.00       |              |
| Manap12                        |                                                  | Машенко Елена Леонидовна (осн.)                                                                                                    | 1.00       |              |
| Маляр12                        |                                                  | Полосина Валерия Юрьевна (осн.)                                                                                                    | 1.00       |              |
| Mansp12                        |                                                  | Чеусова Ольга Кирипловна (осн.)                                                                                                    | 1.00       |              |
| Manap12                        |                                                  | Частикова Людмида Витальевна (осн.)                                                                                                    | 1,00       |              |
| Перезарялчик                   |                                                  | Полянский Матвей Фелорович (осн.)                                                                                                    | 1,00       |              |
| Перезарадчик                   |                                                  | Шумиин Павел Иосифович (осн.)                                                                                                    | 1,00       |              |
| Перезарадчик                   |                                                  | Шабуневич Лмитрий Ленисович (осн.)                                                                                                    | 1,00       |              |
| Сварших на машинач             | онтактной (прессовой)сварки                      | Соколовский Григорий Михайловии (осн.)                                                                                                    | 1,00       |              |
| Свероевшик                     | on action (npeccobon)coapen                      | Савальав Игорь Витальавии (осн.)                                                                                                    | 1,00       |              |
|                                |                                                  | IN A REPORTED AND AND A REPORT OF A REPORT OF A |            |              |

# 7 Расчет зарплаты в организации.

В общем случае, работу по расчету заработной платы можно разбить на 2 этапа:

6.1. **Первый этап** - ввод первоначальной информации. На первом этапе последовательность действий пользователя можно представить в следующем виде:

| 1 | Настройка видов расчета                   |
|---|-------------------------------------------|
| 2 | Ввод сведений о плановых начислений       |
| 3 | Ввод постоянного начисления или удержания |
| 4 | Ввод сведений о плановых удержаниях       |
| 5 | Договоры ГПХ                              |
| 6 | Исполнительный лист                       |

6.1.1. **Настройка видов расчета** (меню рабочего стола Расчет зарплаты – планы видов расчета: Основные начисления, Дополнительные начисления, Удержания). Все начисления и удержания в программе можно описать видами расчета. Настройка видов расчетов производится в нескольких планах видов расчета.

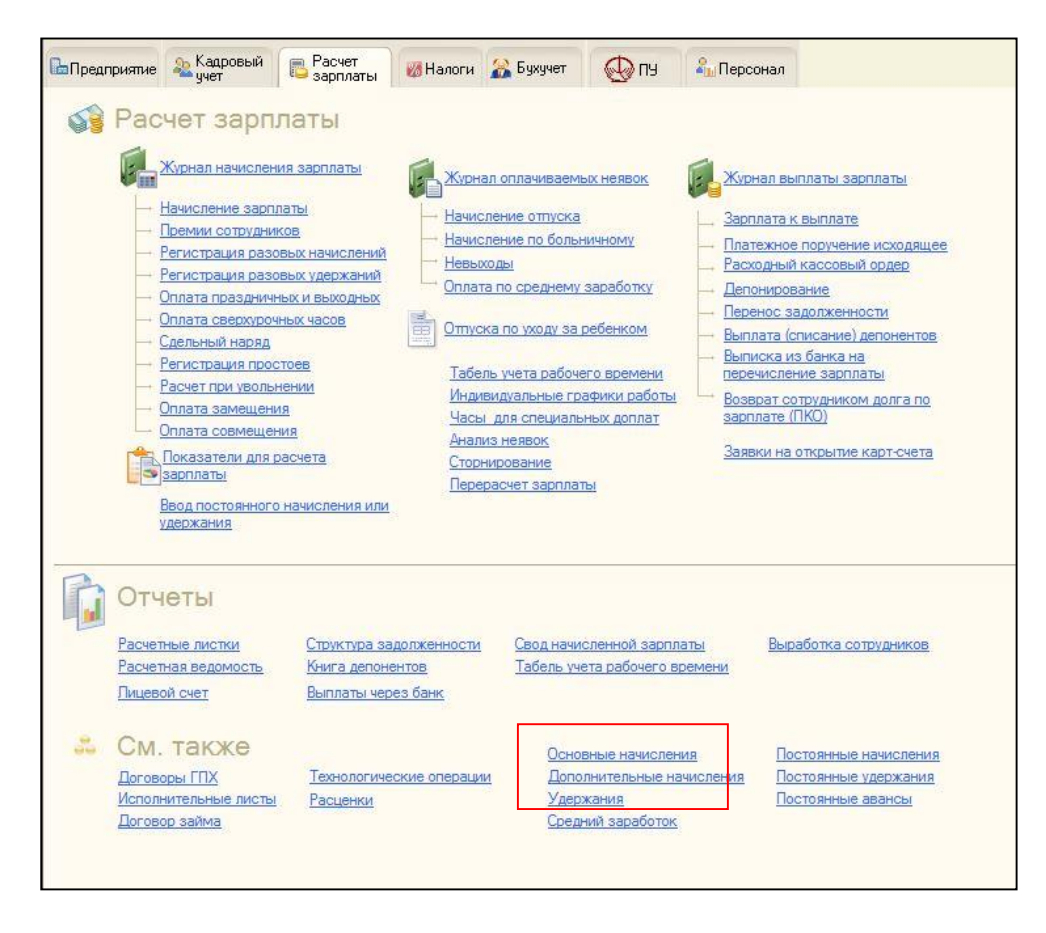

• План видов расчета «Основные начисление организации» - содержит список начислений, имеющих протяженность во времени.

| ейст   | вия 🕶 🌘 | 9 🗟 🖉 📓 🕅 🏹 🕅 - 🏹 😔 🥝                          |                                                                                                    |
|--------|---------|------------------------------------------------|----------------------------------------------------------------------------------------------------|
|        | Код     | Наименование 🚊                                 | Спосо Категория Вид време Уче 🔺                                                                                                    |
| +      | Сотр    | Доплата от ставки первого разряда сотрудника   | Допла Первичное Дополнит                                                                                                    |
| ٠      | 00111   | Доплата по колдоговору                         |                                                                                                    |
| *      | 00023   | Дополнительный учебный отпуск без оплаты       | 🐱 Основное начисление организации: Оклад по дням 📃 🗌                                                                                   |
| •      | 01111   | Командировка                                   | Действия 🗸 🛃 🔂 😢                                                                                                    |
| •      |         | Месячная                                       | Наименование: Окрая по види                                                                                                    |
| •      | Вред    | Надбавка за вредность                          |                                                                                                    |
| •      | Пер     | Надбавка за переработку нормы времени          | Расчеты время учет прочее использование                                                                                                |
| •      | 200     | Надбавка за профмастерство                     | Последовательность расчета                                                                                                    |
| +      | Сло     | Надбавка за сложность и напряженность          | <ul> <li>Первичное начисление. Результат расчета данного начисления не<br/>зависит от результатов расчета других начислений</li> </ul> |
| *      | 00071   | Не используется                                | Зависимое начисление. Расчет выполняется с учетом результатов                                                                          |
| *      | 00070   | Не используется                                | расчета других начислений.                                                                                                    |
| •      | Стаж    | Общий стаж                                     | Очередность:                                                                                                    |
| *      | 00001   | Оклад по дням                                  | Способ расчета                                                                                                    |
| *      | 00002   | Оклад по часам                                 | Регламентированный: По месячной тарифной ставке                                                                                        |
| *      | 00012   | Оплата БЛ по травме на производстве            | Произвольная формула расчета                                                                                                    |
| *      | 00011   | Оплата больничных листов (за 2 мес)            | Описание формулы расчета                                                                                                    |
| *      | 00023   | Оплата больничных листов (за 6 мес)            |                                                                                                    |
| *      | 00024   | Оплата больничных листов в минимальном размере | Результат = <Тарифная ставка (оклад)> поделить на <Норма времени<br>за меляц в лизу> миножить на <Отработанира влема в лизу>           |
| *      | 00016   | Оплата больничных листов ликвидаторам ЧАЭС     | as meany a grane ymrawr a na -o rpadoranno's apama a grane                                                                             |
| *      | 00028   | Оплата больничных листов от тарфиной ставки    |                                                                                                    |
| *      | 00025   | Оплата больничных листов по уходу              |                                                                                                    |
| ۹.     |         | e                                              |                                                                                                    |
|        |         |                                                |                                                                                                    |
| ible a | DIGHUB  |                                                |                                                                                                    |
|        |         |                                                |                                                                                                    |
|        |         |                                                |                                                                                                    |
|        |         |                                                |                                                                                                    |
|        |         |                                                |                                                                                                    |
|        |         |                                                | 01 2 2                                                                                                    |

• План видов расчета «Дополнительные начисления организации» - содержит список разовых начислений.

|     | Код       | Наименование 🏯                                 | Способ расчета | Катего | 😂 Дополнительное начисление: Квартальная премия * 🔔                                           |
|-----|-----------|------------------------------------------------|----------------|--------|-----------------------------------------------------------------------------------------------|
| ;   | 00011     | (Не используется) (не используется)            |                |        | Действия 🗸 📮 💽 👩 ②                                                                            |
| 5   | 00012     | (Не используется) (не используется)            |                |        |                                                                                               |
| ;   | 00005     | Выходное пособие при увольнении за 2 недели    | По среднему за | Перви  | Наименование: Квартальная премия Код: ОС                                                      |
|     | 00004     | Выходное пособие при увольнении за 3 месяца    | По среднему за | Перви  | Расчеты Использование Учет Прочее                                                             |
|     | 00052     | Дивиденды акционеров                           | Фиксированно   | Перви  | Последовательность расчета                                                                    |
| ,   | 00051     | Дивиденды работников                           | Фиксированно   | Перви  | Первичное начисление. Результат расчета данного начисления не<br>зависит от пругих начислений |
|     | 00002     | Квартальная премия                             | Процентом      | Завис  | <ul> <li>Зависимое начисление. Расчет выполняется с учетом результатов.</li> </ul>            |
|     | 80000     | Компенсация отпуска по календарным дням        | По среднему за | Завис  | • расчета других начислений                                                                   |
| ,   | 00009     | Компенсация отпуска по шестидневке             | По среднему за | Перви  | Очередность: Зависимое первого уровня                                                         |
|     | 00006     | Компенсация отпуска при увольнении по календар | По среднему за | Перви  | Способ расчета                                                                                |
|     | 00007     | Компенсация отпуска при увольнении по шестидне | По среднему за | Перви  | Регламентированный:     Процентом                                                             |
|     | мат       | Маттомощь                                      | Фиксированно   | Перви  |                                                                                               |
|     | 00001     | Месячная                                       | Процентом      | Завис  | Опроизвольная формула расчета                                                                 |
|     | 00001     | Месячная премия от ДО устан.при приеме         | Произвольная   | Перви  | Описание формулы расчета:                                                                     |
|     | 10000     | Месячная в этом месяце                         | Фиксированно   | Перви  | Реаультат = <Процент оплаты> умножить на <Расцетная база>                                     |
|     | 00022     | Надбавка за счет ФСЗН на ребенка военнослужа   |                |        | · · · · · · · · · · · · · · · · · · ·                                                         |
| ,   | 00022     | Надбавка за счет ФСЗН на ребенка матери-одино  |                |        |                                                                                               |
|     | 00022     | Надбавка за счет ФСЗН на ребенка матери-одино  |                |        |                                                                                               |
|     | 00022     | Надбавка за счет ФСЗН на ребенка одинокому ро  |                |        |                                                                                               |
| DIE | начисл    | ения постоянные удержания                      |                |        |                                                                                               |
|     |           | Постоянные авансы                              |                |        |                                                                                               |
| от  | <u>ok</u> |                                                |                |        |                                                                                               |
|     |           |                                                |                |        |                                                                                               |

• План видов расчета «Удержания организации» - содержит список удержаний из заработной платы.

|          | _        | _         |                                  |                                       | _            |                    |                            |
|----------|----------|-----------|----------------------------------|---------------------------------------|--------------|--------------------|----------------------------|
| -        | Уде      | ержания о | рганизаций                       |                                       |              | _ 🗆                | ×                          |
| Дe       | йств     | ия - 🕄    | 🗟 🖉 📓 🕅 🏹 🕅 • 🏹 🖸                | • 📀                                   |              |                    |                            |
|          |          | Код       | Наименование                     | A                                     | Способ       | Категория ра       |                            |
|          | •        | 11111     | Долг за работником               |                                       | Фиксир       | Первичное          | -                          |
|          |          | 00017     | Исполнительный лист в прожиточны | ах минимумах                          | Исполн       | Первичное          |                            |
|          | •        | 00112     | Кварплата                        |                                       |              |                    |                            |
|          | <b>b</b> | 00016     | Комиссионый сбор по исп. листах  | <ul> <li>эдержание органи.</li> </ul> |              | повый соор по и    |                            |
|          | •        | 004       | Обучение иностранному языку      | Цействия 👻 🎼 🔂 🚺                      | 3   🥲        |                    |                            |
|          | 5        | 00011     | Пенсионный фонд                  | Наименование: Почтовы                 | й сбор по ис | а. листам          | Код: 00010                 |
|          |          | 00010     | Почтовый сбор по исп. листам     | Раснеты                               |              |                    |                            |
|          | •        | ПВ        | Профсоюзные взносы               | Dyxyeer                               |              |                    |                            |
|          | 5        | 00007     | Удержание за неотработанные дн   | Последовательност                     | ь расчета    |                    |                            |
|          | 5        | 80000     | Удержание за неотработанные дн   | Первичное удержа                      | ние          |                    |                            |
|          | 5        | 00001     | Удержание по исп. листу проценти | Результат расчета                     | а удержания  | не зависит от резу | льтатов расчета начислений |
|          | 5        | 00012     | Удержание по исп. листу процент  | • Зависимое удержа                    | ание, очеред | ность расчета: За  | висимое первого уровня ×   |
|          | 5        | 00013     | Удержание по исп. листу проценти | Расчет выполняет                      | гся с учетом | результатов расче  | та начислений              |
|          | 5        | 00002     | Удержание по исп. листу проценти | Способ расчета                        |              |                    |                            |
|          | 5        | 00003     | Удержание по исп. листу процент  | Респаментирован                       | њай: Почтор  | чый сбор           |                            |
|          | 5        | 00014     | Удержание по исп. листу проценти |                                       |              |                    |                            |
|          | 5        | 00015     | Удержание по исп. листу проценти | Отроизвольная фор                     | мула расче   | Та                 |                            |
|          | 5        | 00004     | Удержание по исп. листу проценти | Описание формулы рас                  | чета:        |                    |                            |
|          | <b>N</b> | 00005     | Удержание по исп. листу фикс. су | Результат = <Процент                  | сбора> умн   | ожить на «Сумма по | исполнительному листу>     |
| <u> </u> |          |           |                                  |                                       |              |                    |                            |
|          |          |           |                                  |                                       |              |                    |                            |
|          |          |           |                                  |                                       |              |                    |                            |
|          |          |           |                                  |                                       |              |                    |                            |
|          |          |           |                                  |                                       |              |                    |                            |
|          |          |           |                                  |                                       |              |                    |                            |
|          |          |           |                                  |                                       |              |                    |                            |
|          |          |           |                                  |                                       |              |                    |                            |
|          |          |           |                                  | [                                     |              |                    |                            |
|          |          |           |                                  |                                       |              |                    | ОК Записать Закрыть        |
|          |          |           | <u>_</u>                         |                                       |              |                    |                            |

В конфигурации уже присутствуют те начисления и удержания, которые составляют основную часть системы оплаты труда в организации. Пользователь может самостоятельно добавлять новые начисления и удержания в планы видом расчета.

6.1.2. Документ **Ввод сведений о плановых начислений** (меню рабочего стола Расчет зарплаты – документ Постоянные начисления) позволяет регистрировать необходимость начисления, изменения или прекращения постоянных (долгосрочных) доплат и надбавок.

### Работа по заполнению документа:

1. В шапке документа указывается необходимые реквизиты (как правило, они заполняются, при правильных настройках, автоматом).

2. В табличной части Сотрудники Заполняется сотрудник или список сотрудников, по которым вводится информация по плановым начислениям. Указывается сотрудник, наименование начисления, действие производимое с начислением (для нового начисления- начать, если

<u>изменился размер начисления</u>- изменить, если <u>начисление следует прекратить</u> – прекратить), размер начисления.

| 1          | E C   | ведения о плановых нач             | числениях ра    | ботников организации (в | вод)      |       |           |           |         |                                                                                                    |             | ПΧ      |         |                |               |
|------------|-------|------------------------------------|-----------------|-------------------------|-----------|-------|-----------|-----------|---------|----------------------------------------------------------------------------------------------------|-------------|---------|---------|----------------|---------------|
|            | Дейо  | ствия 🕶 🕞 🛃 🗶 🔀                    | ↔ 🕅 🕅           | 🔀 🏹 - 🔨 🔖 - Перейт      | и - Ө     | 📄 Be  | од сведе  | ний о пл  | ановь   | ах начислениях ра                                                                                                    | ботников    | организ | заций:  | Проведен       | _ 🗆 ×         |
|            | _     |                                    | () -0   =+      | and the second second   |           | Дейст | вия 👻 🖳   | . 🛃 🔓     | 3 📑     | 🛐 💽 - Перейт                                                                                                    | 1 - 🕜 🗄     |         |         |                |               |
|            |       | Дата 🏯                             | Номер           | Организация             | Работники |       | 014.000   | 00000     | 00      |                                                                                                    | 0           |         |         |                |               |
|            |       | 01.07.2010 12:00:00                | СИ-0000001      | ЗАО Радуга              | Бяко И.Л. | Номе  | р: Синоос | 00002     | DT [30. | J6.2011 12:00:00 m                                                                                                    | Организаці  | ия: ЗА  | ю Радуг | ra             | 4             |
|            |       | 02.08.2010 12:00:00                | СИ-0000002      | ЗАО Радуга              | Бондарчик |       |           |           |         |                                                                                                    | Ответствен  | ный: Ад | министр | ратор          | × Q           |
| Ē          |       | 30.06.2011 12:00:00                | СИ-0000002      | ЗАО Радуга              | Задорожн  | Рабо  | тники     |           |         |                                                                                                    |             |         |         |                |               |
|            |       | 01.07.2011 12:00:00                | СИ-0000001      | ЗАО Радуга              | Дайнеко   | 0     | 🗟 🗙 🗟     | Заполнить | • n     | одбор                                                                                                    |             |         |         |                |               |
|            |       | 01.09.2011 12:00:01                | СИ-0000003      | ЗАО Радуга              | Демьянчи  | Taf   | Nº.       |           | Работн  | ик                                                                                                    |             |         |         |                |               |
|            |       |                                    |                 |                         |           |       |           | 00085     | Rannon  | жная Инга Валентин                                                                                                    | овна (осн.) |         |         |                |               |
|            |       |                                    |                 |                         |           |       |           |           | оодоро  |                                                                                                    |             |         |         |                |               |
|            |       |                                    |                 |                         |           |       |           |           |         |                                                                                                    |             |         |         |                |               |
|            |       |                                    |                 |                         |           | План  | овые на   | мспения   |         |                                                                                                    |             |         |         |                |               |
|            |       |                                    |                 |                         |           | 0     |           | e 🔲 🔺     |         | Ai 8i Do nañone                                                                                                    | 8CV         |         |         |                |               |
|            |       |                                    |                 |                         |           | Ab    | Tue No    | Defense   |         | Harrison and Harrison and Harri | Reden       | Denver  |         |                |               |
|            |       |                                    |                 |                         |           | N-    | 1a0. N=   | Расотни   | к       | начисление                                                                                                    | Деист       | период  |         | т оказатели дл | я расчета нач |
|            |       |                                    |                 |                         |           |       | 00085     | Задорож   | сна     | Оплата по часовом                                                                                                    | . не из     | 30.0    |         | Тарифная с     | 2 221,000     |
|            |       |                                    |                 |                         |           | - 4   | 00065     | задорож   | она     | стаж в организации                                                                                                    | Пачать      | 01.0    |         | Стаж           |               |
| D          |       |                                    |                 |                         |           |       |           |           |         |                                                                                                    |             |         |         |                |               |
| 2          |       |                                    |                 |                         |           |       |           |           |         |                                                                                                    |             |         |         |                |               |
| 2          |       |                                    |                 |                         |           |       |           |           |         |                                                                                                    |             |         |         |                |               |
|            |       |                                    |                 |                         |           |       |           |           |         |                                                                                                    |             |         |         |                |               |
| 1          |       |                                    | CONCERNING INC. | постоянные начисления   |           |       |           |           |         |                                                                                                    |             |         |         |                |               |
| <u> 10</u> | опера | ации Дополнительны                 | начисления      | Постоянные удержания    |           |       |           |           |         |                                                                                                    |             |         |         |                |               |
|            |       | <u>Удержания</u><br>Средний адорби |                 | Постоянные авансы       |           |       |           |           |         |                                                                                                    |             |         |         |                |               |
|            |       | средний зарао                      | DIOK            |                         |           |       |           |           |         |                                                                                                    |             |         |         |                |               |
|            |       |                                    |                 |                         |           |       |           |           |         |                                                                                                    |             |         |         |                |               |
|            |       |                                    |                 |                         |           |       |           |           |         |                                                                                                    |             |         |         |                |               |
|            |       |                                    |                 |                         |           | Коми  | ентарий:  |           |         |                                                                                                    |             |         |         |                |               |
|            |       |                                    |                 |                         |           |       |           |           |         |                                                                                                    |             |         |         | OK 3an         | исать Закрыть |

6.1.3. Документ **Ввод постоянного начисления или удержания** (меню рабочего стола Расчет зарплаты – документ Ввод постоянного начисления или удержания) позволяет регистрировать необходимость начисления, изменения или прекращения постоянных (долгосрочных) видов расчета – начислений и удержаний.

### Работа по заполнению документа:

1. В шапке документа указывается необходимые реквизиты (как правило, они заполняются, при правильных настройках, автоматом).

2. В левой части документа указывается какие действия будут производиться - будет ли внесено, изменено или прекращено начисление либо удержание.

3. В правой части документа выбираем начисление или удержание и период.

4. В табличной части Сотрудники и показатели расчета заполняется сотрудник или список сотрудников, по которым вводится информация по плановым начислениям либо удержаниям, а также размер начисления либо удержания.

| E          | По                       | стоянные начисл                                                    | ения или у         | удержания со                                       | отрудникам организа         | <u></u>         | Ввод посто                                             | янного начислени                                                              | я или удержания ор             | ганизаций: Г                                     | Троведен                       |                   | _ 🗆 ×     |
|------------|--------------------------|--------------------------------------------------------------------|--------------------|----------------------------------------------------|-----------------------------|-----------------|--------------------------------------------------------|-------------------------------------------------------------------------------|--------------------------------|--------------------------------------------------|--------------------------------|-------------------|-----------|
| 1 1        | ]ейст                    | ия 👻 🕀 Добавить                                                    | 8                  | • 🐹 💮 🔇                                            | 1 M & M • X   1             | Іеј Де          | Аствия 👻 其                                             | . 💿 👩 📑 Пров                                                                  | ести 🛐 Перейти •               | (2) Заполня                                      | ть • 🗏 🗄                       |                   |           |
| 2          |                          | Дата <u></u><br>30.06.2011 12:0                                    | Номер<br>0000000   | Сотрудники<br>Пупкин А.А                           | Действие Внести или измен В | in, Op<br>ta Ot | ганизация:<br>ветственный:                             | ЗАО Радуга<br>Администратор                                                   | ¤                              | ) Номер:<br>)                                    | 0000000001                     | от (30.06.2011 12 | 2:00:00 🗊 |
| ~ 이 밖 안 다. |                          |                                                                    |                    |                                                    |                             |                 | Действие<br>Внести и<br>Прекрат<br>Внести и<br>Прекрат | пи изменить начисле<br>ить начисление<br>пи изменить удержан<br>ить удержание | Вид<br>ние (<br>Пер<br>ие с: ( | ц расчета<br>Надбавка за пр<br>июд<br>01.05.2014 | офмастерство<br>по: 31.05.2014 | Q                 |           |
| E          |                          |                                                                    |                    |                                                    |                             | C               | трудники и                                             | показатели для р                                                              | асчета                         |                                                  |                                |                   |           |
| £          |                          |                                                                    |                    |                                                    |                             |                 | Добавить                                               | 🔁 🖉 🗙 🔜 1                                                                     | <b>⊪ - ₽</b> ≙, ∦, Под!        | iop                                              | -                              |                   |           |
|            |                          |                                                                    |                    |                                                    |                             |                 | таб.<br>1                                              | . №                                                                           | Сотрудник                      |                                                  | Процент оплаты                 |                   | 0.500     |
| -          |                          |                                                                    |                    |                                                    |                             |                 | 2                                                      | 00077                                                                         | Антипенко Алексей А            | наньевич (ос                                     |                                |                   | 0,500     |
|            |                          |                                                                    |                    |                                                    |                             |                 | 3                                                      | 00081                                                                         | Артуров Геннадий Дл            | итриевич (о                                      |                                |                   | 0,800     |
|            |                          |                                                                    |                    |                                                    |                             |                 | 4                                                      | 00058                                                                         | Базуревич Константи            | н Николаеви                                      |                                |                   | 1,200     |
|            | Осн<br>Доп<br>Уде<br>Сре | овные начисления<br>олнительные начис,<br>ржания<br>ржий заработок | <u>ения [</u><br>1 | Постоянные нак<br>Постоянные уде<br>Постоянные авя | NGRENE<br>DAGNA<br>NGDI     | Ka              | мментарий:                                             |                                                                               |                                |                                                  |                                |                   |           |
|            |                          |                                                                    |                    |                                                    |                             |                 |                                                        |                                                                               |                                |                                                  |                                | ОК Записать       | Закрыть   |

6.1.4. Документ **Ввод сведений о плановых удержаниях** (меню рабочего стола Расчет зарплаты – документ Постоянные удержания) позволяет регистрировать необходимость назначения. Изменения или прекращения постоянных удержаний.

### Работа по заполнению документа:

1. В шапке документа указывается необходимые реквизиты (как правило, они заполняются, при правильных настройках, автоматом).

2. В табличной части Сотрудники заполняется сотрудник или список сотрудников, по которым вводится информация по плановым начислениям. Указывается сотрудник, наименование начисления, действие производимое с начислением (для нового начисления- начать, если изменился размер начисления- изменить, если начисление следует прекратить – прекратить), размер начисления.

| Сведен<br>Действия • | ия о план    | овых у | удержаниях<br>]   (++) 🔇   [ | работ<br>И И | ников органи | ізации (ввод<br>фейти <del>-</del> + | )           |         | _ 🗆 ×              |                |                 |
|----------------------|--------------|--------|------------------------------|--------------|--------------|--------------------------------------|-------------|---------|--------------------|----------------|-----------------|
| Дат                  | га           | -      | ≞. Номер                     | O            | рганизация   | Работники                            | Комментари  | й Отве  | етственный 🔺       |                |                 |
| <b>05.0</b>          | 07.2011 0:00 | Be     | од сведени                   | й о пла      | ановых удерх | каниях рабо                          | ников орган | изаций: | : Проведен         |                | _ 🗆 >           |
|                      |              | Дейст  | гвия 👻 🖳                     | • D          | 📑 🎦 Пе       | ерейти 🕶 ②                           |             |         |                    |                |                 |
|                      |              | Номе   | ep: C                        | N-00000      | 0001 от 05.0 | 7.2011 0:00:00                       |             |         |                    |                |                 |
|                      |              | Opra   | низация: 3                   | АО Раду      | уга          |                                      | . Q         |         |                    |                |                 |
|                      |              | Отве   | тственный: А                 | дминис:      | тратор       | 3                                    | < Q         |         |                    |                |                 |
|                      |              | Рабо   | отники орга                  | низаци       | и            |                                      |             |         |                    |                |                 |
|                      |              | Ð      | 🗟 🖉 🗙                        |              | k †€   ⊕ 1   | Заполнить                            | • Подбор    |         |                    |                |                 |
|                      |              | Рабо   | отник                        |              |              |                                      |             |         |                    |                |                 |
|                      |              | Мар    | ушкин Станис                 | лав Дмі      | итриевич     |                                      |             |         |                    |                |                 |
|                      |              | Удер   | ржания                       |              |              |                                      |             |         |                    |                |                 |
|                      |              | Ð      | 🗟 🖉 🗙                        |              | ↓A tR ♥      | По работник                          | 1           |         |                    |                |                 |
|                      |              | N≏     | Работник                     |              | Удержание    | Действ.                              | . Период с  | по      | Показатели для рас | чета удержаний | Основание       |
|                      |              | 1      | Марушкин С                   | тани         | Кварплата    | Начать                               | 01.07.2011  |         | Сумма              | 150 000,000    | Ввод сведений о |
| <                    |              |        |                              |              |              |                                      |             |         |                    |                |                 |
|                      |              |        |                              |              |              |                                      |             |         |                    |                |                 |
| тоянные начи         | сления       |        |                              |              |              |                                      |             |         |                    |                |                 |
| тоянные удер:        | жания        |        |                              |              |              |                                      |             |         |                    |                |                 |
| ТОЯННЫЕ аван         | <u>ICBI</u>  | Комм   | иентарий:                    |              |              |                                      |             |         |                    |                |                 |
|                      |              |        |                              |              |              |                                      |             |         |                    | ОК             | Записать Закрыт |

6.1.5. Документ Договоры ГПХ (меню рабочего стола Расчет зарплаты – документ Договоры ГПХ) предназначен для регистрации договоров гражданско-правового характера нескольких типов: договор подряда, предметом которых является выполнение работ либо оказание услуг, авторских договоров, лицензионных договоров, договор отчуждения исключительных прав.

### Работа по заполнению документа:

1. В шапке документа указывается необходимые реквизиты (как правило, они заполняются, при правильных настройках, автоматом).

2. В разделе Стороны заполняется: организация, сотрудник

3. В разделе Условия договора вводятся: уточнение вида договора, сроки действия договора, наименование начисления, порядок оплаты, стоимость работ по договору.

| Поговоры на выполн          | ение работ с физичес  | ами лицами                              |          |           | _       | _          | _ 🗆 ×         |                    |                |            |
|-----------------------------|-----------------------|-----------------------------------------|----------|-----------|---------|------------|---------------|--------------------|----------------|------------|
| Действия • 🕀 🔂 🔗            | × (+) 🔇 🕅 🏹 🕽         | ј - 🏹   Перей                           | ти + 😔 🥝 |           | _       | _          |               |                    |                |            |
| Пата                        | - Heurop              | 000000000000000000000000000000000000000 | Физикали | Deserves  | 0       | Kannaa     |               |                    |                |            |
| Дата<br>01.05.2011.12:00:00 | СИ-ОО                 | ЗАО Ралиса                              | Мальшара | Подраздел | 1 000   | . NOMME    |               |                    |                |            |
| 01.03.2011 12.00.00         | CPT00                 | эно гадуга                              | мальцова | Ochobhoc  | 1000    |            | ~~            |                    |                |            |
|                             |                       |                                         |          |           | . 📃     | Договор    | на выполнен   | ие работ           | : Проведен     | _ 🗆 ×      |
|                             |                       |                                         |          |           | Дей     | ствия -    | 📮 💽 🐻         | 📑 🐴 🔤              | рейти 👻 ②      |            |
|                             |                       |                                         |          |           | Ho      | мер:       | СИ-00000      | <u>001</u> от: 01. | 05.2011 12:00: | :00 🗐      |
|                             |                       |                                         |          |           | Ho      | мер догов  | ора: 114      |                    |                |            |
|                             |                       |                                         |          |           | От      | ветственн  | ый: Админист  | тратор             |                | x Q        |
|                             |                       |                                         |          |           | Ст      | ороны      |               |                    |                |            |
|                             |                       |                                         |          |           | 0       | рганизаци  | я: ЗАО Раду   | га                 |                | Q          |
|                             |                       |                                         |          |           | _ п     | одразделе  | ние: Основное | е производств      | 30             | x Q        |
|                             |                       | r                                       |          |           | _ C     | отрудник:  | Мальцева      | а Диана Стани      | иславовна (со  | вм Q       |
|                             |                       |                                         |          |           | _<br>[] | /словия до | оговора Оп    | ражение в уче      | те             |            |
|                             |                       |                                         |          |           | Д       | оговор:    | Авторский     | договор            |                |            |
| исленной зарплаты           | Выработка сотрудников |                                         |          |           | C       | роки, с:   | 01.05.2011    | 🗊 по:              | 31.05.2011     |            |
| чета рабочего времени       |                       |                                         |          |           | н       | ачисление  | : Оплата авт  | торских догов      | оров           | Q          |
|                             |                       |                                         |          |           | 0       | плата:     | Однократн     | ю в конце сро      | ка             | ×          |
|                             | _                     |                                         |          |           | С       | тоимость:  | 1 000 00      | 00.00              |                |            |
| овные начисления            | Постоянные начисления |                                         |          |           | к       | од вычета  | : [           |                    |                | <b>-</b> × |
| ржания                      | Постоянные авансы     |                                         |          |           | Ko      | MOUTODA    | s-            |                    |                |            |
| <u>дний заработок</u>       |                       |                                         |          |           |         | чичентарии | n.            |                    |                |            |
|                             |                       |                                         |          |           |         |            | ١             | Течать - ОК        | С Записать     | Закрыть    |

6.1.6. Документ **Исполнительный лист** (меню рабочего стола Расчет зарплаты – документ Договоры ГПХ) регистрирует необходимость ежемесячно удерживать у сотрудника организации суммы по исполнительному листу.

### Работа по заполнению документа:

1. В шапке документа номер и дата документа, организация и сотрудник.

2. В разделе удержание заполняется: дата, с которой будет производиться удержание, пределвеличина, которой ограничивается результат расчета в случае достижения предела удержания, размер удержания- фиксированная сумма или процент.

3. В разделе Реквизиты исполнительного документа вводятся: вид исполнительного документа, поля исполнительного документа- кем и когда выдан, период (дата начала обязательств и дата окончания расчета удержаний), получатель алиментов.

| Исполнитель                  | ный лист: Проведен _                 |      | ×  |
|------------------------------|--------------------------------------|------|----|
| Действия 🔻 🖳                 | 🖸 🔂 📑 🎦 Перейти 🕶 ② 🚍                |      |    |
| Номер:                       | СИ-0000001 от: 30.06.2010 0:00:00 🕼  |      |    |
| Организация:                 | ЗАО Радуга                           | 0    | 2  |
| Работник:                    | Пупкин Андрей Александрович          | 0    | 2  |
| Период с:                    | 01.07.2010 🗐 no: 31.07.2010 🗐        |      |    |
| Удержание                    |                                      |      |    |
| Удерживать с:                | 01.07.2010 🗐                         |      |    |
| Процентом от                 | г заработка Учитывать больничные л   | исть | al |
| • Фиксированн                | юй суммой                            |      |    |
| Кратно велич<br>прожиточного | ине минимума:                        | 3    | ×  |
| Размер:                      | 150 000,00 До выплаты: 150 0         | 00,0 | 0  |
| Вид расчета:                 | Удержание по исп. листу фикс. суммой | 3    | ×  |
| Реквизиты исп                | олнительного документа               |      |    |
| Удерживать поч               | товый сбор РБ                        |      |    |
| Удерживать сбо               | р (процентом)                        |      |    |
| Рассчитывать по              | тарифу:                              | Q    | )  |
| Вид документа:               | Исполнительный лист                  |      | •  |
| Выдан:                       |                                      |      |    |
| Прочее                       |                                      |      |    |
| Получатель:                  | Алексеева Екатерина Сергеевна        | 0    | 2  |
| Ответственный:               | Администратор                        | ×    | 2  |
| Комментарий:                 |                                      |      |    |
|                              | Печать - ОК Записать За              | кры  | ть |

6.2 Второй этап - ежемесячная работа с программой. На втором этапе последовательность действий пользователя может изменяться в зависимости от обстоятельств, но в целом имеет следующий алгоритм работы:

<u>1 Проверка исходных данных</u> для расчета налогов и сборов при изменении законодательства

2 Ввод новых кадровых документов

3 Уточнение плановых начислений и удержаний

4 Ввод документов, влияющих на учет отработанного времени: *начисление отпусков, начисление больничных, оплата по среднему заработку, оплата праздничных дней и выходных, оплата сверхурочных часов, невыходы в организации.* 

5 Ввод разовых начислений: премии сотрудникам организации, регистрация разовых начислений организации, регистрация разовых удержаний организации.

6 Ввод документа Табель учета рабочего времени

7 Заполнение расчет и проведение начисление зарплаты сотрудникам

<u>Первые три пункта</u> алгоритма работы по расчету заработной платы второго этапа заключаются в *проверке и уточнении внесенных данных*.

**6.2.1.** Документ **Начисление отпуска** (меню рабочего стола Расчет зарплаты – документ Начисление отпуска) представляет собой начисление оплаты отпусков сотрудников организации. Документов начисляется Основной ежегодный отпуск и дополнительный отпуск, компенсация дней отпуска.

Работа по заполнению документа:

1. В шапке документа номер и дата документа, организация, месяц начисления и сотрудник.

2. На закладке Условия заполняются данные для расчета сумм по документу. В разделе Ежегодный основной отпуск указывается период действия и количество оплачиваемого основного ежегодного отпуска, рабочий год и порядок расчета отпуска.

| Начи              | сление отпуска работник                                     | ам организаций: Пр         | оведен     |                       |                                      |                                | _ 🗆 ×    |
|-------------------|-------------------------------------------------------------|----------------------------|------------|-----------------------|--------------------------------------|--------------------------------|----------|
| Действия          | # 🕈 🖳 🗟 🗳 🐴                                                 | Перейти 👻 ② Рассч          | читать 🔻   | 3 6                   |                                      |                                |          |
| Организ           | зация: ЗАО Радуга                                           | Q                          | Номер:     | (                     | СИ-0000003 с                         | от: 07.06.2011 11              | :01:30 🗊 |
| Месяц н           | ачисления: Июнь 2011                                        | • •                        | Ответств   | енный:                | Администратор                        |                                | x Q      |
| Работни           | к: Антипенко Алекс                                          | сей Ананьевич (с 🭳         |            |                       |                                      |                                |          |
| Услов             | ия Оплата Расчет ср                                         | еднего заработка (по ка    | элендарным | и дням)               |                                      |                                |          |
| Ежего             | одный оплачиваемый отпу                                     | /ск                        |            | Компен                | сация отпуска                        | 3                              |          |
| C: 2              | 0.06.2011 🗊 no: 08.07.2011                                  | 🗊 на: 18 календари         | ных дней   | 3a: 🦷                 | 0,00 дней                            |                                |          |
| Видра             | асчета: Оплата отпуска по к                                 | календарным дням           | X          | Видрасч               | нета:                                |                                | x        |
| Перио             | оды                                                         | and gap and games          |            | brid bao.             |                                      |                                |          |
| Расче             | этный период с: 01.06.2010                                  | 🗿 по: 31.05.2011 🏢         | P          | абочий го             | одс: 01.01.2010                      | 0 🗐 по: 31.12.2                | 2010 🗊   |
| Допо              | олнительный (другой) отп                                    | уск                        |            |                       |                                      |                                |          |
| <b>⊕</b> I        | è ∥ × 🖩 ♠ 🗣 🛔                                               | ₹↓                         |            |                       |                                      |                                |          |
| Ν                 | Вид расчета                                                 | Дата начала                |            | Количес               | тво дней                             | Процент оплать                 | bl       |
|                   | дополнительного отпуска                                     | Дата окончания             |            |                       |                                      |                                |          |
| Ручн<br>Средни    | чой ввод среднедневного (час<br>ий дневной заработок: 65 \$ | ювого):<br><b>184,2973</b> | 0,0000     | Bcero 18<br>c 20.06.2 | }календарных дн<br>2011 по 08.07.201 | ней отпуска<br>11 включительно |          |
| () Док<br>Коммент | умент рассчитан и проведен<br>тарий:                        |                            |            |                       |                                      |                                |          |
|                   |                                                             |                            |            |                       | Печать 🕶 (                           | ОК Записать                    | Закрыть  |

3. В разделе Дополнительный отпуск заполняется период действия и указывается период действия и количество оплачиваемого дополнительного отпуска, вид отпуска, процент оплаты.

4. В разделе Компенсация отпуска указывается количество дней разовой компенсации отпуска, порядок расчета компенсации.

5. По команде Рассчитать заполняются табличные части документа Оплата и Расчет среднего заработка для отпуска.

| Начисление о                                                                                                    | туска р                                                                                                    | аботникам орг                                                                                                    | анизаций:                                                                                                    | Проведен                                                                                                    |                                                                                                    |                                                                                                    |                                                                                                    | _ [                                                                                                    | _                                                    |
|----------------------------------------------------------------------------------------------------|----------------------------------------------------------------------------------------------------|----------------------------------------------------------------------------------------------------|----------------------------------------------------------------------------------------------------|----------------------------------------------------------------------------------------------------|----------------------------------------------------------------------------------------------------|----------------------------------------------------------------------------------------------------|----------------------------------------------------------------------------------------------------|----------------------------------------------------------------------------------------------------|------------------------------------------------------|
| ействия 🔹 🖳                                                                                                    | € 🔓 I                                                                                                    | 👔 🐴 Перейт                                                                                                    | и 🕶 🕜   Р                                                                                                    | ассчитать 🔻                                                                                                    |                                                                                                    |                                                                                                    |                                                                                                    |                                                                                                    |                                                      |
| Организация:                                                                                                    | 3AO Pa                                                                                                    | дуга                                                                                                    |                                                                                                    | C Номер                                                                                                    | . (                                                                                                    | СИ-0000003                                                                                                    | от: 07.06                                                                                                    | .2011 11:01:3                                                                                                    | 0                                                    |
| Месяц начисления                                                                                                    | Июнь 20                                                                                                    | D11                                                                                                    | -                                                                                                    | Стветс                                                                                                    | твенный: 🛛                                                                                                    | Администрат                                                                                                    | ор                                                                                                    | 3                                                                                                    | ×                                                    |
| аботник:                                                                                                    | Антипен                                                                                                    | ко Алексей Анан                                                                                                    | њевич (с                                                                                                    | Q                                                                                                    |                                                                                                    |                                                                                                    |                                                                                                    |                                                                                                    |                                                      |
| Условия Опл                                                                                                    | ата Р                                                                                                    | асчет среднего з                                                                                                    | заработка (п                                                                                                    | ю календарны                                                                                                    | ым дням)                                                                                                    |                                                                                                    |                                                                                                    |                                                                                                    |                                                      |
| 🕀 🗟 🥒 🗙                                                                                                    | ♠ ♣                                                                                                    | A↓ A↓                                                                                                    |                                                                                                    |                                                                                                    |                                                                                                    |                                                                                                    |                                                                                                    |                                                                                                    |                                                      |
| К Дата начал                                                                                                    | а Начисл                                                                                                    | пение                                                                                                    | Результ                                                                                                    | Оплачено<br>дней/часов                                                                                                    | Зачесть в                                                                                                    | Дата на                                                                                                    | чала К                                                                                                    | оэффициент<br>оста                                                                                                    |                                                      |
| № Дата окон.                                                                                                    |                                                                                                    |                                                                                                    | 705 007                                                                                                    |                                                                                                    | Зачесть в                                                                                                    |                                                                                                    |                                                                                                    |                                                                                                    |                                                      |
| 1 30.06.2011                                                                                                    | календ                                                                                                    | а отпуска по<br>царным дням                                                                                                    | /25 82/                                                                                                    | 11,00                                                                                                    | 72                                                                                                    | ,00 20.06.20                                                                                                    | )11                                                                                                    |                                                                                                    |                                                      |
| • 01.07.2011                                                                                                    | Оплата                                                                                                    | а отпуска по<br>парным дням                                                                                                    | 461 890                                                                                                    | 7,00                                                                                                    | 6                                                                                                    | ,00 20.06.20                                                                                                    | )11                                                                                                    |                                                                                                    |                                                      |
| 2 08.07.2011                                                                                                    |                                                                                                    |                                                                                                    |                                                                                                    |                                                                                                    | 48                                                                                                    | ,00                                                                                                    |                                                                                                    |                                                                                                    |                                                      |
| Документ рассчитан и проведен                                                                                                    |                                                                                                    |                                                                                                    |                                                                                                    |                                                                                                    |                                                                                                    |                                                                                                    |                                                                                                    |                                                                                                    |                                                      |
| Комментарий                                                                                                    |                                                                                                    |                                                                                                    |                                                                                                    |                                                                                                    |                                                                                                    |                                                                                                    |                                                                                                    |                                                                                                    |                                                      |
| Комментарий:                                                                                                    |                                                                                                    |                                                                                                    |                                                                                                    |                                                                                                    |                                                                                                    |                                                                                                    |                                                                                                    |                                                                                                    |                                                      |
| Комментарий:                                                                                                    |                                                                                                    |                                                                                                    |                                                                                                    |                                                                                                    |                                                                                                    | Печать ч                                                                                                    | OK 3ar                                                                                                    | лисать Зак                                                                                                    | юы                                                   |
| Комментарий:                                                                                                    |                                                                                                    |                                                                                                    |                                                                                                    |                                                                                                    |                                                                                                    | Печать •                                                                                                    | OK 3ar                                                                                                    | писать Зак                                                                                                    | фы                                                   |
| Комментарий: (                                                                                                    | уска рабо                                                                                                    | отникам органи:                                                                                                    | заций: Пров                                                                                                    | зеден                                                                                                    |                                                                                                    | Печать •                                                                                                    | OK 3a                                                                                                    | писать Зак                                                                                                    | ары т                                                |
| Комментарий: (<br>Начисление отп<br>ействия -   ⊒   ऒ                                                                                                    | уска рабо                                                                                                    | отникам органия<br>🎦 Перейти 🗸                                                                                                    | заций: Прог                                                                                                    | зеден<br>тать т                                                                                                    | F                                                                                                    | Печать ч                                                                                                    | OK 3a                                                                                                    | писать Зак                                                                                                    | ры                                                   |
| Комментарий: (<br>Начисление отп<br>ействия •   📮   😔                                                                                                    | <b>уска рабо</b><br>] 💽 📑<br>ЗАО Радуга                                                                                                    | отникам организ<br>🎒 Перейти 🗸                                                                                                    | заций: Прое                                                                                                    | зеден<br>тать т 📑 🖁                                                                                                    | Е                                                                                                    | Печать •                                                                                                    | ОК Зан                                                                                                    | писать Зак<br><br>06.2011 11:01:3                                                                                                    | ары<br>ары<br>ары<br>ары<br>ары<br>ары<br>ары<br>ары |
| Комментарий: (<br>Начисление отп<br>ействия -   🜉   💽<br>рганизация: (<br>lecяц начисления: [                                                                                                    | уска рабо<br>С С С С С С С С С С С С С С С С С С С                                                                                                     | отникам организ<br>၍ Перейти - )<br>а                                                                                                    | заций: Пров<br>(2) Рассчи                                                                                                    | зеден<br>тать ▼ 📑 🐇<br>Q. Н<br>\$ Ответст                                                                                                    | —<br>омер:<br>венный: Ад                                                                                                    | Печать •                                                                                                    | ОК Зан<br>03 от: 07.0                                                                                                    | писать Зак<br>_  <br>06.2011 11:01:3                                                                                                    | сры<br>30 [                                          |
| Комментарий: (<br>Начисление отп<br>ействия -                                                                                                    | уска рабо<br>Со радуга<br>ЗАО Радуга<br>Июнь 2011<br>Антипенко                                                                                                    | р <b>тникам органи:</b><br>) Перейти •  <br>а<br>Алексей Ананьеви                                                                                                    | заций: Прог<br>2 Рассчи<br>ч (осн.)                                                                                                    | зеден<br>тать • I II II II<br>Q H<br>• Ответст                                                                                                    | т<br>омер:<br>венный: Ад                                                                                                    | Печать •<br>СИ-000000<br>министратор                                                                                                    | OK 3ai                                                                                                    | писать Зак<br><br>06.2011 11:01:3<br>                                                                                                    | сры <sup>1</sup>                                     |
| Комментарий: (<br>Начисление отп<br>ействия - ( ) ( ) ( )<br>рганизация: (<br>месяц начисления: (<br>аботник: (<br>Условия Опла                                                                                                    | уска рабо<br>Сонстрания<br>ЗАО Радуга<br>Июнь 2011<br>Антипенко<br>та Рас                                                                                                    | отникам организ                                                                                                    | заций: Пров<br>② Рассчи<br>▼<br>ч (осн.)<br>ботка (по кал                                                                                                    | зеден<br>тать ▼   ] # #<br>Q. H<br>Стветст<br>Q.<br>ендарным дня                                                                                                    |                                                                                                    | Печать •<br>СИ-000000<br>чинистратор                                                                                                    | OK 3ai                                                                                                    | писать Зак<br><br>36.2011 11:01:3                                                                                                    | срыт<br>30 ш<br>× (                                  |
| Комментарий: (<br>Начисление отп<br>ействия – ) , , , , , , , , , , , , , , , , , ,                                                                                                    | уска рабо<br>ЗАО Радуга<br>Июнь 2011<br>Антипенко<br>та Расс                                                                                                    | этникам организ<br>Перейти -  <br>а<br>Алексей Анањеви<br>чет среднего зараб<br>д↓ д↓                                                                                                    | заций: Пров<br>2 Рассчи<br>ч<br>ч<br>(осн.)<br>ботка (по кали                                                                                                    | веден<br>тать ▼ 📑<br>Q. Н<br>ЭПответст<br>Q.<br>вндарным дня                                                                                                    | ≓<br>омер:<br>венный: Ад                                                                                                    | Печать •<br>СИ-000000<br>министратор                                                                                                    | OK 3a                                                                                                    | писать Зак<br><br>)6.2011 11:01:3<br>                                                                                                    | срыт<br>30 <u>в</u><br>× (                           |
| Комментарий: (<br>Начисление отп<br>ействия ~ ( ) @ @<br>рганизация: (<br>есяц начисления: (<br>аботник:<br>Условия Опла<br>@ @ / X<br>Ne Вид заработк<br>Ne Вид заработк                                                                                                    | уска рабо<br>ЗАО Радуга<br>Июнь 2011<br>Антипенко<br>га Раск                                                                                                    | этникам организ<br>В Перейти -  <br>а<br>Алексей Анањеви<br>чет среднего зараб<br>இ↓ இ↓<br>Сумма                                                                                                    | заций: Прос<br>) Рассии<br>• (осн.)<br>Гией<br>расириосо                                                                                                    | неден<br>тать • 📑<br>Q Н<br>Э Ответст<br>Q<br>ендарным дняг<br>Отработа                                                                                                    | ромер:<br>венный: (Ад<br>м)                                                                                                    | Печать •<br>(СИ-000000<br>чинистратор                                                                                                    | •   <b>ОК</b>   Зан<br>03_) от: (07.0<br>Тарифная                                                                                                    | аисать Зак<br>                                                                                                    | арыт<br>30 Ш<br>× С                                  |
| Комментарий:<br>Начисление отп<br>ействия                                                                                                    | уска рабо<br>ЗАО Радуга<br>Июнь 2011<br>Антипенко<br>га Расс<br>а                                                                                                    | этникам организ<br>이 Перейти -<br>а<br>Алексей Ананьеви<br>чет среднего зараб<br>ሷ 조나<br>Сумма                                                                                                    | заций: Прос<br>2 Рассчи<br>•<br>•<br>•<br>•<br>•<br>•<br>•<br>•<br>•<br>•<br>•<br>•<br>•                                                                                                    | жеден<br>тать ▼<br>Q Н<br>Э Ответст<br>Q<br>Эндарным днял<br>Югработа<br>Норма по<br>Э Отработа                                                                                                    | — — — — — — — — — — — — — — — — — — —                                                                                                    | Печать •<br>(СИ-000000<br>иннистратор<br>Коэффиц                                                                                                    | <ul> <li>ОК Зан</li> <li>ОК Зан</li> <li>ОЗ от: 07.0</li> <li>Тарифная</li> <li>Текущая</li> <li>Эте сов се</li> </ul>                                                                                                    | писать Зак<br>                                                                                                    | ары <sup>1</sup>                                     |
| Комментарий:<br>Начисление отп<br>ействия -<br>рганизация:<br>(есяц начисления:<br>аботник:<br>Условия<br>Опа<br>Со заработку<br>расчета отпус                                                                                                    | уска рабо<br>ЗаО Радуга<br>Июнь 2011<br>Антиленко<br>та Раск<br>а<br>а<br>для<br>жа                                                                                                    | <mark>Этникам организ</mark><br>Перейти ~<br>э<br>Алексей Анањееи<br>чет среднего зараб<br>ሷ 및 및<br>Сумма<br>1 845 113.00                                                                                                    | заций: Прос<br>Рассии<br>Ч (осн.)<br>Ки (осн.)<br>Сней<br>расчетного<br>29,70                                                                                                    | зеден<br>тать • 📑 🎽<br>Отрест<br>н. Q н<br>э Отрест<br>Поработа<br>Норма по<br>22.00<br>22.00                                                                                                    | р<br>омер:<br>венный: Ад<br>м)<br>Дата нач<br>Дата око<br>01.06.2010<br>31.05.2011                                                                                                    | Печать<br>(СИ-000000<br>Wинистратор<br>Число ме<br>1.0909<br>1                                                                                                    | <ul> <li>ОК Зан</li> <li>ОК Зан</li> <li>ОЗ от: (07.0</li> <li>ОЗ от: (07.0</li> <li>Оз от: (07.0</li> <li>Оз от: (07.0<td>лисать Зак<br/></td><td></td></li></ul> | лисать Зак<br>                                                                                                    |                                                      |
| Комментарий:<br>Начисление отт<br>влотвия - 2 6 6<br>рганизация:<br>(мелц начисления:<br>Условия Опла<br>С м х х<br>Радисления:<br>1 По заработку<br>акулистенных<br>начисленных<br>начисленных<br>на | уска рабо<br>З С З ЗАО Радуга<br>Июнь 2011<br>Антипенко<br>та Расс<br>а<br>а<br>заля<br>жа                                                                                                    | отникам организ<br>В Перейти -  <br>а<br>Алексей Ананьеви<br>ет среднего зараб<br>д↓ д↓<br>Сумма<br>1 845 113,00<br>184 511,00                                                                                                    | заций: Прос<br>Рассни<br>ч (сон.)<br>Глей<br>расчетного<br>29,70<br>29,70                                                                                                    | жеден<br>тать V III V<br>Отретст<br>н.Q<br>вндарным дна<br>Норма по<br>22,00                                                                                                    | сомер:     венный: Ад     Дата нач     Дата нач     Дата око     01.06.2010     31.05.2011     01.06.2010     31.05.201                                                                                                    | Печать •<br>(СИ-000000<br>чинистратор<br>Число ме<br>1.0909<br>1<br>1.0909                                                                                                    | <ul> <li>ОК Зан</li> <li>ОК Зан</li> <li>ОЗ от: 07.0</li> <li>ОЗ от: 07.0</li> <li>ОЗ 000.00</li> <li>ОЗ 000.00</li> <li>ОЗ 000.00</li> <li>ОЗ 000.00</li> <li>ОЗ 000.00</li> <li>ОЗ 000.00</li> </ul>                                                                                                    | ансать Зак<br>36.2011 11:01:3<br>месяц<br>выборки<br>01.06.2010<br>01.06.2010                                                                   |                                                      |
| Комментарий:<br>Начисление отл.<br>какотыя                                                                                                    | уска рабо<br>З Со Радуга<br>Июнь 2011<br>Антипенко<br>га Расч<br>галя<br>жа<br>с для<br>жа                                                                                                    | отникам органия<br>Перейти -  <br>а<br>Алексей Ананьеви<br>нет среднего зараб<br>Ад↓ А↓<br>Сумма<br>1 845 113,00<br>1 845 113,00<br>1 845 113,00                                                                                                    | <ul> <li>Заций: Прог</li> <li>Рассчи</li> <li>Рассчи</li> <li>Расчи</li> <li>Расчи&lt;</li></ul>                                                                                                    | зеден<br>тать ▼   =<br>,Q H<br>Стработа<br>Норма по<br>22,00<br>22,00<br>22,00                                                                                                    | сомер:     венный: Ад     му)     Дата нач     Дата око     01.06.2010     31.05.2011     01.06.2010     01.06.2010     01.06.2010                                                                                                  | Печать<br>(СИ-000000<br>чинистратор<br>чинистратор<br>1,0909<br>1<br>1,0909<br>1<br>1,0909                                                                                                    | ОК Зан<br>03 от: 07.0<br>Тарифная<br>Текущая<br>275 00.00<br>300 000.00<br>275 000.00<br>275 000.00                                                                                                    | ансать Зак<br>362011 11:01::<br>62011 11:01::<br>месяц<br>выборки<br>01:06:2010<br>01:06:2010<br>01:07:2010                                     |                                                      |
| Комментарий:<br>Начисление от<br>вйствия ~                                                                                                    | уска рабо<br>3 ЗАО Радуга<br>Июнь 2011<br>Антиленко<br>та Расса<br>а<br>а<br>для<br>жа<br>сля<br>для<br>жа                                                                                                    | Этниксам органия     Перейти      Перейти      Парейти      Алексей Ананьееи     ег среднего зараб     Ац     Каз     1 845 113,00     1 845 113,00     1 845 113,00     1 845 113,00     1 845 113,00                                                                                                    | <ul> <li>Заций: Прое</li> <li>Рассни</li> <li>Рассни</li> <li>Сн.)</li> <li>Тней<br/>расчетного</li> <li>29,70</li> <li>29,70</li> <li>29,70</li> <li>29,70</li> <li>29,70</li> <li>29,70</li> <li>29,70</li> </ul>                                                                                                    | зеден<br>тать ↓ ☐ й<br>Q Н<br>Э Ответст<br>Q<br>Фтработа<br>Норма по<br>22.00<br>22.00<br>20.00<br>22.00<br>22.00<br>20.00<br>20.00 |                                                                                                    | Печать<br>(СИ-000000<br>министратор<br>министратор<br>1,0909<br>1,0909<br>1,0909<br>1,0909<br>1,0909                                                                                                    | ОК Зан<br>03 от: 07.0<br>1арифная<br>7500,00<br>300 000,00<br>275 000,00<br>300 000,00<br>275 000,00<br>300 000,00<br>275 000,00                                                                                                    | лисать Зак<br>                                                                                                    |                                                      |
| Сомментарий:<br>Начисление от<br>вАствия • • • • • • • • • • • • • • • • • • •                                                                                                    | уска рабо<br>Зао Радуга<br>Июнь 2011<br>Антиленко<br>та Расс<br>а<br>а<br>а<br>а<br>а<br>а<br>а<br>а<br>а<br>а<br>а<br>а<br>а<br>а<br>а<br>а<br>а<br>а                                                                                                    | отникам организ<br>В Перейти -  <br>а<br>Алексей Ананьеви<br>чет среднего зараб<br>Ацаксей Ананьеви<br>тородиего зараб<br>Ацаксей Ананьеви<br>1 845 113,00<br>1 845 113,00<br>1 845 113,00<br>1 845 113,00                                                                                                    | заций: Прое<br>2 Рассии<br>ч (осн.)<br>ботка (по кал<br>расчетного<br>29,70<br>29,70<br>29,70                                                                                                    | зеден<br>тать ▼   =   =   =   =   =  <br>Отработа<br>Норма по<br>22.00<br>22.00<br>22.00<br>22.00<br>22.00<br>22.00<br>22.00<br>22.00                                                                                                    |                                                                                                    | Печать<br>(СИ-000000<br>министратор<br>Министратор<br>1,9909<br>1<br>1,9909<br>1<br>1,9909<br>1<br>1,9909<br>1<br>1,9909<br>1<br>1,9909<br>1<br>1,9909<br>1                                                                                                    | ОК Зан<br>ОЗ от: 07.0<br>Тарифная<br>Текущая<br>275 000.00<br>300 000.00<br>275 000.00<br>300 000.00<br>275 000.00<br>300 000.00<br>275 000.00<br>300 000.00                                                                                                    | ансать Зак<br>— 1<br>36.2011 11:01::<br><br>Месяц<br>выборки<br>01.06.2010<br>01.06.2010<br>01.07.2010<br>01.08.2010                            |                                                      |
| Комментарий:<br>Начисление от<br>влотвия -<br>рганизация:<br>месяц начисления:<br>Условия Опла<br>С<br>Работки:<br>По заработку<br>расчета отпу<br>С по заработку<br>расчета отпу<br>С по заработку<br>расчета отпу<br>5 По заработку<br>расчета отпу<br>5 По заработку<br>расчета отпу                                                                                                    | уска рабо<br>ЗАО Радуг<br>Июнь 2011<br>Антипенко<br>га Расс<br>а<br>а<br>а<br>а<br>а<br>а<br>а<br>а<br>а<br>а<br>а<br>а<br>а<br>а<br>а<br>а<br>а<br>а                                                                                                    | э <b>этникам органи</b><br>Перейти -<br>в<br>Алексей Анањееи<br>нет среднего зараб<br>실 조나<br>Сумма<br>1 845 113,00<br>1 845 113,00<br>1 845 113,00<br>1 845 113,00<br>1 845 113,00                                                                                                    | <ul> <li>Рассчий: Прое</li> <li>Рассчи</li> <li>Рассчи</li> <li>Расчи</li> <li>Расчи&lt;</li></ul>                                                                                                    | Веден<br>Тать ▼<br>Тать ▼<br>Тать ▼<br>Стработа<br>Норма по<br>Фработа<br>Норма по<br>22.00<br>22.00<br>20.00<br>20.00     | Дата нач<br>Дата нач<br>Дата нач<br>Дата око<br>01.06.2010<br>31.05.2011<br>01.06.2010<br>31.05.2011<br>01.06.2010<br>31.05.2011<br>01.06.2010<br>31.05.2011<br>01.06.2010<br>31.05.2011                                            | Печать •<br>(СИ-000000<br>чинистратор<br>1.0909<br>1.0909<br>1.09000<br>1.09000<br>1.09000<br>1.090000000<br>1.090000000000000000000000   | ОК Зан<br>ОЗ от: (07.0<br>300 от: (07.0<br>275 000.00<br>300 000.00<br>275 000.00<br>300 000.00<br>275 000.00<br>300 000.00<br>275 000.00<br>300 000.00<br>275 000.00<br>300 000.00<br>275 000.00<br>300 000.00                                                                                                    | нисать Зак<br>                                                                                                    |                                                      |
| Сомментарий:<br>Начексление отп<br>ействия - 2 © ©<br>рганизация:<br>Месяц начисления:<br>аботник:<br>Условия Опла<br>© © и и и С<br>Вид заработку<br>по треима,<br>По преима,<br>1 По заработку<br>расчета отпу<br>3 По заработку<br>расчета отпу<br>5 По заработку<br>5 По заработку<br>5 По заработку<br>2 Средний период                                                                                                    | уска рабо<br>ЗАО Радуг<br>Июнь 2011<br>Антипенко<br>та Расс<br>Галя<br>Каа<br>Галя<br>жа<br>Галя<br>жа<br>Галя<br>жа<br>Галя<br>жа<br>Галя<br>жа<br>Галя<br>жа<br>Галя<br>жа                                                                                                    | ртникам органия<br>В Перейти -<br>в<br>Алексей Анањеви<br>чет среднего зараб<br>இ↓ இ↓<br>Сумма<br>1 845 113,00<br>1 845 113,00<br>1 845 113,00<br>1 845 113,00<br>1 845 113,00<br>1 845 113,00<br>1 845 113,00<br>1 845 113,00                                                                                                    | <ul> <li>Рассчий: Прое</li> <li>Рассчи</li> <li>Рассчи</li> <li>Рассчи</li> <li>Рассчи</li> <li>Сон.)</li> <li>Конка (но кало</li> <li>Сонка (но кало</li> <li>Со</li></ul>                                                                                                    | Веден<br>Тать ▼                                                                                                    | Дата нач<br>Дата нач<br>Дата око<br>01.06.2010<br>31.05.2011<br>01.06.2010<br>31.05.2011<br>01.06.2010<br>31.05.2011<br>01.06.2010<br>31.05.2011<br>01.06.2010<br>31.05.2011                                                        | Печать •<br>(СИ-000000<br>чинистратор<br>чинистратор<br>1.0909<br>1.0909<br>1.0900<br>1.0900<br>1.0900<br>1.0900<br>1.0900<br>1.0900<br>1.09000<br>1.09000<br>1.090000<br>1.090000000<br>1.0900000000000000000000000000000000000                                                                                                    | ОК Зан<br>ОЗ от: (07.0<br>300 от: (07.0<br>275 00.00<br>300 000.00<br>275 000.00<br>300 000.00<br>275 000.00<br>300 000.00<br>275 000.00<br>300 000.00<br>275 000.00<br>300 000.00                                                                                                    | мсать Зак<br>36.2011 11:01:3<br>месяц<br>выборки<br>01.06.2010<br>01.06.2010<br>01.07.2010<br>01.08.2010<br>01.09.2010                          | арын<br>30 Ш<br>× С                                  |
| Сомментарий:<br>Начисление от<br>ействия                                                                                                    | уска рабо<br>3 ЗАО Радуга<br>ЗАО Радуга<br>Монь 2011<br>Антипенко<br>а<br>а<br><br>для<br>жа<br><br>для<br>жа<br><br> | Этниксам органия     Перейти      Перейти      Парейти      Парейти      Парейти      Парейти      Панссей Ананьееи     Апексей Ананьееи     Торднего зараб     Д_Д     Сумма     1845 113,00     1845 113,00     1845 113,00     1845 113,00     1845 113,00     1845 113,00     1845 113,00     1845 113,00     1845 113,00     1845 113,00     1845 113,00     1845 113,00     1845 113,00     1845 113,00     1845 113,00     1845 113,00     1845 113,00     1845 113,00     1845 113,00     1845 113,00     1845 113,00     1845 113,00     1845 113,00     1845 113,00     1845 113,00     1845 113,00     1845 113,00     1845 113,00     1845 113,00     1845 113,00     1845 113,00     1845 113,00     1845 113,00     1845 113,00     1845 113,00     1845 113,00     1845 113,00     1845 113,00     1845 113,00     1845 113,00     1845 113,00     1845 113,00     1845 113,00     1845 113,00     1845 113,00     1845 113,00     1845 113,00     1845 113,00     1845 113,00     1845 113,00     1845 113,00     1845 113,00     1845 113,00     1845 113,00     1845 113,00     1845 113,00     1845 113,00     1845 113,00     1845 113,00     1845 113,00     1845 113,00     1845 113,00     1845 113,00     1845 113,00     1845 113,00     1845 113,00     1845 113,00     1845 113,00     1845 113,00     1845 113,00     1845 113,00     1845 113,00     1845 113,00     1845 113,00     1845 113,00     1845 113,00     1845 113,00     1845 113,00     1845 113,00     1845 113,00     1845 113,00     1845 113,00     1845 113,00     1845 113,00     1845 113,00     1845 113,00     1845 113,00     1845 113,00     1845 113,00     1845 113,00     1845 113,00     1845 113,00     1845 113,00     1845 113,00     1845 113,00     1845 113,00     1845 113,00     1845 113,00     1845 113,00     1845 113,00     1845 113,00     1845 113,00     1845 113,00     1845 113,00     1845 113,00     1845 113,00     1845 113,00     1845 113,00     1845 113,00     1845 113,00     1845 113,00     1845 113,00     1845 113,00     1845 113,00     1845 113,00     1845 113,00     1845  | Заций: Прое     Тросчи     Сон.)     Сон.)     Сон.)     Сон.     Сон.     Сон | зеден<br>тать ↓                                                                                                    |                                                                                                    | Си-00000<br>(Си-00000<br>чинистратор<br>1.0909<br>1.0909<br>1.09000<br>1.09000<br>1.09000<br>1.090000000<br>1.09000000000000000 | ОК Зан<br>ОЗ от: 07.0<br>Тарифная<br>Текущая<br>275 000,00<br>300 000,00<br>275 000,00<br>300 000,00<br>275 000,00<br>300 000,00<br>275 000,00<br>300 000,00                                                                                                    | нисать Зак<br>36.2011 11:01:<br>16.2010 11:01:<br>16.2010<br>01.06.2010<br>01.06.2010<br>01.07.2010<br>01.09.2010                               |                                                      |
| Сомментарий:<br>Начисление от<br>вкствия                                                                                                    | уска рабе<br>3 ЗАО Радуга<br>Июнь 2011<br>Антиленко<br>та<br>Расса<br>а<br>а<br>а<br>а<br>а<br>а<br>а<br>а<br>а<br>а<br>а<br>а<br>а                                                                                                    | Этниксам органих     Перейти      Перейти      Парейти      Пар | Заций: Прое<br>Рассии<br>ч (осн.)<br>Зотка (по кал<br>расчетного<br>29,70<br>29,70<br>29,70<br>29,70                                                                                                    | зеден<br>тать ▼   ]                                                                                                    | Пата нач     Дата нач     Дата кач     Дата око     01.06.2010     31.05.2011     01.06.2010     31.05.2011     01.06.2010     31.05.2011     01.06.2010     31.05.2011     01.06.2010     31.05.2011     01.06.2010     31.05.2011 | Си-00000<br>министратор<br>КозфФиц<br>Число ме<br>1.0909<br>1<br>1.0909<br>1<br>1.0909<br>1<br>1.0909<br>1<br>1.0909<br>1<br>1.0909<br>1                                                                                                    | ОК Зан<br>ОЗ от: 07.0<br>Тарифная<br>Текущая<br>275 000,00<br>300 000,00<br>275 000,00<br>300 000,00<br>275 000,00<br>300 000,00<br>275 000,00<br>300 000,00                                                                                                    | ансать Зак<br>36.2011 11:01::<br>96.2011 11:01::<br>96.2010<br>01.06 2010<br>01.06 2010<br>01.06 2010<br>01.07 2010<br>01.08 2010<br>01.09 2010 |                                                      |

6.2.2. Документ **Начисление по больничному** (меню рабочего стола Расчет зарплаты – документ Начисление по больничному) представляет собой начисление оплаты по больничному листу нетрудоспособности сотрудникам организации.

### Работа по заполнению документа:

1. Документ состоит из двух больших частей: Больничный лист- здесь задаются условия оплаты по больничному листу и Оборот больничного листа - здесь отображаются табличные части, в которых производиться расчета среднего заработка, сумм оплаты пособий.

2. В шапке документа номер и дата документа, организация, месяц начисления и сотрудник.

3. В первой части указываем причину нетрудоспособности, выбираем соответствующее начисление, период начала и окончания нетрудоспособности.

4. После заполнения всех необходимых условий нажимаем кнопку Рассчитать - производится расчет среднего заработка, сумм пособий, а также заполнение информации по отражению пособий в бухгалтерском учете.

| Пачисление по обльни                                      | чному листу. проведе                                | <del>31</del>                    |                                             |                                                 | ^                        |
|-----------------------------------------------------------|-----------------------------------------------------|----------------------------------|---------------------------------------------|-------------------------------------------------|--------------------------|
| Деиствия •                                                | зи 📑 💽 🖃 📼                                          |                                  |                                             |                                                 |                          |
| Первичный больничный: На                                  | числение по б Открыть с                             | правку (F1)                      | Номер документа:                            | СИ-0000007 от: 20                               | .05.2011 🗐               |
| Входящие серия:                                           | номер:                                              |                                  | Организация:                                | ЗАО Радуга                                      | Q                        |
| Месяц начисления: Ма                                      | ий 2011                                             | -                                | Ответственный:                              | Администратор                                   | × Q                      |
| Работник: 📴                                               | шик Вера Сергеевна (осн                             | ) Q                              |                                             |                                                 |                          |
| Причина нетрудоспособност                                 | и: Общее заболевание                                |                                  |                                             | Вид учета врем                                  | ени:                     |
| Начислить:                                                | Оплата больничных л                                 | истов (за 2 мес)                 | 1                                           | × По дн                                         | IRM                      |
| Нетрудоспособность с:                                     | 17.05.2011 🏢 по:                                    | 19.05.2011                       | Календарных                                 | 3 💿 По ча                                       | сам                      |
| Дата начала больничного ли                                | ста:                                                |                                  | <br>]]                                      |                                                 |                          |
| Снизить пособие за нарушен                                | ие режима с:                                        |                                  | По                                          | ₽                                               |                          |
| Процент оплаты от среднего                                | заработка:                                          | 80,00                            |                                             |                                                 |                          |
| Ограничение размера пособ                                 | ия: Ограничение в разме                             | ре 3 средних :                   |                                             |                                                 |                          |
| Вид ограничения заработка:                                |                                                     |                                  |                                             |                                                 |                          |
| Ручной ввод среднего зар                                  | аботка: 0,00                                        | 000                              | Расчетный период                            | c: 🗐 no:                                        |                          |
| Календарных 3 дней нетрудо<br>6 календарных дней и 100% о | способности. Пособие за<br>среднего заработка остал | оплачиваемые<br>пьная часть посо | дни болезни составл<br>обия с учетом ограни | іяет 80% среднего зара<br>ічения общего размера | ботка первые<br>пособия. |
| Размер                                                    | пособия:                                            | Средний часо                     | вой заработок:                              |                                                 |                          |
| 140 82                                                    | 9                                                   | 6 287,0000                       |                                             |                                                 |                          |
| Рассчитать                                                |                                                     |                                  |                                             |                                                 |                          |
| Konnacuracură                                             |                                                     |                                  |                                             |                                                 |                          |
| полнител гарии.                                           |                                                     |                                  |                                             |                                                 |                          |
|                                                           |                                                     | Больнич                          | ный лист                                    | Оборот больничног                               | о листа                  |
|                                                           |                                                     | Условия,                         | показатели                                  | Расчет, отражение в у                           | учете                    |
| () Этот больничный являетс                                | я б/л-продолжением. Док                             | кумент рассчита                  | н и проведен                                |                                                 |                          |
| Исправить                                                 |                                                     |                                  | Пе                                          | ечать • ОК Записат                              | ъ Закрыть                |

| ервичный больничный:                                                   | Начисление г   | по больничн | P × 10                 | Номер до                | кумент | а: (СИ-ОС             | 000007                | от: 20.05.20               | )11 |
|------------------------------------------------------------------------|----------------|-------------|------------------------|-------------------------|--------|-----------------------|-----------------------|----------------------------|-----|
| ходящие серия:                                                         | но             | мер:        |                        | Организа                | ция:   | 3AO I                 | Радуга                |                            |     |
| Лесяц начисления:                                                      | Май 2011       |             | <b>-</b>               | Ответстве               | энный: | Адми                  | нистратор             | <b>b</b>                   | ×   |
| аботник:                                                               | Ершик Вера (   | Сергеевна ( | осн.) Q                |                         |        |                       |                       |                            |     |
| Оплата Расчет сре                                                      | лнего зарабо:  | ка          |                        |                         |        |                       |                       |                            |     |
| 0 b 🖉 🖈 🔶                                                              | ♣ 41 21        | Рассчитать  | начисления             |                         |        |                       |                       |                            |     |
| № Рабочее место Дата на Начисление Показатели Резул Оплач Коэффиц Дата |                |             |                        |                         |        |                       |                       |                            |     |
|                                                                        |                | Дата ок     |                        | для расч                | ета    |                       | дней/                 | индекса                    | нач |
| 📐 Ершик Вера Серге                                                     | евна (осн.)    | 17.05.20    | Оплата                 | Проц                    | 80,    | 40 23                 | 8,00                  |                            | 12  |
| 1 Цех сварки И                                                         | нженер-ко      | 17.05.20    | больничных листов      | сред                    |        |                       |                       |                            |     |
| 🕨 Ершик Вера Серге                                                     | евна (осн.)    | 18.05.20    | Оплата                 | Проц                    | 10     | 100 5                 | 16,00                 |                            | 12  |
| 2 Цех сварки И                                                         | нженер-ко      | 19.05.20    | оольничных листов      | сред                    |        |                       |                       |                            |     |
|                                                                        |                |             |                        |                         |        |                       |                       |                            |     |
|                                                                        |                |             |                        | V                       | того:  | 140 8                 |                       |                            |     |
| <ul> <li>Размер пособия: 140.82</li> </ul>                             | 9 руб. Оплаче  | но 24 часа  | e                      | V                       | того:  | 140 8                 |                       |                            | •   |
| <ul> <li>Размер пособия: 140 82</li> </ul>                             | 9 руб. Оплачен | но 24 часа  | ۴                      | V                       | Ітого: | 140 8                 |                       |                            | Þ   |
| <ul> <li>Размер пособия: 140 82</li> </ul>                             | 9 руб. Оплаче  | но 24 часа  | r                      | V                       | Ιτοτο: | 140 8                 |                       |                            | •   |
| <ul> <li>Размер пособия: 140 82</li> </ul>                             | 9 руб. Оплаче  | но 24 часа  | 0                      | V                       | Itoro: | 140 8                 |                       |                            | Þ   |
| <ul> <li>Размер пособия: 140 82</li> </ul>                             | 9 руб. Оплаче  | но 24 часа  | r                      | N N                     | Itoro: | 140 8                 |                       |                            |     |
| <ul> <li>Размер пособия: 140 82</li> </ul>                             | 9 руб. Оплаче  | но 24 часа  | Больничн               | и нист                  | Itoro: | 140 8                 | от болы               | ничного ли                 | ста |
| <ul> <li>Размер пособия: 140 82</li> </ul>                             | 9 руб. Оплаче  | но 24 часа  | Больничн<br>Условия, п | и<br>ыйлист<br>жазатели | Itoro: | 140 8<br>Обор<br>Расч | ют болы<br>ет, отража | ничного ли<br>ение в учете | ста |

6.2.3. Документ **Оплата по среднему заработку** (меню рабочего стола Расчет зарплаты – документ Оплата по среднему заработку) представляет собой начисление оплаты по среднему заработку сотрудникам организации. Документом начисляются: оплата по среднему(командировки), доплата до среднего заработка.

Работа по заполнению документа:

1. В шапке документа номер и дата документа, организация, месяц начисления и сотрудник.

2. На закладке Условия указываем вид отклонения, даты начала и окончания действия начисления, вид расчета.

3. После заполнения всех необходимых условий нажимаем кнопку Рассчитать- производится расчет среднего заработка, оплата.

| 🗌 Опл                                                                      | ата по сред   | нему заработку: Про    | оведен *  |                        |           |                |                     |         |                     | _ 🗆 ×    |
|----------------------------------------------------------------------------|---------------|------------------------|-----------|------------------------|-----------|----------------|---------------------|---------|---------------------|----------|
| Действи                                                                    | ия 🕶 🛃 💀      | 🛛 🔂 📑 🐴 Перей          | ти • 🕐    | Рассчитать •           |           |                |                     |         |                     |          |
| Органи                                                                     | ізация:       | ЗАО Радуга             |           | . С. Номер             | 0:        | СИ-0000001     | от: 07.             | 01.2011 | 0:00:00             | <b>#</b> |
| Месяц                                                                      | начисления:   | Январь 2011            |           | 🗘 Ответ                | ственный: | Администрат    | ор                  |         | ×                   | ٩        |
| Работн                                                                     | ик:           | Алексеев Андрей Алекс  | сандрович | . Q                    |           |                |                     | В       | ид учета в          | ремени:  |
| Отклонение:                                                                |               |                        |           |                        |           |                |                     |         |                     |          |
| Перио                                                                      | одс: 07.01.20 | 11 🗐 по: 12.01.20      | 11 🗐      | Процент: 1             | 00,00     | Вид расчета:   | Командир            | овка    |                     | Q        |
|                                                                            |               |                        |           | Ручной вво             | д среднед | невного (часов | юго):               |         |                     | 0,0000   |
| Начи                                                                       | сления Ра     | асчет среднего заработ | ka        |                        |           |                |                     |         |                     |          |
| •                                                                          | 👌 🖉 🗙         | ▲ ♣ 융↓ 정↓              | -         | -                      | _         | -              | _                   |         |                     |          |
| N≏                                                                         | Дата начала   | Начисление             | Результ   | Оплачено<br>дней/часов | Дней о    | Зачесть в      | Дата нач<br>события | ала     | Коэффиц<br>индексац | иент     |
|                                                                            | Дата окон     | V                      | 202 752   | 2.00                   | Часов     | Зачесть в      | 07.01.00            | 11      |                     |          |
|                                                                            | 12 01 2011    | командировка           | 232 /32   | 3,00                   |           | 24.00          | 07.01.20            |         |                     |          |
|                                                                            |               |                        |           |                        |           |                |                     |         |                     |          |
|                                                                            |               |                        |           |                        |           |                |                     |         |                     |          |
|                                                                            |               | Marco:                 | 292 752   |                        |           |                |                     |         |                     |          |
|                                                                            |               | vi1010.                | 232 132   |                        |           |                |                     |         |                     |          |
| Средний дневной заработок: 97 584,0000<br>() Документ рассчитан и проведен |               |                        |           |                        |           |                |                     |         |                     |          |
| Nummer                                                                     | птарии:       |                        |           |                        |           |                |                     |         |                     |          |
| Испр                                                                       | равить        |                        |           |                        |           | П              | ечать 🔻             | ок з    | аписать             | Закрыть  |

| Опл                                                          | пата по сред             | нему заработку: Пров       | еден*                                 | I F           | -1 27      |             |             |              | _ 🗆 ×    |
|--------------------------------------------------------------|--------------------------|----------------------------|---------------------------------------|---------------|------------|-------------|-------------|--------------|----------|
| Деиств                                                       | ия •   😛   • ни          |                            |                                       | считать •   Е |            |             |             |              |          |
| Орган                                                        | изация:                  | ЗАО Радуга                 | Q                                     | Номер:        | СИ         | 1-00000001  | от: 07.01.2 | 2011 0:00:00 |          |
| Месяц                                                        | начисления: (            | Январь 2011                | <b>▼</b>   \$                         | Ответств      | енный: Ад  | министрато  | p           | ×            | Q        |
| Работник: Алексеев Андрей Александровик Q Вид учета времени: |                          |                            |                                       |               |            |             |             |              |          |
| Отклонение:                                                  |                          |                            |                                       |               |            |             |             |              |          |
| Овнутрисменное ОПо часам                                     |                          |                            |                                       |               |            |             |             |              |          |
| Опла                                                         | та                       |                            |                                       |               |            |             |             |              |          |
| Пери                                                         | одс: 07.01.20            | 11 <b>#</b> no: 12.01.2011 | I I I I I I I I I I I I I I I I I I I | оцент: 100,   | 00 🗘 Вид   | расчета: К  | омандировк  | a            | Q        |
|                                                              |                          |                            | _                                     | учной ввод с  | реднедневн | ного (часов | ого):       |              | 0,0000   |
| Начи                                                         | исления Ра               | асчет среднего заработка   |                                       |               |            |             |             |              |          |
| •                                                            | 🔯 🖉 🗙 I                  | # 🕈 🔶 🛱 🛣                  |                                       |               |            |             |             |              |          |
| N≏                                                           | Вид заработк             | а Сумма                    | Дней отр                              | Отработа      | Дата на    | Коэфф       | Тарифна     | Месяц        | Вид учет |
|                                                              |                          |                            | Часов от                              | Норма п       | Дата ок    | Число       | Текущая     | bbioopitai   | bperion  |
| 1                                                            | По основном<br>заработку | y 2 012 670,00             | 22,00                                 | 22,00         | 01.11.2    | 1,0909      | 275 000,00  | 01.11.2010   |          |
|                                                              |                          | 2 012 070 00               | 176,00                                | 22,00         | 31.12.2    | 1 0000      | 300 000,00  | 01 10 0010   |          |
| 2                                                            | заработку                | y 20126/0,00               | 192.00                                | 23,00         | 21 12 2    | 1,0909      | 2/5 000,00  | 01.12.2010   |          |
|                                                              |                          |                            | 102,00                                | 23,00         | 31.12.2    |             | 300 000,00  |              |          |
|                                                              |                          |                            |                                       |               |            |             |             |              |          |
| •                                                            |                          |                            |                                       | e             |            |             |             |              | •        |
| Coor                                                         |                          |                            |                                       |               |            |             |             |              |          |
| средні                                                       | ии дневной зар           | 40010K. 37 304,0000        |                                       |               |            |             |             |              |          |
| ΨД                                                           | окумент рассч            | итап и проведен            |                                       |               |            |             |             |              |          |
| Комме                                                        | антарий:                 |                            |                                       |               |            |             |             |              |          |
|                                                              |                          |                            |                                       |               |            |             |             |              |          |
| 🖕 Исп                                                        | равить                   |                            |                                       |               |            | Пе          | ечать - ОК  | Записать     | Закрыть  |
|                                                              |                          |                            |                                       |               |            |             |             |              |          |

6.2.4. Документ **Невыходы в организации** (меню рабочего стола Расчет зарплаты – документ Невыходы в организацию) представляет собой отсутствие сотрудников на работе по невыясненной причине: факты простоя по вине работника, отпуска за свой счет и другие события. Невыходами считаются начислениями с нулевыми суммами оплаты. Периоды невыхода будут исключены из отработанного времени.

### Работа по заполнению документа:

1. В шапке документа номер и дата документа, организация, месяц начисления

2. В табличной части Начисление заполняются: сотрудник или список сотрудников, дата начала и дата окончания невыхода на работу, вид расчета, результат расчета.

| Действия 👻 属    | . 🗟 🕞 🗳                      | 🎦 Перейти 🕶 ②     | Заполнит      | ь • Рассчитат  | - II #        |               |           |  |
|-----------------|------------------------------|-------------------|---------------|----------------|---------------|---------------|-----------|--|
| Организация:    | ЗАО Радуга                   |                   | Q Ho          | омер:          | СИ-0000001 о  | т: 01.02.2011 | 0:00:01 🗊 |  |
| Месяц начислен  | ия: Февраль 201              | 1                 | <b>▼</b> ‡ 01 | тветственный:  | Администратор |               | × Q       |  |
| Невыходы:       | • Целодневные                | (целосменные)     |               |                |               |               |           |  |
| Usurenound      | Внутрисменны                 | le                |               |                |               |               |           |  |
|                 | (合 🗣 針 🕺                     | \downarrow Подбор |               |                |               |               |           |  |
| К., П.,, Таб. М | <ul> <li>Работник</li> </ul> | Невыход           | Дата на       | Зачесть в норм | иуд Резуль    | Оплачено      | Отрабо    |  |
| N≏              |                              | Подразделение     | Дата ок       | Зачесть в норм | лу ч          | дней/часов    | Отрабо    |  |
| ► 🗹 000         | 58 Базуревич                 | Отпуск за сво     | 01.02.20      |                | 20,00         |               |           |  |
| 1               | Константин                   | Администрация     | 28.02.20      | 1              | 60,00         |               |           |  |
|                 |                              |                   |               |                |               |               |           |  |
| () Документ р   | ассчитан и провед            | ен                |               |                |               |               |           |  |
| комментарий:    |                              |                   |               |                |               |               |           |  |
| Pris            |                              |                   |               |                |               | 2             | 0         |  |

6.2.5. Документ Оплата праздничных дней и выходных (меню рабочего стола Расчет зарплаты – документ Оплата праздничных дней и выходных) предназначен для регистрации и расчета начислений за работу в праздничные и выходные дни.

### Работа по заполнению документа:

1. В шапке документа номер и дата документа, организация, месяц начисления

2. В табличной части Начисление заполняются: сотрудник или список сотрудников, вид расчета, дата выхода на работу, количество отработанных часов в эту дату.

3. Табличную часть Начисления может рассчитываться как вручную так и автоматически.

| Леся:                  | ц нач | исления: Июнь 2011 | ···· <               | помер.<br>Ответственный: | Администратор       | por: [03.06.2 | × (       |  |  |
|------------------------|-------|--------------------|----------------------|--------------------------|---------------------|---------------|-----------|--|--|
| <del>laчи</del><br>(†) | Слен  | ия<br>🔦 🗶 🚖 🗣 🗍 👫  | Подбор               |                          |                     |               |           |  |  |
| N≏                     | T     | Работник           | Подразделение        | Начисление               | Дата выхода         | Часовая       | Результат |  |  |
|                        | N=    |                    |                      |                          | Отработано          | тарифн        |           |  |  |
| 1                      | 0     | Драгун Александр   | Администрация Доплат | Доплата за               | плата за 04.06.2011 | 9 477,000     | 75 816,0  |  |  |
|                        |       | Владимирович       |                      | работу в                 | 8,00                |               |           |  |  |
| 2                      | 0     | Драгун Александр   | Администрация        | Оплата                   | 04.06.2011          | 9 477,000     | 75 816,0  |  |  |
|                        |       | владимирович       |                      | праздничных              | 8,00                |               |           |  |  |
|                        |       |                    |                      |                          |                     |               |           |  |  |

6.2.6. Документ **Оплата сверхурочных часов** (меню рабочего стола Расчет зарплаты – документ Оплата сверхурочных часов) предназначен для регистрации и расчета начислений за работу сверхурочно.

### Работа по заполнению документа:

1. В шапке документа номер и дата документа, организация, месяц начисления

2. В табличной части начисление заполняются: сотрудник или список сотрудников, вид расчета, дата выхода на работу сверхурочно, количество отработанных часов в эту дату.

| 1ейс                                                                    | твия 🔻 🖳 | 🔁 🔂 📑 🐴 Пе        | рейти 👻 ② За  | полнить 🔻 📑 🖺                |            |                |                 |  |  |  |
|-------------------------------------------------------------------------|----------|-------------------|---------------|------------------------------|------------|----------------|-----------------|--|--|--|
| Орга                                                                    | низация: | ЗАС Создать новый | копированием  | Q Номер:                     | СИ-00000   | 001 от: 14.05. | 2011 10:11:12 🗊 |  |  |  |
| Месяц начисления: Май 2011 🔹 🗘 Ответственный: Администратор 🗙 🔍         |          |                   |               |                              |            |                |                 |  |  |  |
| Начисления                                                              |          |                   |               |                              |            |                |                 |  |  |  |
| Ð                                                                       | 🗟 🖉 🗙    | 👚 🗣 🛔 👖 No        | дбор          |                              |            |                |                 |  |  |  |
| N≗                                                                      | Таб. №   | Работник          | Подразделение | Начисление                   | Дата       | Часовая        | Результат 🔺     |  |  |  |
|                                                                         |          |                   | организации   | ганизации Отработан тарифная |            |                |                 |  |  |  |
| 1                                                                       | 00014    | Запрудный         | Цех сварки    | Оплата сверхурочных          | 02.05.2011 | 8 154,000      | 1 873 746,      |  |  |  |
|                                                                         |          | Инокентий         |               | часов по нарядам             | 2,00       |                |                 |  |  |  |
| 2                                                                       | 00020    | Янович Дмитрий    | Цех сварки    | Оплата сверхурочных          | 02.05.2011 | 4 713,000      | 2 110 074,      |  |  |  |
|                                                                         |          | чеславович (осн.) |               | часов по нарядам             | 2,00       |                |                 |  |  |  |
| 3                                                                       | 00072    | Коловродин        | Цех сварки    | Оплата сверхурочных          | 02.05.2011 | 4 354,000      | 1 688 060,      |  |  |  |
|                                                                         |          | дмитрии петрович  |               | часов по нарядам             | 2,00       |                |                 |  |  |  |
| 4                                                                       | 00073    | Щученко Павел     | Цех сварки    | Оплата сверхурочных          | 02.05.2011 | 3 846,000      | 1 350 448, 🔻    |  |  |  |
| <ul> <li>Документ рассчитан и проведен</li> <li>Комментарий:</li> </ul> |          |                   |               |                              |            |                |                 |  |  |  |

6.2.7. Документ **Премии сотрудникам организации** (меню рабочего стола Расчет зарплаты – документ Премии сотрудникам организации) регистрирует начисление различных видов премий.

### Работа по заполнению документа:

1. В шапке документа номер и дата документа, организация, месяц начисления и вид премии.

2. В разделе Начислено по итогам работы за период указывается даты и количество месяцев, за которые берется база для расчета.

3. В табличной части Сотрудники указывается сотрудник или список сотрудников для которых вводиться премия и показатели для расчета начисления (сумма, процент)

| Премии работни      | иков организаций: Пр  | оведен *           |               |                   |                 | _ 🗆 ×     |
|---------------------|-----------------------|--------------------|---------------|-------------------|-----------------|-----------|
| Действия 🕶 🛃 🖸      | 1 🗋 📑 🗳 🔂 - 🛙         | Перейти 🛛 ② За     | полнить 👻 Рас | ссчитать 🔹 📑      | F               |           |
| Организация:        | ЗАО Радуга            | С                  | омер:         | СИ-0000007 о      | т: 13.05.2011 1 | 1:15:19 🗊 |
| Месяц начисления: ( | Май 2011              | <b>▼</b> ‡ 0       | тветственный: | Администратор     |                 | x Q       |
| Вид премии:         | Месячная              | Q                  |               |                   |                 |           |
| Начислено по ито    | гам работы за перио,  | д                  |               |                   |                 |           |
| C: 01.              | 04.2011 🗊 по: 30      | .04.2011 🗐 Ч       | исло месяцев: | 1                 | )               |           |
| Работники           |                       |                    |               |                   |                 |           |
| 🕀 🗟 🖉 🗙 1           | 🕨 🖶 🛔 👖 Подбор        | ,<br>,             |               |                   |                 |           |
| Nº Taố. №           | Работник              |                    | Показатели д  | ля расчета начис: | пе Результат    |           |
| ► ✓ 000<br>1        | 77 Алексеев Андрей Ал | ександрович (осн.) | Процент опла  | ты 20             | ),00 4          | 02 534,00 |
|                     |                       |                    |               |                   |                 |           |
|                     |                       |                    |               |                   |                 |           |
|                     |                       |                    |               |                   |                 |           |
|                     |                       |                    |               |                   |                 |           |
|                     |                       |                    |               |                   |                 |           |
|                     |                       |                    |               |                   |                 |           |
|                     |                       |                    |               |                   | 4               | 02 534,00 |
| () Документ рассчи  | итан и проведен       |                    |               |                   |                 |           |
|                     |                       |                    |               |                   |                 |           |
| Комментарий:        |                       |                    |               |                   |                 |           |
| 🙀 Исправить 🕶       |                       |                    |               | Печать 👻 🕻        | ОК Записать     | Закрыть   |

6.2.8. Документ **Регистрация разовых начислений организации** (меню рабочего стола Расчет зарплаты – документ Регистрация разовых начислений организации) регистрирует любые незапланированными заранее начисления. Документ регистрирует как основные начисления так и дополнительные.

### Работа по заполнению документа:

1. В шапке документа номер и дата документа, организация, месяц начисления и вид премии.

2. В табличной частим документа Начисление и Дополнительные начисления указываются: сотрудник или список сотрудников, вид начисления, показатели для расчета начисления (процент, сумма) и период начисления.

| lействия •              |                          | 6                        | - 🔊    | Перейти 👻                   | 2      | Заполнить 👻 | Рассчитать        |               |                                       |            |         |
|-------------------------|--------------------------|--------------------------|--------|-----------------------------|--------|-------------|-------------------|---------------|---------------------------------------|------------|---------|
| Организаци:             | я: 3                     | АО Радуга                |        |                             | Q      | ŀ           | юмер:             | СИ-000000     | 01 от: 🕻                              | 22.08.2011 | 9:36:06 |
| Месяц начис             | сления: 🛛                | вгуст 2011               |        |                             | • •    | C           | )тветственны      | й: Администр  | атор                                  |            | × 0     |
| Начислени               | ия Дог                   | п. начисления            |        |                             |        |             |                   |               |                                       |            |         |
| Расчет по :<br>Работник | : • Целод<br>ОВнутр<br>и | невный (цело<br>исменный | сменны | й)                          |        |             |                   |               |                                       |            |         |
| 0 6                     | 🤊 🗙 🔚                    | 🖌 🗣 🔒                    | ₩.     | Подбор                      |        |             |                   |               |                                       |            |         |
| Nº 1                    | Габ. №                   | Работник                 | H      | ачисление                   |        |             | Показатели        | 1 для расчета | Резул                                 | Дата н     | Опла    |
|                         |                          |                          | Г      | Іодразделени                | e      |             | начисления        |               |                                       | Дата о     | дней/   |
|                         | 00052                    | Бондарчик<br>Алексей     | H      | Іадбавка за п<br>Іех сварки | ерераб | отку норм   | Процент<br>оплаты | 10,000        | 173 6                                 | 01.08.2    |         |
|                         |                          |                          |        |                             |        |             |                   | Итого:        | 173 6                                 |            |         |
| () Докуме<br>Комментари | нт рассчит               | ан и проведен            | 1      |                             |        |             |                   |               | · · · · · · · · · · · · · · · · · · · |            |         |
|                         |                          |                          |        |                             |        |             |                   |               |                                       |            |         |

6.2.9. Документ **Регистрация разовых удержаний организации** (меню рабочего стола Расчет зарплаты – документ Регистрация разовых удержаний организации) используется для ввода разовых удержаний которые не запланированы заранее.

### Работа по заполнению документа:

1. В шапке документа номер и дата документа, организация, месяц начисления и вид премии.

2. В табличной частим документа Начисление и Дополнительные начисления указываются: сотрудник или список сотрудников, вид начисления, показатели для расчета удержания (процент, сумма) и базовый период удержания.

| Регистрац                                          | ия разовых у            | держаний работни      | ков органи | заций: Пров | еден            |               | _ 🗆 ×        |  |
|----------------------------------------------------|-------------------------|-----------------------|------------|-------------|-----------------|---------------|--------------|--|
| Действия 🕶 🍹                                       | 1 🗟 🔓 🛙                 | 🎍 🛐 Перейти 🕶         | 📀 Заполни  | ть • Рассчи | тать 📑 🚝        |               |              |  |
| Организация:                                       | 3AO Pag                 | уга                   | Q          | Номер:      | СИ-0000001      | от: 30.06.201 | 1 23:59:59 🗐 |  |
| Месяц начисле                                      | ния: Июнь 20            | 11                    |            | Ответственн | ый: Администрат | гор           | × Q          |  |
| Удержания                                          |                         |                       |            |             |                 |               |              |  |
| 🚱 🗟 🖉 🗙 🍙 🐥 🛔 👫 Подбор                             |                         |                       |            |             |                 |               |              |  |
| № Рабо                                             | тник                    | Удержание             | Дата нача  | Дата окон   | Показатели для  | расчета начи  | Результат    |  |
| Артур<br>1 Дмит                                    | ров Геннадий<br>приевич | Долг за<br>работником | 25.06.2014 | 25.06.2014  | Сумма           | 1 500 000,000 | 1 500 000,   |  |
|                                                    |                         |                       |            |             |                 |               |              |  |
|                                                    |                         |                       |            |             |                 | vitoro.       | 1 300 000,   |  |
| <ul> <li>документ</li> <li>Комментарий:</li> </ul> | рассчитан и пр          | оведен                |            |             |                 |               |              |  |
|                                                    |                         |                       |            |             |                 | ОК Запис      | ать Закрыть  |  |

6.2.10. Документ **Ввод индивидуальных графиков работы** (меню рабочего стола Расчет зарплаты – документ Индивидуальные графики) предназначен для учета нормы рабочего времени

для сотрудников организации, график работы которых определяется очень поздно, либо необходимо уточнить график работы.

Документ позволяет ввести график работы для сотрудников работающих со скользящими выходными

#### Работа по заполнению документа:

1. В шапке документа номер и дата документа, организация, месяц начисления

2. В табличной частим документа Сотрудники указываются: сотрудник или список сотрудников.

3. При автоматическом заполнении графика, подтянется график, закрепленный сотрудников при приеме на работу, который доступен ля редактирования. При необходимости на любую дату в графике можно выполнить корректировку, уточнив количество отработанного времени.

4. При проведении индивидуального графика, программа автоматически перекрывает график назначенный при приеме на работу. Норма при расчете больничных будет браться согласно этому графику.

5. Индивидуальных график не исключает проведение алгоритма табеля учета рабочего времени по этому сотруднику!!!

| 😉 1С:Предприятие - Зарплата и Управление Персоналом для Беларуси, редакция 2.5          |                          |                        |                          |                          |                     |  |  |  |  |
|-----------------------------------------------------------------------------------------|--------------------------|------------------------|--------------------------|--------------------------|---------------------|--|--|--|--|
| 🛛 🙅 айл 🛛 равка Операции Персонал Расчеты с персоналом Кадровый учет Расчет зарплаты по | организациям Предприятие | Сервис Окна Справка    | a                        |                          |                     |  |  |  |  |
| । 🗅 🖆 🐰 🗞 🛍 🍅 🖳 🔸 ォ 🔍 💽 💌 द 🔍 🔘 🕡 ,                                                     | 🔳 🛅 🎥 M M+ M-            | -   🖞 🖕                |                          |                          |                     |  |  |  |  |
| Ввод индивидуальных графиков работы организации: Новый *                                |                          |                        |                          |                          | _ 🗗 ×               |  |  |  |  |
| Действия 🗸 🔜 🗟 📑 🖺 Перейти 🗸 📀 📑 🚝                                                      |                          |                        |                          |                          |                     |  |  |  |  |
| Номер: от: 16.01.2017 0:00:00                                                           | #                        | Организация:           |                          |                          | Q                   |  |  |  |  |
| Ответственный:                                                                          | × Q                      | Подразделение:         |                          |                          | ×                   |  |  |  |  |
|                                                                                         |                          |                        |                          |                          |                     |  |  |  |  |
| Месяц: Август 2016 💌                                                                    | Способ ввода данн        | ных                    |                          |                          |                     |  |  |  |  |
| Норма по производственному                                                              | • Ввод времени по ка     | каждому дню периода    |                          |                          |                     |  |  |  |  |
| 23 дня 184 часа                                                                         | Сводный ввод врем        | мени в целом за период |                          |                          |                     |  |  |  |  |
| Работники организации                                                                   |                          |                        |                          |                          |                     |  |  |  |  |
| Заполнить - Подбор 🚯 🗞 🗶 🔚 🛧 🐥 🛔 👫 Ночные Вечерние                                      |                          |                        |                          |                          |                     |  |  |  |  |
| № Работник Итого Часов за день 1 2 3 4 5 6 7                                            | 8 9 10 11                | 12 13 14 15            | 16 17 18 19 <b>20 21</b> | 22 23 24 25 26 <b>27</b> | <b>28</b> 29 30 31  |  |  |  |  |
| 1 аблицова Пилия 23 194 Часов за лень 8 8 8 8 8 8                                       |                          | 8 8                    | 8 8 8 8                  |                          | 8 8 8               |  |  |  |  |
| Викторовна 6 Из них ночных 2 4                                                          |                          |                        |                          |                          |                     |  |  |  |  |
|                                                                                         |                          |                        |                          |                          |                     |  |  |  |  |
| Данные индивидуальных графиков                                                          |                          |                        |                          |                          |                     |  |  |  |  |
|                                                                                         |                          |                        |                          |                          |                     |  |  |  |  |
|                                                                                         |                          |                        |                          |                          |                     |  |  |  |  |
|                                                                                         |                          |                        |                          |                          |                     |  |  |  |  |
|                                                                                         |                          |                        |                          |                          |                     |  |  |  |  |
|                                                                                         |                          |                        |                          |                          |                     |  |  |  |  |
|                                                                                         |                          |                        |                          |                          |                     |  |  |  |  |
|                                                                                         |                          |                        |                          |                          |                     |  |  |  |  |
|                                                                                         |                          |                        |                          |                          |                     |  |  |  |  |
|                                                                                         |                          |                        |                          |                          |                     |  |  |  |  |
| Комментарий:                                                                            |                          |                        |                          |                          |                     |  |  |  |  |
|                                                                                         |                          |                        |                          | Печать - (               | ОК Записать Закрыть |  |  |  |  |

6.2.11. Документ **Табель учета рабочего времени** (меню рабочего стола Расчет зарплаты – документ Табель учета рабочего времени) имеет возможность внести отработанное время за каждый рабочий день или за месяц в целом.

#### Работа по заполнению документа:

6. В шапке документа номер и дата документа, организация, месяц начисления

7. В табличной частим документа Сотрудники указываются: сотрудник или список сотрудников.

8. При автоматическом заполнении табеля будут учтены все введенные ранее документыотклонения, а также график сотрудника. При необходимости на любую дату в табеле можно выполнить корректировку, уточнив количество отработанного времени.

| 📃 Табель учета рабочего времени: За Январь 2011. Проведен                                                            |                                                                      | _ @ ×                        |
|----------------------------------------------------------------------------------------------------|----------------------------------------------------------------------|------------------------------|
| Действия 🕶 🔜 🔂 📑 🐴 Перейти 👻 🕜 📑 👫                                                                                   |                                                                      |                              |
| Организация: ЗАО Радуга                                                                                              | Номер: СИ-00000001                                                   | от: 01.04.2011 14:31:36 🔳    |
| Подразделение: Булгалтерия                                                                                           | Ответственный: Администратор                                         | × Q                          |
|                                                                                                    |                                                                      |                              |
| Месяц: Январь 2011 👻                                                                                                 | Способ ввода времени                                                 |                              |
| <ul> <li>Весь месяц (Январь 2011 г)</li> <li>Весь месяц (Январь 2011 г)</li> </ul>                                   | • По дням периода                                                    |                              |
| О Гервая половина месяца (1-15 января)<br>О Втопая половина месяца (16-31 анваря)                                    | О Сводно, в целом за период                                          |                              |
| Oc: 01.01.2011                                                                                                    | a                                                                    |                              |
|                                                                                                    |                                                                      |                              |
| Подбор Заполнить - 🕼 Добавить 🛛 🗟 🗶 🎓 🕹 👰                                                                            |                                                                      |                              |
| NE Таб. № Сотрудник Итого 1 2 3 4 5 6 7 8 9 10 11 12 13 14 1                                                         | <b>16</b> 17 18 19 20 21 <b>22 23</b> 24 25 26 27 28 <b>29 30</b> 31 |                              |
| 1 00017 Бореева Инна Я 16 дн. 128ч. В В Б8 Б8 Б8 Б8 Б7 В В В Я8 Я8 Я8 Я8 Я8 Я8 Я8 Я8 В                               | B 78 78 78 78 78 78 B B 78 78 78 78 78 78 78 78 78 78 78 78 78       |                              |
| Валерьевна 8 11 дн 8 11 дн 8 1 2 дн. 159 ч. В В Я8 Я8 Я8 Я8 Я7 В В В Я8 Я8 Я8 Я8 Я8 Я8 Я8 Я8 Я8 Я8 Я8 Я8 Я8          | B 78 78 78 78 78 8 B 78 78 78 78 78 78 78 78 78 78 78 78 78          |                              |
| Филипповна В 11 дн.<br>3 00009 Симонова Я 20 дн. 159 ч. В В Я8 Я8 Я8 Я7 В В В Я8 Я8 Я8 Я8 Я8 Я8 Я8 Я8 Я8 Я8 Я8 Я8 Я8 | B 78 78 78 78 78 8 B 78 78 78 78 78 78 78 78 8 B 78                  |                              |
| Виктория В 11 дн.<br>4 00059 Тиминико В 20 ан 159 и В. В. В. В. В. В. В. В. В. В. В. В. В.                           | R 92 92 92 92 92 9 R R 92 92 92 92 92 9 R R 92                       |                              |
| Опьта Сергеевна В 11 дн.                                                                                             |                                                                      |                              |
|                                                                                                    |                                                                      |                              |
|                                                                                                    |                                                                      |                              |
|                                                                                                    |                                                                      |                              |
|                                                                                                    |                                                                      |                              |
|                                                                                                    |                                                                      |                              |
|                                                                                                    |                                                                      |                              |
|                                                                                                    |                                                                      |                              |
|                                                                                                    |                                                                      |                              |
|                                                                                                    |                                                                      |                              |
|                                                                                                    |                                                                      |                              |
| Комментарий:                                                                                                    |                                                                      |                              |
|                                                                                                    |                                                                      | Печать - ОК Записать Закрыть |

6.2.12. Документ **Начисление зарплаты сотрудникам** (меню рабочего стола Расчет зарплаты – документ Начисление зарплаты сотрудникам) предназначен для расчета сумм плановых начислений, для ввода сумм разовых начислений, для расчета и удержания сумм, для расчета сумм плановых удержаний, для расчета и регистрации фактически отработанного времени.

### Работа по заполнению документа:

1. В шапке документа номер и дата документа, организация, месяц начисления

2. В документе предусмотрено 7 закладок: основные начисления, договора подряда, дополнительные начисления, погашение займов, подоходный налог, пенсионный налог, прочие удержания.

3. Табличные части документа заполняются списком сотрудников, указываются начисления и удержания, дата начала и окончания действия видов расчета, рассчитывается размер начислений и удержаний.

| Начисление          | annany: 3a Pennany 2010 Door          | 00 004                                         |                                       |                       |                |               |              |              |       |        |                     | - A X                     |
|---------------------|---------------------------------------|------------------------------------------------|---------------------------------------|-----------------------|----------------|---------------|--------------|--------------|-------|--------|---------------------|---------------------------|
| Операния т Лейс     | тика - 🖾 🕅 Поовести 🔊 📖 -             |                                                |                                       |                       |                |               |              |              |       |        |                     |                           |
| Consportant - saure | innin - Ether California California - |                                                |                                       |                       |                |               |              |              |       |        |                     |                           |
| Подразделение:      | Планово-экономический отдел           |                                                | ×                                     | Q F                   | Номер:         | CN-00000009   |              |              |       |        | от: 26.02.2010      | #                         |
| Месяц начисления    | Февраль 2010                          |                                                | -                                     | с с                   | Организация:   | ЗАО Радуга    |              |              |       |        |                     | Q                         |
| Режим начислени     | : Текущий месяц                       |                                                |                                       | c                     | Ответственный: | Администратор |              |              |       |        |                     | × Q                       |
| За период с:        | 01.02.2010                            | @ no                                           | 28.02.2010                            | <b>m</b>              |                |               |              |              |       |        |                     |                           |
| Sanonuum - P        |                                       |                                                |                                       |                       |                |               |              |              |       |        |                     |                           |
|                     |                                       |                                                |                                       |                       |                |               |              |              |       |        |                     |                           |
| Основные начис      | ления договоры (подряда) до           | полнительные начисления Погашение заим         | ов Подоходный налог Пенсионный фонд   | Прочие удержания      |                |               |              |              |       |        |                     |                           |
| 0007                |                                       | 1                                              |                                       | -                     |                |               |              | -            | -     | 1      | -                   | -                         |
| К. Признак ав       | ro Ta6. N <sup>2</sup>                | Работник                                       | Начисление                            | Показатели для расчет | та начисления  |               |              | Результат    | Дней  | Часов  | Оплачено дней/часов | Дата начала               |
| Nº                  |                                       |                                                | Подразделение                         | _                     |                |               |              |              | отра  | ботано |                     | Дата окончания            |
|                     | 00037                                 | Бардуков Сергей Васильевич (осн.)              | Оклад по часам                        | Тарифная ставка меся  | кения          |               | 1 396 350,00 | 1 396 350,00 | 20,00 | 160,00 | 160,00              | 01.02.2010                |
|                     | 1 000027                              | Francisco Constantino (constantino )           | Планово экономическия отдел           | 0                     |                |               | 10.000       | 100 000 00   |       |        |                     | 28.02.2010                |
| ~ •                 | 2                                     | Бардуков Сергеи Басильевич (осн.)              | Падоавка за сложность и напряженность | процент оплаты        |                |               | 10,000       | 139 635,00   |       |        |                     | 28.02.2010                |
|                     | 2 00039                               | Балиан Валантин Владиславовин (осн.)           | Окрая по насти                        | Tanutura crass a seco |                |               | 1 033 760 00 | 1 033 760 00 | 20.00 | 160.00 | 160.00              | 01.02.2010                |
|                     | 3                                     | bearier contribution and a contribution (oct.) | Праново-экономический отдел           | Tuphonan craata moor  |                |               | 1033700.00   | 1000700.00   | 20,01 | 100,00 | 100,00              | 28.02.2010                |
|                     | 00039                                 | Безмен Валентин Владиславовин (осн.)           | Надбавка за сложность и напряженность | Процент оплаты        |                |               | 10.000       | 103 376.00   |       |        |                     | 01.02.2010                |
|                     | 4                                     |                                                | Планово-экономический отдел           |                       |                |               |              |              |       |        |                     | 28.02.2010                |
| <b>N V</b>          | 00038                                 | Мирошниченко Петр Петрович (осн.)              | Оклад по часам                        | Тарифная ставка меся  | ячная          |               | 1 033 760,00 | 1 033 760,00 | 20,00 | 160,00 | 160.00              | 01.02.2010                |
|                     | 5                                     |                                                | Планово-экономический отдел           |                       |                |               |              |              |       |        |                     | 28.02.2010                |
| <b>&gt;</b>         | 00038                                 | Мирошниченко Петр Петрович (осн.)              | Надбавка за сложность и напряженность | Процент оплаты        |                |               | 10,000       | 103 376,00   |       |        |                     | 01.02.2010                |
|                     | 6                                     |                                                | Планово-экономический отдел           |                       |                |               |              |              |       |        |                     | 28.02.2010                |
| ▶ ✔                 | 00111                                 | Ющина Евгения Анатольевна (осн.)               | Оклад по часам                        | Тарифная ставка меся  | ячная          |               | 1 033 760,00 | 1 033 760,00 | 20,00 | 160,00 | 160,00              | 01.02.2010                |
|                     | 7                                     |                                                | Планово-экономический отдел           |                       |                |               |              |              |       |        |                     | 28.02.2010                |
| ► <b>∨</b>          | 00111                                 | Юшина Евгения Анатольевна (осн.)               | Надбавка за спожность и напряженность | Процент оплаты        |                |               | 10,000       | 103 376.00   |       |        |                     | 01.02.2010                |
|                     | 8                                     |                                                | Планово-экономический отдел           |                       |                |               |              |              |       |        |                     | 28.02.2010                |
|                     |                                       |                                                |                                       |                       |                |               |              |              |       |        |                     |                           |
|                     |                                       |                                                |                                       |                       |                |               |              |              |       |        |                     |                           |
|                     |                                       |                                                |                                       |                       |                |               | Итого:       | 4 947 393.00 | 80,00 | 640,00 | 640,00              |                           |
| L                   |                                       |                                                |                                       |                       |                |               |              |              |       |        |                     |                           |
| Бардуков Сергей     | Васильевич. Расчетный листок          |                                                |                                       |                       |                |               |              |              |       |        |                     | Показать расчетный листок |
| 🕧 документ рас      | считан и проведен                     |                                                |                                       |                       |                |               |              |              |       |        |                     |                           |
| Комментарий:        |                                       |                                                |                                       |                       |                |               |              |              |       |        |                     |                           |
| Di Mananum -        |                                       |                                                |                                       |                       |                |               |              |              |       |        |                     | OK 2mman 2mm              |
|                     |                                       |                                                |                                       |                       |                |               |              |              |       |        |                     | Garandalis Sakperie       |

4. Для работы с табличными частями предназначены кнопки заполнить, рассчитать очистить. <u>Заполнить</u> - используя данную команду можно заполнять автоматически документ.

<u>Расчет</u> - используя данную команду рассчитываются автоматом результаты начислений и удержаний. Можно произвести как полный расчет, так и относительно каждой из семи закладок. <u>Очистить</u> - выполняет очищение всех табличных частей документа.

| Начисление з      | биклоние зарпаль: За Февраль 200. Проедан                             |                             |                          |                                       |                    |                 |               |              |      |            |                     |                           |  |
|-------------------|-----------------------------------------------------------------------|-----------------------------|--------------------------|---------------------------------------|--------------------|-----------------|---------------|--------------|------|------------|---------------------|---------------------------|--|
| Операция • Дейс   | твия 🕶 🖳 📑 Провести 🐴 🐘 -                                             | 0 🗄 👫                       |                          |                                       |                    |                 |               |              |      |            |                     |                           |  |
| Подразделение:    | Планово-экономический отдел                                           |                             |                          | ×                                     | Q                  | Номер:          | СИ-00000009   |              |      |            | от: 26.02.2010      | Ø                         |  |
| Месяц начисления  | Февраль 2010                                                          |                             |                          | *                                     | 0                  | Организация:    | ЗАО Радуга    |              |      |            |                     | Q                         |  |
| Режим начисления  | Текущий месяц                                                         |                             |                          |                                       |                    | Ответственный:  | Администратор |              |      |            |                     | × Q                       |  |
| За период с:      | 01.02.2010                                                            |                             | an no                    | 28.02.2010                            |                    |                 |               |              |      |            |                     |                           |  |
| Заполнить у Р     |                                                                       | er envoire or M             |                          |                                       |                    |                 |               |              |      |            |                     |                           |  |
|                   | Рассчитать (полный расчет)                                            | I Banocob of M              |                          |                                       |                    |                 |               |              |      |            |                     |                           |  |
|                   | Рассчитать начисления                                                 |                             | Protocolor Solar         |                                       | Toolare Jacqueeren |                 |               |              |      |            |                     |                           |  |
| К. Признак а      | Рассчитать погашение займов                                           |                             |                          | Начисление                            | Показатели для рас | нета начисления |               | Результат    | Дней | Часов      | Оплачено дней/часов | Дата начала               |  |
| Nº                | Рассиитать полоходный напог                                           |                             |                          | Подразделение                         |                    |                 |               |              | отр  | оботано    |                     | Дата окончания            |  |
| Þ. 🗸              | Processing the second second second                                   |                             | и Васильевич (осн.)      | Оклад по часам                        | Тарифная ставка м  | есячная         | 1 396 350.00  | 1 396 350,00 | 20,0 | 0 160.00   | 160.00              | 01.02.2010                |  |
|                   |                                                                       | Планово-экономический отдел |                          |                                       |                    |                 |               |              |      | 28.02.2010 |                     |                           |  |
| ▶ 🗹               | Рассчитать удержания и Васильевич (осн.) Надбавка за сложность и напр |                             |                          |                                       | Процент оплаты     |                 | 10.000        | 139 635,00   |      |            |                     | 01.02.2010                |  |
|                   | Рассчитать Бардуков С.В.                                              |                             |                          | Планово-экономический отдел           | *                  |                 | 1 000 700 00  | 1 000 700 00 |      |            | 100.00              | 28.02.2010                |  |
| ••••              | Рассчитать Бардуков С.В. с комине                                     | антарием                    | ин владиславович (осн.)  | Оклад по часам                        | Гарифная ставка м  | есячная         | 1 033 760,00  | 1 033 760,00 | 20.0 | 0 160.00   | 160,00              | 29.02.2010                |  |
|                   | 00039                                                                 | Безмен Валент               | тин Владиславович (осн.) | Надбавка за сложность и напряженность | Процент оплаты     |                 | 10.000        | 103 376.00   |      |            |                     | 01.02.2010                |  |
|                   | 4                                                                     |                             |                          | Планово-экономический отдел           |                    |                 |               |              |      |            |                     | 28.02.2010                |  |
| <b>N</b>          | 00038                                                                 | Мирошниченко                | Петр Петрович (осн.)     | Оклад по часам                        | Тарифная ставка м  | есячная         | 1 033 760.00  | 1 033 760.00 | 20.0 | 0 160.00   | 160.00              | 01.02.2010                |  |
|                   | 5                                                                     |                             |                          | Планово-экономический отдел           |                    |                 |               |              |      |            |                     | 28.02.2010                |  |
| ▶ 🗸               | 00038                                                                 | Мирошниченко                | Петр Петрович (осн.)     | Надбавка за спожность и напряженность | Процент оплаты     |                 | 10.000        | 103 376,00   |      |            |                     | 01.02.2010                |  |
|                   | 6                                                                     | 10 5                        |                          | Планово-экономический отдел           | *                  |                 | 1 000 700 00  | 4 000 700 00 |      |            | 100.00              | 28.02.2010                |  |
| ~ •               | 7                                                                     | KOLIMINA EBI GRUS           | x Anatolibeana (och.)    | Оклад по часам                        | гарифная ставка м  | ссичная         | 1033 760,00   | 1 033 760.00 | 20.0 | 0 160.00   | 160.00              | 28.02.2010                |  |
|                   | 00111                                                                 | Юшина Евгения               | я Анатольевна (осн.)     | Надбавка за сложность и напряженность | Процент оплаты     |                 | 10.000        | 103 376.00   |      |            |                     | 01.02.2010                |  |
|                   | 8                                                                     |                             |                          | Планово-экономический отдел           |                    |                 |               |              |      |            |                     | 28.02.2010                |  |
|                   |                                                                       |                             |                          |                                       |                    |                 |               |              |      |            |                     |                           |  |
|                   |                                                                       |                             |                          |                                       |                    |                 |               |              |      |            |                     |                           |  |
|                   |                                                                       |                             |                          |                                       |                    |                 |               | 101700000    | 00.0 | c.(0.00    | 040.00              |                           |  |
|                   |                                                                       |                             |                          |                                       |                    |                 | итого:        | 4 947 393,00 | 80,0 | 640,00     | 640,00              |                           |  |
| Бардуков Сергей   | Засильевич. Расчетный листок                                          |                             |                          |                                       |                    |                 |               |              |      |            |                     | Показать расчетный листок |  |
| 👔 Документ рас    | житан и проведен                                                      |                             |                          |                                       |                    |                 |               |              |      |            |                     |                           |  |
| Комментарий:      |                                                                       |                             |                          |                                       |                    |                 |               |              |      |            |                     |                           |  |
| Исправить *       |                                                                       |                             |                          |                                       |                    |                 |               |              |      |            |                     | ОК Записать Закоыть       |  |
| Carl Lond Sponton |                                                                       |                             |                          |                                       |                    |                 |               |              |      |            |                     | on output                 |  |

5. Непосредственно из документа существует возможность сформировать расчетный листок по выбранному сотруднику. Для этого надо нажать на команду Показать/скрыть расчетный листок по сотруднику.

| Измисление зарплаты: За Февраль 2010. Проведен           |                               |                                            |                                   |               |              |       |         |                     | _ @ X                   |
|----------------------------------------------------------|-------------------------------|--------------------------------------------|-----------------------------------|---------------|--------------|-------|---------|---------------------|-------------------------|
| Операция •   Действия •   🔛   📑 Провести 🔊   🐚 •   🞯   📑 | 8 <b>F</b>                    |                                            |                                   |               |              |       |         |                     |                         |
| Подразделение: Планово-экономический отдел               |                               | ×                                          | А Номер: С                        | CM-00000009   |              |       |         | от: 26.02.2010      | #                       |
| Месяц намисления: Февраль 2010                           |                               | *                                          | Организация:                      | ЗАО Радуга    |              |       |         |                     | 9                       |
| Режим начисления: Текущий месяц                          |                               |                                            | Ответственный:                    | Администратор |              |       |         |                     | × Q                     |
| За период с: 01.02.2010                                  | (III) no:                     | 28.02.2010                                 |                                   |               |              |       |         |                     |                         |
|                                                          |                               |                                            |                                   |               |              |       |         |                     |                         |
| Заполнить • Рассчитать • Очистить Расчет взносов с       | от МЗП                        |                                            |                                   |               |              |       |         |                     |                         |
| Основные начисления Договоры (подряда) Дополнительны     | ые начисления Погашение займо | ов Подоходный налог Пенсионный фонд        | Прочие удержания                  |               |              |       |         |                     |                         |
| 😳 🐼 🖉 🗶 🍙 🐥 Al Xi                                        |                               |                                            |                                   |               |              |       |         |                     |                         |
| К. Признак авто Таб. № Работник                          |                               | Начисление                                 | Показатели для расчета начисления |               | Результат    | Дней  | Часов   | Оплачено дней/часов | Дата начала             |
| Nº                                                       |                               | Подразделение                              |                                   |               |              | отраб | отано   |                     | Дата окончания          |
| 🕨 🔽 00037 Бардуков С                                     | Сергей Васильевич (осн.)      | Оклад по часам                             | Тарифная ставка месячная          | 1 396 350.00  | 1 396 350,00 | 20.00 | 160.00  | 160.00              | 01.02.2010              |
| 1                                                        |                               | Планово-экономический отдел                |                                   |               |              |       |         |                     | 28.02.2010              |
| 🌬 🗹 00037 Бардуков С                                     | Сергей Васильевич (осн.)      | Надбавка за сложность и напряженность      | Процент оплаты                    | 10,000        | 139 635,00   |       |         |                     | 01.02.2010              |
| 2                                                        |                               | Планово-экономический отдел                | _                                 |               |              |       |         |                     | 28.02.2010              |
| № 🗹 00039 Безмен Вал                                     | алентин Владиспавович (осн.)  | Оклад по часам                             | Тарифная ставка месячная          | 1 033 760,00  | 1 033 760,00 | 20,00 | 160,00  | 160,00              | 01.02.2010              |
| 3 00020 Earror Pa                                        | Province (see )               | Планово-экономический отдел                | D                                 | 10.000        | 103 376 00   |       |         |                     | 28.02.2010              |
| 00039 Desmen bas                                         | алентин бладиславович (осн.)  | Падоавка за сложность и наприженность      | процент оплаты                    | 10,000        | 103 376,00   |       |         |                     | 28.02.2010              |
| 00038 Macourana                                          | енко Петр Петровин (осн.)     | Окрал по часам                             | Тарыфиар ставиа месяциан          | 1 033 760 00  | 1 033 760 00 | 20.00 | 160.00  | 160.00              | 01.02.2010              |
| 5                                                        | error right to growth (serry  | Планово-акономический отаел                |                                   | 1 000 7 00.00 | 1 000 100,00 | 20,00 | 100,00  | 100.00              | 28.02.2010              |
| 00038 Midpouriere                                        | енко Петр Петрович (осн.)     | Надбавка за сложность и напряженность      | Процент оплаты                    | 10.000        | 103 376.00   |       |         |                     | 01.02.2010              |
| 6                                                        |                               | Планово-экономический отдел                |                                   |               |              |       |         |                     | 28.02.2010              |
| 🕨 🗸 00111 Юшина Евг                                      | гения Анатольевна (осн.)      | Оклад по часам                             | Тарифная ставка месячная          | 1 033 760.00  | 1 033 760.00 | 20.00 | 160.00  | 160.00              | 01.02.2010              |
| 7                                                        |                               | Планово-экономический отдел                |                                   |               |              |       |         |                     | 28.02.2010              |
| 🌬 🗹 00111 Юшина Евг                                      | гения Анатольевна (осн.)      | Надбавка за сложность и напряженность      | Процент оплаты                    | 10,000        | 103 376,00   |       |         |                     | 01.02.2010              |
| 8                                                        |                               | Планово-экономический отдел                |                                   |               |              |       |         |                     | 28.02.2010              |
|                                                          |                               |                                            |                                   | Hereit        | 101700000    | 00.00 | 0.40.00 | 040.00              |                         |
|                                                          |                               |                                            |                                   | MITOPO:       | 4 947 393,00 | 80,00 | 640,00  | 640,00              |                         |
| Барджов Сергей Васильевич, Расчетный листок              |                               |                                            |                                   |               |              |       |         |                     | Окрыть расчетный листок |
| Отработано О                                             | плачено                       |                                            |                                   |               |              |       |         |                     | A                       |
| Вид Период Дни Часы Дн                                   | ни Часы Сунна                 | Вид Период Сунна                           |                                   |               |              |       |         |                     |                         |
| 1. Начислено<br>Оклад по тасан 1-28 Фев 10 20 160        | 160 1 396 350 Пенсионный      | ано<br>фонд исчисленный 1-28 Фев 10 15 360 |                                   |               |              |       |         |                     |                         |
| Надбавка за сложность и                                  | Подоходный                    | налогисчисленный                           |                                   |               |              |       |         |                     | e                       |
| Всего начислено                                          | 1 535 985 Всего уде           | ржано 199 678                              |                                   |               |              |       |         |                     |                         |
| 3. Доходы в натуральной форме                            | 4. Выплач                     | 4eno                                       |                                   |               |              |       |         |                     |                         |
|                                                          | Перетислен                    | о в банк (под расчет) 1-28 Фев 10 917 402  |                                   |               |              |       |         |                     |                         |
| Всего натуральных доходов                                | Всего выл.                    | nar 1 336 307                              |                                   |               |              |       |         |                     |                         |
| More sa opranisaction na navario necada:                 | Долг за ор                    | Annual and the sound decade:               |                                   |               |              |       |         |                     | Ψ                       |
| 4                                                        |                               |                                            |                                   |               |              |       |         |                     | P I                     |
| Документ рассчитан и проведен                            |                               |                                            |                                   |               |              |       |         |                     |                         |
| Комментарий:                                             |                               |                                            |                                   |               |              |       |         |                     |                         |
| Monpasium +                                              |                               |                                            |                                   |               |              |       |         |                     | ОК Записать Закрыть     |

# 7 Выплата зарплаты

Для выплаты заработной платы используется документ программы Зарплата к выплате организации. Существует 2 способа выплаты заработной платы:

### 7.1 Выплата заработной платы через банк.

1. В документе **Зарплата к выплате организации** (меню рабочего стола Расчет зарплаты – документ Зарплата к выплате организации) указывается способ выплаты - через банк, а также банк. При заполнении табличной части в документ попадают сотрудники, у которых есть суммы к выплате и открыт лицевой счёт в данном банке.

| Зарплата к выплате организаций: Проведен _ 🗌 🗙                                                                       |                                    |               |            |               |                   |                    |       |  |  |  |  |
|----------------------------------------------------------------------------------------------------|------------------------------------|---------------|------------|---------------|-------------------|--------------------|-------|--|--|--|--|
| Lействия 🕶 🛃 💽                                                                                                    | 🐚 🔹 Перейти 👻 📑 Провести 👔         |               | ?          |               |                   |                    |       |  |  |  |  |
| Организация:                                                                                                    | ЗАО Радуга                         |               | Q          | Номер:        | СИ-0000012        | от: 26.02.2010 0:0 | 00:00 |  |  |  |  |
| Тодразделение:                                                                                                    | Администрация                      |               | ×          | Ответственны  | ый: Администратор |                    | ×     |  |  |  |  |
| Месяц начисления:                                                                                                    | Февраль 2010 - Способ выпла        | аты: Через б  | анк        | Банк:         | Б                 |                    | Q     |  |  |  |  |
| Выплачивать:                                                                                                    | Зарплата                           |               |            |               |                   |                    |       |  |  |  |  |
| Заполнить<br>ВНИМАНИЕ! Установлены сомнительные настройки расчета: ПроцентВыплаты 0% ? Проверь те настройки расчета. |                                    |               |            |               |                   |                    |       |  |  |  |  |
| Сотрудники<br>🕲 Добавить 🗙 🛖 🗣 掛 🗄 Подбор списком Подбор по условию   Удалить пустые   Отметка выплаты + Очистить    |                                    |               |            |               |                   |                    |       |  |  |  |  |
| К П № Сотруд                                                                                                    | ник                                |               | Квыплат    | Отложено      |                   |                    |       |  |  |  |  |
| 🍉 🗹 🛛 Пупкин                                                                                                    | н Андрей Александрович             |               | 954 354,00 |               |                   |                    |       |  |  |  |  |
| 🍉 🗹 🛛 2 Базуре                                                                                                    | евич Константин Николаевич         |               |            | 1 051 715,00  |                   |                    |       |  |  |  |  |
| 🍉 🗹 🛛 3 Белика                                                                                                    | ов Игнат Васильевич                |               |            | 1 040 400,00  |                   |                    |       |  |  |  |  |
| 🌬 🗹 4 Бяко И                                                                                                    | Ірина Леонидовна                   |               |            | 64 380,00     |                   |                    |       |  |  |  |  |
| 🍉 🗹 🛛 5 Головн                                                                                                    | ня Петр Васильевич                 |               |            | 857 172,00    |                   |                    |       |  |  |  |  |
| 🍉 🗹 🤞 Драгун                                                                                                    | н Александр Владимирович           |               |            | 879 244,00    |                   |                    |       |  |  |  |  |
| 🍉 🗹 7 Дудко                                                                                                    | Анатолий Сергеевич                 |               |            | 650 126,00    |                   |                    |       |  |  |  |  |
| 🌬 🗹 8 Козаке                                                                                                    | евич Юлия Александровна            |               |            | 700 668,00    |                   |                    |       |  |  |  |  |
| 🌬 🖌 9 Лермо                                                                                                    | ненко Алла Олеговна                |               |            | 870 844,00    |                   |                    |       |  |  |  |  |
|                                                                                                    |                                    | Итого:        |            | 7 068 903.00  |                   |                    |       |  |  |  |  |
| <ol> <li>Документ провед</li> </ol>                                                                                  | ен. Для оплаты документа можно вве | ести на основ | зании Пла  | тежное поруче | ние исходящее     |                    |       |  |  |  |  |
| іомментарий:<br>Печать •   ОК   Записать   Закрыть                                                                   |                                    |               |            |               |                   |                    |       |  |  |  |  |

### 7.2. Выплата заработной платы через кассу

1. В документе **Зарплата к выплате организации** (меню рабочего стола Расчет зарплаты – документ Зарплата к выплате организации) указывается способ выплаты - через кассу и поле выплачивать: тип выплат (зарплата, аванс и т.д.) По кнопке Заполнить выполняется функция и заполнения и расчета причитающихся к выплате сумм. В табличной части Сотрудник указывается сотрудник или список сотрудников, которым необходимо сделать денежную выплату. Для способа выплаты через кассу указывается отметка о выплате заработной платы: не выплачено или выплачено.

|                                                                                          |                                                                                                    | тратор                                                                                                    |  |  |  |  |  |
|------------------------------------------------------------------------------------------|----------------------------------------------------------------------------------------------------|----------------------------------------------------------------------------------------------------|--|--|--|--|--|
| Месяц начисления: Март 2010 (Способ выплаты: Через кассу)<br>Выплачивать: Плановый аванс |                                                                                                    |                                                                                                    |  |  |  |  |  |
| ски переносить остатки<br>настройки расчета: Про                                         | на следующий меся<br>эцентВыплаты 0% ?  <br>Ответе                                                                                                    | ц<br>Проверьте настройки расчета.                                                                                                    |  |  |  |  |  |
| Каралате                                                                                 | Отметка                                                                                                    | Покумент                                                                                                    |  |  |  |  |  |
| 339 300 00                                                                               | Выплачено                                                                                                    | Расходный кассовый орд                                                                                                    |  |  |  |  |  |
| 221 813.00                                                                               | Выплачено                                                                                                    | Расходный кассовый орд                                                                                                    |  |  |  |  |  |
| 221 813.00                                                                               | Выплачено                                                                                                    | Расходный кассовый орд                                                                                                    |  |  |  |  |  |
| 499 554,00                                                                               | Выплачено                                                                                                    | Расходный кассовый орд                                                                                                    |  |  |  |  |  |
| 261 261,00                                                                               | Выплачено                                                                                                    | Расходный кассовый орд                                                                                                    |  |  |  |  |  |
| 261 261,00                                                                               | Выплачено                                                                                                    | Расходный кассовый орд                                                                                                    |  |  |  |  |  |
| 700 702 00                                                                               | P. manager                                                                                                    | Расходный кассовый орд                                                                                                    |  |  |  |  |  |
| /50 /63,00                                                                               | DBILIJIANCHU                                                                                                    |                                                                                                    |  |  |  |  |  |
| 193 830,00                                                                               | Выплачено                                                                                                    | Расходный кассовый орд                                                                                                    |  |  |  |  |  |
| 193 830,00<br>196 219,00                                                                 | Выплачено<br>Выплачено<br>Выплачено                                                                                                    | Расходный кассовый орд<br>Расходный кассовый орд                                                                                                    |  |  |  |  |  |
| 193 830,00<br>196 219,00<br>193 830,00                                                   | Выплачено<br>Выплачено<br>Выплачено                                                                                                    | Расходный кассовый орд<br>Расходный кассовый орд<br>Расходный кассовый орд                                                                                                    |  |  |  |  |  |
| 193 830,00<br>196 219,00<br>193 830,00<br>193 830,00<br>139 913,00                       | Выплачено<br>Выплачено<br>Выплачено<br>Выплачено                                                                                                    | Расходный кассовый орд<br>Расходный кассовый орд<br>Расходный кассовый орд<br>Расходный кассовый орд                                                                                                    |  |  |  |  |  |
|                                                                                          | ски переносить остатки<br>настройки расчета: При<br>бор по условию Удали<br>Квыплате<br>339 300,00<br>221 813,00<br>221 813,00<br>499 554,00<br>261 261,00<br>261 261,00 | ски переносить остатки на следующий меся<br>настройки расчета: ПроцентВыллаты 0% ? 1<br>бор по условико Удалить пустые Отметка<br>339 300,00 Выллачено<br>221 813,00 Выллачено<br>221 813,00 Выллачено<br>499 554,00 Выллачено<br>261 261,00 Выллачено<br>261 261,00 Выллачено |  |  |  |  |  |

| Зарплата к выплате организаций: Проведен _ 🗆 X                    |                                                                                                    |                                              |                                              |                                                     |  |  |  |  |  |  |
|-------------------------------------------------------------------|----------------------------------------------------------------------------------------------------|----------------------------------------------|----------------------------------------------|-----------------------------------------------------|--|--|--|--|--|--|
| Действия 👻 📮                                                      | 📘 💽 🐑 - Перейти - 🎼 Провести 🖺 📑                                                                   | * <b>=</b> 0                                 |                                              |                                                     |  |  |  |  |  |  |
| Организация: ЗАО Радуга Номер: СИ-00000023 от: 15.03.2010 12:00:0 |                                                                                                    |                                              |                                              |                                                     |  |  |  |  |  |  |
| Подразделение: Цех покраски Ответственный: Администратор          |                                                                                                    |                                              |                                              |                                                     |  |  |  |  |  |  |
|                                                                   |                                                                                                    |                                              |                                              |                                                     |  |  |  |  |  |  |
| песяц начисле                                                     |                                                                                                    | pes kaccy                                    |                                              |                                                     |  |  |  |  |  |  |
| выплачивать:                                                      | Плановыи аванс                                                                                     |                                              |                                              |                                                     |  |  |  |  |  |  |
|                                                                   | ИТЪ                                                                                                | и переносить остатки                         | на следующий месяц                           | . <u> </u>                                          |  |  |  |  |  |  |
|                                                                   | ВНИМАНИЕ! Установлены сомнительные н                                                               | астроики расчета: Про                        | оцентвыплаты 0% / П                          | роверьте настроики расчета.                         |  |  |  |  |  |  |
| Сотрудники                                                        |                                                                                                    |                                              |                                              |                                                     |  |  |  |  |  |  |
| Добавить                                                          | 🗙   👚 🖶 🗍 🕌 Подбор списком   Подбо                                                                 | р по условию   Удали                         | ть пустые Отметка                            | выплаты 🗸 Очистить                                  |  |  |  |  |  |  |
| K ∏ № C                                                           | Сотрудник                                                                                          | Квыплате                                     | Отметка Вы                                   | платить все                                         |  |  |  |  |  |  |
| 🏊 🗸 1 E                                                           | Верховодов Николай Сергеевич                                                                       | 339 300,00                                   | Выплачено Вы                                 | платить недепонированное                            |  |  |  |  |  |  |
| ► ✓ 2 H                                                           | Кормович Игорь Сергеевич                                                                           | 221 813,00                                   | Выплачено                                    | понировать невыплаченное                            |  |  |  |  |  |  |
| ► ✓ 3 H                                                           | Кравченко Татьяна Васильевна                                                                       | 221 813,00                                   | Выплачено                                    |                                                     |  |  |  |  |  |  |
| ▶ v 4 H                                                           | Круженко Валерий Анатольевич                                                                       | 499 554,00                                   | Выплачено                                    | Расходный кассовый орд                              |  |  |  |  |  |  |
| 🌬 🗸 5 J                                                           | Пазарева Кристина Леонидовна                                                                       | 261 261,00                                   | Выплачено                                    | Расходный кассовый орд                              |  |  |  |  |  |  |
| 🍉 🗸 🤞 🛛                                                           | Пучинович Александр Александрович                                                                  | 261 261,00                                   | Выплачено                                    | Расходный кассовый орд                              |  |  |  |  |  |  |
| ► ✓ 7 I                                                           | Мазуров Вадим Георгиевич                                                                           | 790 763,00                                   | Выплачено                                    | Расходный кассовый орд                              |  |  |  |  |  |  |
| ► ✓ 8 I                                                           | Малашенко Виктор Андреевич                                                                         | 193 830,00                                   | Выплачено                                    | Расходный кассовый орд                              |  |  |  |  |  |  |
| N 9 1                                                             | Марушкин Станислав Дмитриевич                                                                      | 196 219,00                                   | Выплачено                                    | Расходный кассовый орд                              |  |  |  |  |  |  |
| 🍉 🗸 10 I                                                          | Мащенко Елена Леонидовна                                                                           | 193 830,00                                   | Выплачено                                    | Расходный кассовый орд                              |  |  |  |  |  |  |
| 🍉 🗸 🛛 11 🛛                                                        | Милышенко Анна Ивановна                                                                            | 139 913,00                                   | Выплачено                                    | Расходный кассовый орд                              |  |  |  |  |  |  |
| 🕨 🥥 12 I                                                          | Миронов Валентин Афанасьевин                                                                       | 221 813 NN                                   | Runnaueuo                                    | Расуольній кассорній орл                            |  |  |  |  |  |  |
|                                                                   | Ντογο:                                                                                             | 12 432 173,00                                |                                              | ▼                                                   |  |  |  |  |  |  |
| <ul> <li>Документ п<br/>Расходный</li> </ul>                      | проведен. Ведомость полностью оплачена докумен<br>кассовый ордер СИ-00000103 от 30.06.2011 0:00:01 | тами Расходный кассо<br>, Расходный кассовыі | овый ордер СИ-00000<br>й ордер СИ-00000104 ( | 102 от 30.06.2011 0:00:01,<br>от 30.06.2011 0:00:01 |  |  |  |  |  |  |
| Комментарий:                                                      |                                                                                                    |                                              |                                              |                                                     |  |  |  |  |  |  |
|                                                                   |                                                                                                    |                                              |                                              |                                                     |  |  |  |  |  |  |
|                                                                   |                                                                                                    |                                              | Печат                                        | ъ • ОК Записать Закрыть                             |  |  |  |  |  |  |
|                                                                   |                                                                                                    |                                              |                                              |                                                     |  |  |  |  |  |  |

# 8 Расчет с ФОТ и Отражение в бух.учете.

1. В программе 1С ЗУП полностью автоматизированный расчет налогов и взносов, связанных с заработной платой. Исходная информация для каждого вида расчета содержится в описании вида начисления, на закладке «Учет» (планы видов расчета: «Основные начисления», «Дополнительные начисления»)

| 🗢 Основное начисление орг: Доплата за ночные часы 🔔 🗌 🗙                                                                                                    |
|----------------------------------------------------------------------------------------------------|
| Действия 👻 🛃 🔂 🕜                                                                                                    |
| Наименование: Доплата за ночные часы Код: 00015                                                                                                    |
| ☐Является доходом в натуральной Форме     Отражение в бухгалтерском учете определяется: <ul> <li>по базовым начислениям</li> <li>по состоянию на дату события</li> <li>способом отражения</li> <li></li></ul> |
| изимолениих<br>Для отчислений с ФОТ: Входит в базу для всех отчислений Х<br>Входит в базу для всех отчислений                                                                                                 |
| Цля отчислений на ППС:                                                                                                    |
| приравненных к ним обязанностей согласно пп.1.6 п.1 ст.154 НК РБ ОЧ<br>Вид затрат на оплату труда: Доплата за вечерние и ночные часы ×<br>Доплата за вечерние и ночные часы                                   |
| ОК Записать Закрыть                                                                                                    |

Для учета начисленных работникам организации доходов для целей расчета отчислений с фонда заработной платы и исчисления взноса в размере 1% от заработной платы в пенсионный фонд предназначен документ "Расчет отчислений с ФОТ" (меню рабочего стола Налоги – документ Расчет отчислений с ФОТ)

### Работа по заполнению документа:

- 1. В шапке документа номер и дата документа, организация, месяц начисления.
- Кнопка "Заполнить и рассчитать" позволяет автоматически учесть доходы всех работников организации и рассчитать суммы взносов ФСЗН, страховых взносов на обязательное страхование, единого платежа с фонда заработной платы на закладках документа: Расчет взносов, Исчисленный Белгосстрах, Расчет ППС, Основные начисления, Дополнительные начисления, Социальные пособия из ФСЗН.

| Расчет отчислений с ФОТ                                                                                                   | Ги ЗП: Не пров   | веден *       |                   |                |                  |         |                | _ 🗆 ×            |  |  |
|----------------------------------------------------------------------------------------------------|------------------|---------------|-------------------|----------------|------------------|---------|----------------|------------------|--|--|
| Действия 🕶 🜉 💽 🔞 📑                                                                                                    | 📓 Перейти 🕶      | (2) Заполнить | и рассчитать 🛛 🚍  | 85             |                  |         |                |                  |  |  |
| Номер: 0000000004                                                                                                    | от: 01.06.2016 1 | 11:44:10 🗊 Me | сяц начисления: И | 1юль 2016      |                  |         |                |                  |  |  |
| Организация: БПЦ                                                                                                    |                  | Ф. Оте        | зетственный:      |                | × Q              |         |                |                  |  |  |
| Подразделение: Расчет ФСЗН от МЗП                                                                                         |                  |               |                   |                |                  |         |                |                  |  |  |
| Расчет взносов Исчисленный Белгосстрах РасчетППС Основные начисления Дополнительные начисления Социальные пособия из ФСЗН |                  |               |                   |                |                  |         |                |                  |  |  |
| 🔁 🗟 / X 🖩 🛧 🕂                                                                                                    | АЦ ЯЦ Рассч      | нитать Подбор |                   |                |                  |         |                |                  |  |  |
| № Работник Фонд                                                                                                    | а ФСЗН Ра        | внее исчислен | Пенсионный        | Фонд страхован | Фонд ППС         |         | Доплата до МЗП | Период           |  |  |
| Проце                                                                                                    | ент ФСЗН ФО      | СЗН           | ФОНД 1 %          | Обязательное   | Вид деятельности | Процент |                | взаиморасчетов   |  |  |
|                                                                                                    |                  |               |                   | страхование    | ППС              |         |                |                  |  |  |
| 1 Иванов Петр                                                                                                    | 9 719 688,00     |               |                   |                |                  |         |                | 01.07.2016       |  |  |
| Петрович                                                                                                    | 34               | 3 304 694,00  |                   |                |                  |         |                |                  |  |  |
|                                                                                                    |                  |               |                   |                |                  |         |                |                  |  |  |
|                                                                                                    |                  |               |                   |                |                  |         |                |                  |  |  |
|                                                                                                    |                  |               |                   |                |                  |         |                |                  |  |  |
| Итого:                                                                                                    | 9 719 688,00     |               |                   |                |                  |         |                |                  |  |  |
|                                                                                                    |                  | 3 304 694,00  |                   |                |                  |         |                |                  |  |  |
|                                                                                                    |                  |               |                   |                |                  |         |                |                  |  |  |
| Комментарий:                                                                                                    |                  |               |                   |                |                  |         |                |                  |  |  |
|                                                                                                    |                  |               |                   |                |                  |         |                |                  |  |  |
|                                                                                                    |                  |               |                   |                |                  |         | ОК             | Записать Закрыть |  |  |

Важно! Документ создается после <u>полной проверки</u> документа «Начисление зп». О правильности расчета пенсионного фонда исчисленного (рассчитывается в документе «Начисление зп») свидетельствует пустой столбец «Пенсионный фонд 1%» на закладке Расчет взносов.

При необходимости перезаполнения текущего документа «Начисления зп» документ «Расчет отчислений с ФОТ и ЗП» должен быть отменен за текущий месяц, в противном случае пенсионный фонд исчисленный будет заминусован т.к. документы имеют взаимосвязь по последовательности заполнения: сначала документ «Начисление зп», затем документ «Расчет отчислений с ФОТ и ЗП»

1 Формирование бухгалтерских проводок в 1с ЗУП необходимо делать после расчета страховых взносов (после документа «Расчет взносов с ФОТ и ЗП»), чтобы были учтены проводки, относящиеся к 69 счетам.

Для ведения бухучета зарплаты в 1С ЗУП используется специализированный документ «Отражение зарплаты в регламентированном учете» (меню рабочего стола Бух.учет – документ Отражение зарплаты в регламентированном учете)

### Работа по заполнению документа:

- 1. В шапке документа номер и дата документа, организация, месяц начисления.
- 2. Для заполнения документа необходимо нажать кнопку «Заполнить»

В табличной части документа есть три закладки: Проводки, Основные начисления и Дополнительные. На закладке «Проводки» отображаются непосредственно проводки с аналитикой. Саму таблицу можно редактировать и вручную, но настоятельно рекомендуется этого не делать, а до последнего пытаться настроить автоматическое формирование проводок. Для этого программе есть широкие возможности настроек. Ha закладках «Основные В начисления» и «Дополнительные начисления» можно просмотреть перечень начислений сделанных сотрудникам в этом месяце. Из этих данных собственно и были сформированы проводки. При этом если на одной из этих закладок изменить, например, номер счета и нажать кнопку «Сформировать проводки» (не путайте с большой кнопкой «Заполнить»), то обновятся данные и на закладке «Проводки» в соответствии со сделанными изменениями.

| Οη                                    | ажение зарпл                                                                 | аты в реглуч               | ете: Не прове    | лен *                   |         |                            |         |             |           |          |             |             |             | _ 🗆 ×          |
|---------------------------------------|------------------------------------------------------------------------------|----------------------------|------------------|-------------------------|---------|----------------------------|---------|-------------|-----------|----------|-------------|-------------|-------------|----------------|
| Действ                                | действия •   📮 🔂 🔞   🔩 🖏   Перейти •   🙋   Заполнить   Очистить   🗮 🚝        |                            |                  |                         |         |                            |         |             |           |          |             |             |             |                |
| Номер                                 | Номер: 0000000001 от: (30.07.0176 12:00:00 🕮 Месяц начисления: Июль 2016 🔽 🗘 |                            |                  |                         |         |                            |         |             |           |          |             |             |             |                |
| Организация: БПЦ Ответственный: Юкола |                                                                              |                            |                  |                         |         |                            |         |             |           |          | ×           |             |             |                |
| Про                                   | олки Основ                                                                   | ные начислени              | я Дополните      | альные начислен         | ня      |                            |         |             |           |          |             |             |             |                |
| •                                     | 🗟 / X 🖪                                                                      | i 🛧 🖶 🛔                    | я<br>А Сформиров | зать проводки           |         |                            |         |             |           |          |             |             |             |                |
| N≏                                    | Счет Дт                                                                      | Субконто Дт                | Счет Кт          | Субконто Кт             | Счет Дт | Субконто Дт                | Счет Кт | Субконто Кт | Сумма     | Счет дт  | Субконто дт | Счет дт     | Субконто дт | Сотрудник      |
|                                       | Подразделе                                                                   |                            | Подразделе       |                         | ну      | ну                         | ну      | ну          |           | закрытия | Субконто дт | ну закрытия | Субконто дт | Период         |
|                                       | Ді                                                                           |                            | N                |                         |         |                            |         |             |           |          | Субконто дт |             | Субконто дт | деиствия       |
| 1                                     | 26                                                                           | Бухгалтерия                | 70               | Иванов Петр             | 26.1    | Бухгалтерия                | 70      | Иванов Петр | 9 719 68  |          | Бухгалтерия |             | Бухгалтерия |                |
|                                       | Бухгалтерия                                                                  | затраты на<br>оплату труда | Бухгалтерия      | norpodini               |         | затраты на<br>оплату труда |         | norpositi   |           |          | затраты на  |             | затраты на  | 01.07.2016     |
| 2                                     | 26                                                                           | Бухгалтерия                | 69.1             | Налог (взно             | 26.1    | Бухгалтерия                | 69.1    |             | 3 304 69  |          |             |             |             |                |
|                                       | Бухгалтерия                                                                  | отчисления<br>на           | Бухгалтерия      |                         |         | отчисления<br>на           |         |             |           |          |             |             |             | 01.07.2016     |
| 3                                     | 70                                                                           | Иванов Петр                | 69.2             | Налог (взно             |         |                            |         |             | 97 197,00 |          |             |             |             |                |
|                                       |                                                                              | Петрович                   |                  | Иванов Петр<br>Петрович |         |                            |         |             |           |          |             |             |             |                |
| 4                                     | 70                                                                           | Иванов Петр<br>Петрович    | 68.4.1           | Налог<br>(взносы):      |         |                            |         |             |           |          |             |             |             |                |
|                                       |                                                                              |                            |                  | начислено /             |         |                            |         |             |           |          |             |             |             |                |
|                                       |                                                                              |                            |                  |                         |         |                            |         |             |           |          |             |             |             |                |
|                                       |                                                                              |                            |                  |                         |         |                            |         |             |           |          |             |             |             |                |
| Комме                                 | нтарий:                                                                      |                            |                  |                         |         |                            |         |             |           |          |             |             |             |                |
|                                       |                                                                              |                            |                  |                         |         |                            |         |             |           |          |             |             | ОК За       | писать Закрыть |

Важно! Если закладка «Проводки» не формируется, то это означает, что недонастроены отражения по видам начисления, по сотрудники или по подразделению.

### Работа по настройкам проводок:

1. По-умолчанию (как в примере) программа относит все затраты на 26 счет. Предположим, что нам необходимо использовать 20 счет *для всей организации*. Для этого откроем форму редактирования сведений об организации (верхнее меню Предприятие - Организации) и на закладке «Бухучет зарплаты» нажмем «Задать бухучет зарплаты для организации». Откроется окно, в котором необходимо выбрать шаблон проводки.

|                                                                       | (птерсонал                                                                                                    |
|-----------------------------------------------------------------------|----------------------------------------------------------------------------------------------------|
| Организации                                                           |                                                                                                    |
| Действия - 😳 🔓 🖉 🕱 🕅 📆 🖓 - 🏹 😔 Перейти - ⊘                            |                                                                                                    |
| Код Префикс Наименование                                              |                                                                                                    |
| <ul> <li>О0000001</li> <li>Банковский процессинговый центр</li> </ul> |                                                                                                    |
| = 00000002 5TLL                                                       | Ш Организации: БПЦ _ 🗆 ×                                                                                                    |
|                                                                       | Дейстеня • 🔛 🔂 Перейтя • 😥                                                                                                    |
|                                                                       | Наименование: БПЦ Код: 00000002                                                                                                    |
|                                                                       | Юр./физ.лицо: Юр.лица префикс:                                                                                                    |
|                                                                       | Полное наименование: БПЦ                                                                                                    |
|                                                                       | Поделении иностранной организации (зависимый агент) Резидент РБ                                                                            |
|                                                                       | Головная тегенизация:                                                                                                    |
|                                                                       | Осн. банковски чент                                                                                                    |
| -                                                                     | Основные Буучет зарплаты Адреса и телефоны Коды Прочее                                                                                     |
|                                                                       | Бухучет зарплаты организации следует задавать в том случае, если в информационной базе<br>ведется расчет зарплаты несколькок организаций.  |
| Отражение зарплаты в бухгалтерском учете                              | Зарплата сотрудников отражается способом по умолнанию: 🗒 Бухучет зарплаты сотрудников организации БПЦ 💶 🛛 🗙                                |
| Свод начисленной зарплаты                                             | Litze Kr/U<br>Leetomager 😧 Dodesmin 💥 📀                                                                                                    |
|                                                                       | <ul> <li>На билете кнопку Добавить для ввода новой записи с информацией о<br/>способе отражения в бухучете зарплаты сотрудников</li> </ul> |
| 👶 См. также                                                           | Способ отражения зарплаты острудников Действует с 🛓 🔺                                                                                      |
| Контрагенты Виды субконто                                             | Задать бухучет зарплаты для соганизации                                                                                                    |
| Номенклатурные группы Субконто<br>Банки                               |                                                                                                    |
|                                                                       |                                                                                                    |
|                                                                       |                                                                                                    |
|                                                                       | OK Jarwan Jarwan Jarwan                                                                                                    |
|                                                                       |                                                                                                    |

Для добавления другого способа отражения необходимо использовать пиктограмму «Добавить» и в появившейся строке, выбрать шаблон проводки из справочника «Способы отражения зарплаты в регламентированном учете»:

|   | Способы отражения за  | арпл | аты в | регламентированном учете | e       | 🗮 Бухучет зарплаты сотрудников организации БПЦ 💶 🗌 | ×       |          |                 |     |                                                                                                    |   |
|---|-----------------------|------|-------|--------------------------|---------|----------------------------------------------------|---------|----------|-----------------|-----|----------------------------------------------------------------------------------------------------|---|
| Ð | Выбрать Действия 🕶 🌘  | Ð E  | 7 🗟   | 🖉 🗶 🖳 🚯 🕅 🕅              | i M- 🏹  | € ( <u>2</u> )                                     |         |          |                 |     | Действия - 🕄 Добавить 🗙 ②                                                                                                    |   |
|   | 🔾 📄 Способы отражения | A (  |       | Наименование             | Счет Дт | Субконто                                           | Счет Кт | Субконто | Счет Д1 ▲<br>НУ |     | <ul> <li>Нажимите кнопку Добавить для ввода новой записи с информацией о<br/>способе отражения в бухучете зарплаты сотрудников</li> <li>Способ отражения зарплаты сотрудников</li> <li>Действует с</li> </ul> |   |
|   |                       |      | -     | Аутсорсинг               | 20.1    |                                                    | 70      |          | 20.1.1          |     | × 9 01.07.2016                                                                                                    |   |
|   |                       |      |       |                          |         | Аутсорсинг<br>затраты на оп                        |         |          |                 |     |                                                                                                    |   |
|   |                       | c    |       |                          |         | 4                                                  |         |          |                 |     | -                                                                                                    | - |
|   |                       |      |       |                          |         |                                                    |         |          |                 | ать | Закры                                                                                                    | њ |
|   |                       | *    |       |                          |         |                                                    |         |          | *               |     |                                                                                                    |   |
| - | • • •                 |      | •     |                          | r       |                                                    |         |          | •               |     |                                                                                                    |   |

По умолчанию в справочнике есть ряд шаблонов, но для каждой организации существуют свои шаблоны, которые необходимо настроить расчетчику в справочнике «Способы отражение зарплаты в регламентированном учете».

При выборе необходимого шаблона указывается поле «Действует с», указывается дата с которой будет действовать данный способ отражения для организации.

Таким образом, при перезаполнении документа «Отражения зарплаты в регламентированном учете» переформируется таблица «Проводки», где вместо 26 счета будет участвовать уже 20 счет.

- 2. То же самое можно делать и отдельно *для каждого подразделения*. Для форм этого необходимо открыть справочник Подразделения (меню рабочего стола Предприятие Подразделения организации). В каждом элементе справочника есть закладка «Бухучет зарплаты», в котором также есть возможность выбрать способ отражения из справочника «Способы отражение зарплаты в регламентированном учете»
- 3. Также можно выбирать способ отражения *персонально*:
- для вида расчета в его настройках,
- для конкретного сотрудника с помощью документа **«Учет основного заработка сотрудников организации»** (меню рабочего стола Бух.учет Учет основного заработка сотрудников организации)
- ,для отдельных видов начисления конкретных сотрудников с помощью документа «Ввод сведений о регламентированном учете плановых начислений сотрудников

**организации**» (меню рабочего стола Бух.учет – Ввод сведений о регламентированном учете плановых начислений сотрудников организации).

# 9. Отчеты

Список отчетов по заработной плате находиться в меню Расчет зарплаты по организациям - Отчеты.

8.1. Отчет **Расчетные листки организации** (меню рабочего стола Расчет зарплаты – отчет Расчетные листки организации) позволяет получить расчетные листки с отбором по организации, подразделению и сотруднику, за указанный период. Существует возможность сформировать краткий отчет (для сотрудника) или полный отчет (для проведения анализа расчетчиком)

| Pa | счетны | не листки организац                                                                                 | ии                          |        | 7      |       |              |                     |                                                |                                                                     |                | _ 🗆 |  |  |  |  |
|----|--------|----------------------------------------------------------------------------------------------------|-----------------------------|--------|--------|-------|--------------|---------------------|------------------------------------------------|---------------------------------------------------------------------|----------------|-----|--|--|--|--|
| СТ | твия 👻 | • Сформировать                                                                                      | ¥ Настройки 🔛               |        |        |       | <b>X</b>   🥐 | Р/Л: Крат           | ко 🔽 Период с: М                               | Март 2011 💌                                                         | Спо: Март 2011 | •   |  |  |  |  |
|    | Поле   |                                                                                                    |                             |        | Вид ср | авнен | ия           |                     | Значение                                       | Значение                                                            |                |     |  |  |  |  |
| 0  | -      | Организация                                                                                         |                             |        | Равно  |       |              |                     | ЗАО Радуга                                     |                                                                     |                |     |  |  |  |  |
| וכ | _      | Подразделение организ                                                                               | зации                       |        | Равно  |       |              |                     |                                                |                                                                     |                |     |  |  |  |  |
| 9  | -      | Работник                                                                                            |                             |        | Равно  |       | Беликов Игн  | ат Васильевич (осн. |                                                |                                                                     |                |     |  |  |  |  |
| F  | )      | Месяц начисли                                                                                       | ения Март 201<br>Администра | 1      |        |       |              |                     |                                                |                                                                     |                |     |  |  |  |  |
|    |        | Расчетный листок за Март 2011<br>Организация: ЗАО Радуга<br>Беликов Игнат Васильевич Альнинистрация |                             |        |        |       |              |                     |                                                |                                                                     |                |     |  |  |  |  |
|    |        | Беликов Игнат<br>К выплате: 0                                                                       | Г Басильевич                |        |        |       |              |                     | Заместитель директора п<br>главный конструктор | -<br>итель директора по перспективному развитию -<br>ий конструктор |                |     |  |  |  |  |
|    |        | 00006                                                                                               | 1 722 105                   | Y      |        |       |              |                     |                                                |                                                                     |                |     |  |  |  |  |
|    |        | Применено вычетов:                                                                                  | на "себя"                   |        |        |       | 702 000      | на детей            | 162.000 имуллест /солнал                       |                                                                     |                |     |  |  |  |  |
|    |        | Bue                                                                                                 | Период                      | 0.0000 | 5      | 0     |              | Conneg              | Bur                                            | Периол                                                              | Canada         |     |  |  |  |  |
|    | E      | Did                                                                                                 | период                      | Дни    | Часы   | Дни   | Часы         | Сумма               | Dag                                            | период                                                              | Сумма          | ·   |  |  |  |  |
|    | Tę     | 1.Начислено                                                                                         | I                           |        |        |       |              |                     | 2. Удержано                                    |                                                                     | 1              |     |  |  |  |  |
|    |        | Оклад по часам                                                                                      |                             | 22     | 175    |       | 175          | 1 722 10            | 5 Пенсионный фонд<br>исчисленный               |                                                                     | 17 221         | 21  |  |  |  |  |
|    |        |                                                                                                    |                             |        |        |       |              |                     | Подоходный налог<br>исчисленный                |                                                                     | 102 973        |     |  |  |  |  |
|    | -      | Всего начислено                                                                                     |                             |        |        |       |              | 1 722 10            | 5 Всего удержано                               |                                                                     | 120 194        |     |  |  |  |  |
|    | 1 F    | 3. Доходы в натура.                                                                                 | тьной форме                 |        |        |       |              |                     | 4. Выплачено                                   |                                                                     |                |     |  |  |  |  |
|    |        |                                                                                                    |                             |        |        |       |              |                     | Перечислено в банк (под<br>расчет)             |                                                                     | 1 085 279      |     |  |  |  |  |
|    |        | Всего натуральных д                                                                                 | оходов                      |        |        |       |              |                     | Всего выплат                                   |                                                                     | 1 085 279      |     |  |  |  |  |
|    |        | Долг за работником н                                                                                | а начало месяца             |        |        |       |              | 516 63              | 2 Долг за работником на к                      | онец месяца                                                         |                |     |  |  |  |  |
|    |        | в том числе:                                                                                        |                             |        |        |       |              |                     | в том числе:                                   |                                                                     |                |     |  |  |  |  |
|    |        | излишне удержанного                                                                                 |                             |        |        |       |              |                     | • •                                            |                                                                     |                |     |  |  |  |  |
|    |        | излишне удержанного                                                                                 |                             |        |        |       |              |                     |                                                |                                                                     |                |     |  |  |  |  |
|    |        | излишне удержанного                                                                                 |                             |        |        |       |              |                     |                                                |                                                                     |                |     |  |  |  |  |

8.2. Отчет Расчетная ведомость организации (меню рабочего стола Расчет зарплаты – отчет Расчетные листки организации) позволяет получить расчетную ведомость с различными отборами за указанный расчетный период или за несколько периодов. В отчете отражается сальдо взаиморасчетов с сотрудниками, начисленные суммы, удержания, а также информация о выплатах. В данном случае расчетная ведомость выводиться в формате фирмы 1с. Ведомость по форме т-51 выводиться в отчете унифицированная форма т-51.

| 🕨 Сформировать 🛛 🖞 Настройки 🔛 🔝 🎢 🚍                                                                                                    | 4 🖳 📀               |                 |                  |                   |                                 |                                              |                                             |                                                      |                                              |                                                   | Период с: Июнь 20                                      | 11 💌 🗘 no:                                  | Июнь 2011                                 |
|----------------------------------------------------------------------------------------------------|---------------------|-----------------|------------------|-------------------|---------------------------------|----------------------------------------------|---------------------------------------------|------------------------------------------------------|----------------------------------------------|---------------------------------------------------|--------------------------------------------------------|---------------------------------------------|-------------------------------------------|
|                                                                                                    |                     | -               |                  |                   |                                 |                                              |                                             |                                                      |                                              |                                                   |                                                        |                                             |                                           |
| <sup>1</sup> асчетная ведомость организаций<br>ериод: Июнь 2011 г.<br>ууппировки строк: Организация; Подразделение организации;<br>ууппировки кононос: Имя вида расчета;<br>оказатели: Сумма; | Работник;           |                 |                  |                   |                                 |                                              |                                             |                                                      |                                              |                                                   |                                                        |                                             |                                           |
| рганизация                                                                                                    | Начальное<br>сальдо | Всего начислено | Оклад по<br>дням | Оклад по<br>часам | Оплата по<br>часовому<br>тарифу | Оплата по<br>производстве<br>нным<br>нарядам | Оплата<br>праздничных<br>и выходных<br>дней | Доплата за<br>работу в<br>праздники и<br>выходные по | Оплата<br>больничных<br>листов (за 2<br>мес) | Отпуск по<br>беременности<br>и родам (до<br>2013) | Оплата<br>дополнительн<br>ых выходных<br>дней по уходу | Оплата<br>отпуска по<br>календарным<br>дням | Отпуск п<br>уходу з<br>ребенком<br>оплать |
| Іодразделение организации                                                                                                    | Сумма               | Сумма           | Сумма            | Сумма             | Сумма                           | Сумма                                        | Сумма                                       | Сумма                                                | Сумма                                        | Сумма                                             | Сумма                                                  | Сумма                                       | Сумма                                     |
| аботник                                                                                                    |                     |                 |                  |                   |                                 |                                              |                                             |                                                      |                                              |                                                   |                                                        |                                             |                                           |
| AO Pagyra                                                                                                    | 4 236 484           | 113 624 236     | 16 406 675       | 33 634 451        | 11 003 952                      | 12 228 074                                   | 75 816                                      | 75 816                                               | 274 609                                      | 3 422 717                                         | 62 427                                                 | 1 187 717                                   |                                           |
| Администрация                                                                                                    |                     | 12 829 512      | 1 146 080        | 10 568 657        |                                 |                                              | 75 816                                      | 75 816                                               | 274 609                                      |                                                   |                                                        |                                             |                                           |
| Алексеев Андрей Александрович (осн.)                                                                                                    |                     | 2 415 204       |                  | 2 012 670         |                                 |                                              |                                             |                                                      |                                              |                                                   |                                                        |                                             |                                           |
| Базуревич Константин Николаевич (осн.)                                                                                                    |                     | 1 845 113       |                  | 1 845 113         |                                 |                                              |                                             |                                                      |                                              |                                                   |                                                        |                                             |                                           |
| Беликов Игнат Васильевич (осн.)                                                                                                    |                     | 1 722 105       |                  | 1 722 105         |                                 |                                              |                                             |                                                      |                                              |                                                   |                                                        |                                             |                                           |
| Булкина Василина Рамуальдовна                                                                                                    |                     | 1 146 080       | 1 146 080        |                   |                                 |                                              |                                             |                                                      |                                              |                                                   |                                                        |                                             |                                           |
| Бако Ирина Леонидовна (совм.)                                                                                                    |                     | 460 000         |                  | 174 000           |                                 |                                              |                                             |                                                      |                                              |                                                   |                                                        |                                             |                                           |
| Валунов Олег Николаевич (совм.)                                                                                                    |                     | 504 600         |                  | 504 600           |                                 |                                              |                                             |                                                      |                                              |                                                   |                                                        |                                             |                                           |
| Головия Пето Васильевич (осн.)                                                                                                    |                     |                 |                  |                   |                                 |                                              |                                             |                                                      |                                              |                                                   |                                                        |                                             |                                           |
| Прасун Александр Владимирович                                                                                                    |                     | 1 011 431       |                  | 585 190           |                                 |                                              | 75.816                                      | 75.816                                               | 274 609                                      |                                                   |                                                        |                                             |                                           |
| Пулко Анаторий Сергеерии (осн.)                                                                                                    |                     | 1 087 938       |                  | 1 087 938         |                                 |                                              |                                             |                                                      |                                              |                                                   |                                                        |                                             |                                           |
| Козакевия Юрия Александовна (осн.)                                                                                                    |                     | 1 161 875       |                  | 1 161 875         |                                 |                                              |                                             |                                                      |                                              |                                                   |                                                        |                                             |                                           |
| Вермоненко Алла Олеговна (осн.)                                                                                                    |                     | 1 475 166       |                  | 1 475 166         |                                 |                                              |                                             |                                                      |                                              |                                                   |                                                        |                                             |                                           |
| Evyranteoun                                                                                                    | 3 963 487           | 7 584 554       |                  | 6 966 398         |                                 |                                              |                                             |                                                      |                                              |                                                   |                                                        |                                             |                                           |
| Economia Iduna Ramoni amus (ocu.)                                                                                                    | 1 252 120           | 2 069 294       |                  | 1 000 350         |                                 |                                              |                                             |                                                      |                                              |                                                   |                                                        |                                             |                                           |
| Dupeeba vinna ballepeeba (ocn.)                                                                                                    | 1202 100            | 2 000 204       |                  | 004 040           |                                 |                                              |                                             |                                                      |                                              |                                                   |                                                        |                                             |                                           |
| Дуровня михаил горверня                                                                                                    | 000 100             | 1 602 940       |                  | 1 267 100         |                                 |                                              |                                             |                                                      |                                              |                                                   |                                                        |                                             |                                           |
| Петрова дарыя филипповна (осн.)                                                                                                    | 090 103             | 1 503 610       |                  | 1 307 100         |                                 |                                              |                                             |                                                      |                                              |                                                   |                                                        |                                             |                                           |
| Симонова виктория владимировна (осн.)                                                                                                    | 096 105             | 1 503 810       |                  | 1 367 100         |                                 |                                              |                                             |                                                      |                                              |                                                   |                                                        |                                             |                                           |
| тимошенко олыга сергеевна (осн.)                                                                                                    | 914 903             | 1 503 610       | 15 000 505       | 1 367 100         | 11 000 050                      | 10.000.071                                   |                                             |                                                      |                                              | 0.000.747                                         | 00.107                                                 | 1 107 717                                   |                                           |
| Основное производство                                                                                                    | 212 999             | 68 282 111      | 15 260 595       | 11 601 /66        | 11 003 952                      | 12 228 074                                   |                                             |                                                      |                                              | 3 422 /11                                         | 62 42/                                                 | 1 187 /17                                   |                                           |
| Основное производство                                                                                                    | 2 114 230           | 10 49/ 131      |                  | 9 309 414         |                                 |                                              |                                             |                                                      |                                              |                                                   |                                                        | 1 187 /17                                   |                                           |
| Антипенко Алексеи Ананьевич (осн.)                                                                                                    | 553 534             | 2 2/8 011       |                  | 1 090 294         |                                 |                                              |                                             |                                                      |                                              |                                                   |                                                        | 1 187 /17                                   |                                           |
| Зверев Анатолии Петрович (осн.)                                                                                                    | 406 224             | 1 354 080       |                  | 1 354 080         |                                 |                                              |                                             |                                                      |                                              |                                                   |                                                        |                                             |                                           |
| Кужлатова Вера Вадимовна (осн.)                                                                                                    | 406 224             | 1 354 080       |                  | 1 354 080         |                                 |                                              |                                             |                                                      |                                              |                                                   |                                                        |                                             |                                           |
| Мальцева Диана Станиславовна (совм.)                                                                                                    | -905 040            | (               |                  |                   |                                 |                                              |                                             |                                                      |                                              |                                                   |                                                        |                                             |                                           |
| Незнанский Павел Трофимович (осн.)                                                                                                    | 406 224             | 1 354 080       |                  | 1 354 080         |                                 |                                              |                                             |                                                      |                                              |                                                   |                                                        |                                             |                                           |
| Пищенков Вадим Сергеевич (осн.)                                                                                                    | 434 616             | 1 448 720       |                  | 1 448 720         |                                 |                                              |                                             |                                                      |                                              |                                                   |                                                        |                                             |                                           |
| Рыбицкий Виталий Сергеевич (осн.)                                                                                                    | 406 224             | , 1 354 080     |                  | 1 354 080         |                                 |                                              |                                             |                                                      |                                              |                                                   |                                                        |                                             |                                           |
| Севронец Денис Викторович (осн.)                                                                                                    | 406 224             | 1 354 080       |                  | 1 354 080         |                                 |                                              |                                             |                                                      |                                              |                                                   |                                                        |                                             |                                           |
| Цех покраски                                                                                                    | -1 841 231          | 44 537 671      | 12 290 420       |                   | 6 711 808                       |                                              |                                             |                                                      |                                              |                                                   | 62 427                                                 |                                             |                                           |
| Верховодов Николай Сергеевич (осн.)                                                                                                    |                     | 1 131 000       | 1 131 000        |                   |                                 |                                              |                                             |                                                      |                                              |                                                   |                                                        |                                             |                                           |
| Кормович Игорь Сергеевич (осн.)                                                                                                    |                     | 884 759         |                  |                   |                                 |                                              |                                             |                                                      |                                              |                                                   |                                                        |                                             |                                           |
| Кравченко Татьяна Васильевна (осн.)                                                                                                    | -803 915            | )               |                  |                   |                                 |                                              |                                             |                                                      |                                              |                                                   |                                                        |                                             |                                           |
| Круженко Валерий Анатольевич (осн.)                                                                                                    |                     | 1 744 512       |                  |                   | 1 744 512                       |                                              |                                             |                                                      |                                              |                                                   |                                                        |                                             |                                           |
| Лазарева Кристина Леонидовна (осн.)                                                                                                    |                     | 870 870         | 870 870          |                   |                                 |                                              |                                             |                                                      |                                              |                                                   |                                                        |                                             |                                           |
| Лучинович Александр Александрович (осн.)                                                                                                    |                     | 912 384         |                  |                   | 912 384                         |                                              |                                             |                                                      |                                              |                                                   |                                                        |                                             |                                           |
| Мазуров Вадим Георгиевич (осн.)                                                                                                    |                     | 2 635 875       | 2 635 875        |                   |                                 |                                              |                                             |                                                      |                                              |                                                   |                                                        |                                             |                                           |
| Малашенко Виктор Андреевич (осн.)                                                                                                    |                     | 646 100         | 646 100          |                   |                                 |                                              |                                             |                                                      |                                              |                                                   |                                                        |                                             |                                           |
| Марушкин Станислав Лмитриевич (осн.)                                                                                                    | -81 175             | 794 279         |                  |                   |                                 |                                              |                                             |                                                      |                                              |                                                   | 62 427                                                 |                                             |                                           |

8.3. Отчет Унифицированная форма т-51 (расчетная ведомость по форме т-51) позволяет получить расчетную ведомость по форме т-51 с отбором по организации и подразделению за указанный расчетный период.

| • Расчетн  | ая ведомост     | ъ (Июнь 2011 г.)                    |                          |                    |          |                     |           |           |           |                   |           |            |        |         |             |              | _ 🗆 X   |
|------------|-----------------|-------------------------------------|--------------------------|--------------------|----------|---------------------|-----------|-----------|-----------|-------------------|-----------|------------|--------|---------|-------------|--------------|---------|
| Действия - | Сформи          | ооваты 🄛 На принтер  🔟 Новый        | отчет 🎽 💐                | . 🔎 📀              |          |                     |           |           |           |                   |           |            |        | П       | ериод ведом | ости: Июнь 2 | 011 🔫 🗘 |
| 240 Pag    | VER             |                                     |                          |                    |          |                     |           |           |           |                   |           |            |        |         |             |              |         |
| SAC Pup    | yiu             | (наименование организации)          |                          |                    |          |                     |           |           |           |                   |           |            |        |         |             |              | _       |
|            |                 | (наименование структурного подразде | ления)                   |                    |          |                     |           |           |           |                   |           |            |        |         |             |              |         |
|            |                 |                                     |                          |                    |          |                     | 1         |           |           |                   |           |            |        |         |             |              |         |
|            |                 |                                     | номер докум              | ала состав         | ления    | с по                |           |           |           |                   |           |            |        |         |             |              |         |
|            | РАСЧІ           | ТНАЯ ВЕДОМОСТЬ                      |                          | 30.06.20           | 01       | .06.2011 30.06.2011 | ]         |           |           |                   |           |            |        |         |             |              |         |
|            |                 |                                     |                          |                    | 0        | тработано           |           | H         | Начислено | , py6.            |           | Vneowau    |        | 0.0%6   |             |              |         |
| Номер      | Табельный номер | Фамилия, инициалы                   | Должность<br>(специаль-  | Тарифная<br>ставка | д        | ней (часов)         | за тен    | ущий неся | ц (по вид | ан оплат)         |           | удоржан    | I      | o, pyo. | 77.000      | cynna, pyc.  |         |
| порядку    |                 |                                     | ность,                   | (часовая,          |          |                     |           |           |           | доходы в          | BUGIO     | Подоходный | прочее | всего   | 38          | 38           | к       |
|            |                 |                                     | профессия)               | (оклад), руб.      | рабочих  | выходных и          | повремен- | сдельно   | apyroe    | виде<br>различных |           | налог      |        |         | организа-   | работником   | выплате |
|            |                 |                                     |                          |                    |          | праздничных         | но        |           |           | социальных        |           |            |        |         |             |              |         |
|            |                 |                                     |                          |                    |          |                     |           |           |           | альных благ       |           |            |        |         |             |              |         |
| 1          | 2               | 3                                   | 4                        | 5                  | 6        | 7                   | 8         | 9         | 10        | 11                | 12        | 13         | 14     | 15      | 16          | 17           | 18      |
| 1          | 00057           | Антипенко А.А.                      | инженер                  | 1845113            | 13 (104) |                     | 1 090 294 |           | 1 187 717 |                   | 2 278 011 | 218 881    | 22 780 | 241 661 |             | 1 057 068    |         |
|            |                 |                                     | Инженер-те<br>хнолог 1   |                    |          |                     |           |           |           |                   |           |            |        |         |             |              |         |
| 2          | 00081           | Артуров Г.Д.                        | категории                | 4401               | 18 (144) |                     |           | 2 007 594 |           |                   | 2 007 594 | 231 191    | 20 076 | 251 267 |             | 3 962 620    |         |
|            |                 |                                     | Занеститель<br>директора |                    |          |                     |           |           |           |                   |           |            |        |         |             |              |         |
| 2          | 00059           | Entworney K H                       | по общим                 | 1945112            | 22 (176) |                     | 1 945 112 |           |           |                   | 1 9/5 112 | 221.414    | 10 451 | 220.965 |             | 4 217 565    |         |
|            | 00030           | Desypeone Kin                       | Ведущий                  | 1045115            | 22 (1/0) |                     | 1 045 115 |           |           |                   | 1 045 115 | 221 414    | 10 401 | 239 003 |             | 4 317 303    |         |
| 4          | 00037           | Бардуков С.В.                       | ЭКОНОМИСТ<br>Техник по   | 1396350            | 22 (176) |                     | 1 396 350 |           | 139 635   |                   | 1 535 985 | 149 278    | 15 360 | 164 638 |             | 2 209 157    |         |
|            |                 |                                     | наладке и                |                    |          |                     |           |           |           |                   |           |            |        |         |             |              |         |
|            |                 |                                     | средств                  |                    |          |                     |           |           |           |                   |           |            |        |         |             |              |         |
| 5          | 00096           | Бежник А.М.                         | связи                    | 8636               | 18 (144) |                     | 1 022 760 | 1 327 335 | 102 276   |                   | 1 327 335 | 114 521    | 13 273 | 127 794 |             | 3 172 508    |         |
|            | 00039           | Desner D.D.                         | Занеститель              | 1055700            | 22 (170) |                     | 1 033 700 |           | 103 370   |                   | 1 137 130 | 101 410    | 11 5/1 | 112 /0/ |             | 1 044 004    |         |
|            |                 |                                     | директора                |                    |          |                     |           |           |           |                   |           |            |        |         |             |              |         |
|            |                 |                                     | перспектив               |                    |          |                     |           |           |           |                   |           |            |        |         |             |              |         |
|            |                 |                                     | развитию -               |                    |          |                     |           |           |           |                   |           |            |        |         |             |              |         |
| 7          | 00006           | Беликов И.В.                        | главный<br>конструктор   | 1722105            | 22 (176) |                     | 1 722 105 |           |           |                   | 1 722 105 | 102 972    | 17 221 | 120 193 |             | 4 192 207    |         |
|            |                 |                                     | Начальник                |                    |          |                     |           |           |           |                   |           |            |        |         |             |              |         |
|            |                 |                                     | отдела<br>конструиро     |                    |          |                     |           |           |           |                   |           |            |        |         |             |              |         |
|            |                 |                                     | вания и                  |                    |          |                     |           |           |           |                   |           |            |        |         |             |              |         |
| 8          | 00052           | Бондарчик А.К.                      | плат                     | 1597500            | 17 (136) |                     | 1 234 432 |           | 50 000    |                   | 1 284 432 | 154 131    | 12 844 | 166 975 |             | 2 773 939    |         |
| 9          | 00017           | Бореева И.В.                        | Главный<br>бухгалтер     | 1880258            | 22 (176) |                     | 1 880 258 |           | 188 026   |                   | 2 068 284 | 228 754    | 41 366 | 270 120 |             | 1 715 554    |         |
| 10         | 00115           | Булкина В.Р.                        | Маркетолог               | 1146080            | 22 (176) |                     | 1 146 080 |           |           |                   | 1 146 080 | 137 530    | 11 461 | 148 991 | 767 873     |              | 767 873 |
| 11         | 00078           | Бурко О.В.                          | Техник 2<br>категории    | 8545               | 18 (256) |                     |           | 1 659 169 |           |                   | 1 659 169 | 164 060    | 16 592 | 180 652 |             | 3 726 683    |         |
| 12         | 00089           | Бяко И.Л.                           | Уборщица                 | 348000             | 22 (88)  |                     | 174 000   |           | 286 000   |                   | 460 000   | 55 200     | 4 600  | 59 800  |             | 1 141 621    |         |
|            |                 |                                     | Ведущий<br>специалист    |                    |          |                     |           |           |           |                   |           |            |        |         |             |              | *       |
| •          |                 |                                     |                          |                    |          | e                   |           |           |           |                   |           |            |        |         |             |              | Þ       |

8.4. Отчет Свод начисленной заработной платы (свод начислений) позволяет получить свод по заработной плате с отбором по организации, подразделению и сотруднику, за указанный период или за несколько периодов.

| ия - 🕨 Сфор | рмировать 🦞 Настройки 🔛 🔝 🎽 🚍 💐 🌉 📀                                         |                |               | Период с: Июн  | њ 2011 🔻 🗘 | по: Июнь 2011 |
|-------------|-----------------------------------------------------------------------------|----------------|---------------|----------------|------------|---------------|
| Сводн       | начислений и удержаний по организации                                       | 1              |               |                |            |               |
| Периол: Ин  | юнь 2011 г                                                                  |                |               |                |            |               |
| Гоуппиров   | ки строк: Месан начисления: Организация: Раздел: Вид расчета:               |                |               |                |            |               |
| Показател   | и: Сумма; Оплачено дней; Оплачено часов; Отработано дней; Отработано часов; |                |               |                |            |               |
| Месяц н     | ачисления                                                                   | Сумма          | Оплачено дней | Оплачено часов | Отработано | Отработано    |
| Организ     | зация                                                                       |                |               |                | дней       | часов         |
| Раздел      |                                                                             |                |               |                |            |               |
| Вид рас     | чета                                                                        |                |               |                |            |               |
| 01.06.2     | 011                                                                         |                |               |                |            |               |
| 340 P       |                                                                             |                |               |                |            |               |
| 1 4         |                                                                             | 113 624 236 00 | 375           | 13 220         | 2.030      | 15            |
| 1.1         |                                                                             | 452 000 00     | 575           | 15 220         | 2 000      | 15            |
| 0           |                                                                             | 453 522,00     | 252           |                | 252        | 2             |
| 0           |                                                                             | 22 624 451 00  | 332           | 4 252          | 552        |               |
| 0           |                                                                             | 11 003 952 00  |               | 9 332          | 595        | 4             |
| 0           |                                                                             | 12 228 074 00  |               | 2 130          | 2/0        | 2             |
| 0           | плата по производственным нарядам                                           | 12 220 0/4,00  |               | 1 360          | 156        |               |
| 0           | плата праздличных и выходных дней                                           | 75 016,00      |               | 8              | 1          |               |
| AC          | оплата за расоту в праздники и выходные по приказу                          | 75 616,00      | -             | 0              |            |               |
| 0           | плата оольничных листов (за 2 мес)                                          | 274 609,00     | 5             | 12             |            |               |
| 0           | тпуск по веременности и родам (до 2013)                                     | 3 422 /1/,00   |               | 320            |            |               |
| Ог          | плата дополнительных выходных днеи по уходу за детьми -<br>нвалидами        | 62 427,00      |               | 12             |            |               |
| O           | плата отпуска по календарным дням                                           | 1 187 717,00   | 18            |                |            |               |
| По          | особие на ребёнка до 3 лет                                                  | 125 862,00     |               |                |            |               |
| До          | оплата за сверхурочные                                                      | 50 000,00      |               |                |            |               |
| C,          | дельная тарифная часть                                                      | 19 888 870,00  |               | 4 924          | 648        | 4             |
| C,          | дельный приработок                                                          | 11 339 849,00  |               |                |            |               |
| Ha          | адбавка за вредность                                                        | 25 520,00      |               | 88             |            |               |
| До          | оплата до размера минимальной заработной платы                              | 260 480,00     |               |                |            |               |
| Ha          | адбавка за сложность и напряженность                                        | 1 047 919,00   |               |                |            |               |
| Πc          | особие за счет ФСЗН при рождении ребенка                                    | 1 716 300,00   |               |                |            |               |
| Пс<br>6е    | особие за счет ФСЗН при постановке на учет в ранние сроки<br>временности    | 343 260,00     |               |                |            |               |
| 3. Y        | держано                                                                     | 10 858 254,00  |               |                |            |               |
| Пс          | рдоходный налог исчисленный                                                 | 9 296 500.00   |               |                |            |               |
| Пе          | енсионный фонд исчисленный                                                  | 1 134 522,00   |               |                |            |               |
| Ko          | рииссионый сбор по исп. листам                                              | 12 440.00      |               |                |            |               |
| Y           | держание по исп. листу процентом (без вычета подоходного налога)            | 414 792.00     |               |                |            |               |
| 4. B        | ыплата                                                                      | 244 969 056,00 |               |                |            |               |
| Br          | ыплачено № СИ-00000044                                                      | 229 216.00     |               |                |            |               |
| Br          | ыллачено № СИ-0000040                                                       | 2 059 560.00   |               |                |            |               |
| Br          | ылланено № СИ-00000023                                                      | 12 432 173 00  |               |                |            |               |
| B           | ыплачено № СИ-00000047                                                      | 4 768 768 00   |               |                |            |               |
| Br          | ыллачено № СИ-00000042                                                      | 1 991 435.00   |               |                |            |               |
| B           | HINDHEND NR CH-00000021                                                     | 3 019 270 00   |               |                |            |               |
| Br          | DIRDAT Nº 0000000101                                                        | -50 000 00     |               |                |            |               |
| B           | HID REVEND NO. CH-00000049                                                  | 53 605 046 00  |               |                |            |               |
| B           |                                                                             | 539 100 00     |               |                |            |               |
| DE          | NINGHOND Nº. CM 0000004                                                     | 3 104 925 00   |               |                |            |               |
| BE          |                                                                             | 3 104 825,00   |               |                |            |               |
| BE          | SITURAGENO INF CM-00000045                                                  | 1 349 289,00   |               |                |            |               |
| BE          | ыплачено № Си-осососа                                                       | 21 213 495,00  |               |                |            |               |
| BE          | ыплачено № СИ-00000041                                                      | 3 248 048,00   |               |                |            |               |
| BE          | ыплачено № СИ-00000053                                                      | 3 586 589,00   |               |                |            |               |

8.5. Отчет Табель учета рабочего времени позволяет выводить табель каждого подразделения организации как отдельный документ.

| Мунифицированная форма Т-13 [Табель учета рабочего времени]           |                                                                  |                  |     |     |        |        |      |       |      |      |      |       |       | >         |              |      |     |                   |         |                             |                                  |                 |                       |                                  |               |     |               |       |               |  |
|-----------------------------------------------------------------------|------------------------------------------------------------------|------------------|-----|-----|--------|--------|------|-------|------|------|------|-------|-------|-----------|--------------|------|-----|-------------------|---------|-----------------------------|----------------------------------|-----------------|-----------------------|----------------------------------|---------------|-----|---------------|-------|---------------|--|
| Вариа<br>отчета                                                       | нты Табель у<br>рабоче<br>времен                                 | нета<br>го<br>ии |     |     |        |        |      |       |      |      |      |       |       |           |              |      |     |                   |         |                             |                                  |                 |                       |                                  |               |     |               |       |               |  |
| Произе                                                                | зольный период                                                   | т пер            | иод | M   | арт    | 2011   |      |       | •    |      |      |       |       | C         | Орга         | низа | ция |                   |         |                             |                                  |                 |                       |                                  |               |     |               |       | ×             |  |
| ) Cq                                                                  | рормировать                                                      | 1                |     |     |        |        |      |       |      |      |      |       |       |           |              |      |     |                   |         |                             |                                  |                 |                       |                                  |               |     | <b>=</b>      | Настр | оойки ②       |  |
| Номер Дата <u>Отчетныи перио,</u><br>документа составления <u>с</u> п |                                                                  |                  |     |     |        |        |      |       |      |      |      |       |       | иод<br>по |              |      |     |                   |         |                             |                                  |                 |                       |                                  |               |     |               |       |               |  |
| ТАБЕЛЬ                                                                |                                                                  |                  |     |     |        |        |      |       |      |      |      |       | 01.03 | 2011      | 1 31.03.2011 |      |     |                   |         |                             |                                  |                 |                       |                                  |               |     |               |       |               |  |
|                                                                       | учета рабочего времени                                           |                  |     |     |        |        |      |       |      |      |      |       |       |           |              | c    |     |                   |         |                             |                                  |                 |                       |                                  |               |     |               |       |               |  |
|                                                                       |                                                                  |                  | 1   | Оти | метк   | иоя    | вках | 1 нея | вкар | сна  | pa6o | оту п | о чи  | слам      | не           | сяца |     | Отрабо            | тано за | Данны                       | е для нач<br>видам и             | ислени<br>напра | я зарабо<br>влениям   | отной пла<br>затрат              | ты по         |     |               |       |               |  |
|                                                                       |                                                                  |                  |     |     |        |        |      |       | Τ    |      |      |       | Γ     |           |              |      |     | половину          |         |                             | ,                                | од вида         | а оплать              | 1                                |               | 1   |               |       |               |  |
| Номер                                                                 | Фамилия, инициалы,<br>должность<br>(специальность,<br>профессия) | 7-6×             | 1   | 2   | 3      | 4      | 5 6  | 17    | 8    | 9    | 10   | 11    | 12    | 13        | 14           | 15   | X   | месяца<br>(I, II) | месяц   | รอกกอร์กอมสุขภายแมนั้ง ระกา |                                  |                 |                       |                                  | -             |     |               |       |               |  |
| поряд-                                                                |                                                                  | номер            |     |     |        |        |      |       |      |      | 1    | 1     |       |           |              | 1    |     | дни               |         |                             | Koppe                            | спонди          | рующии                | i chei                           |               | 1   |               |       |               |  |
| ку                                                                    |                                                                  |                  | 16  | 17  | 18     | 19     | 20 2 | 1 22  | 2 23 | 3 24 | 1 25 | 26    | 27    | 28        | 29           | 30   | 31  | ча                | сы      | код<br>вида<br>оплаты       | кор-<br>респон-<br>дирую-<br>щий | дни<br>(часы)   | код<br>вида<br>оплаты | кор-<br>респон-<br>дирую-<br>щий | дни<br>(часы) | код | дни<br>(часы) | код   | дни<br>(часы) |  |
| 1                                                                     | 2                                                                | 3                | ╞   | -   |        |        |      | _     | _    | 4    | _    | -     | -     | -         | _            | -    | -   | 5                 | 6       | 7                           | <u>Cчет</u><br>8                 | 9               | 7                     | <u>CNET</u><br>8                 | 9             | 10  | 11            | 12    | 13            |  |
|                                                                       | Антипенко А. А.,                                                 | 00057            | я   | я   | Я      | я      | B 8  | 8     | 8    | Я    | Я    | Я     | я     | в         | я            | Я    | Х   | 10                | 22      |                             |                                  |                 |                       |                                  |               |     |               |       |               |  |
| 1                                                                     | Главный                                                          |                  | 8   | 8   | 8      | 8      |      | -     | -    | 8    | 8    | 8     | 7     | -         | 8            | 8    | X   | 79                |         |                             |                                  | <u> </u>        |                       |                                  |               |     |               | -     |               |  |
|                                                                       | materiep                                                         |                  | 8   | 8   | 8      | •      | • •  | 8     | 8    | 8    | 8    | 1.    | - °   | 8         | 8            | 8    | 8   | 96                | 175     |                             |                                  |                 |                       |                                  |               |     |               | -     |               |  |
|                                                                       | Артуров Г. Д.,                                                   |                  | в   | я   | 8      | я      | ЯЕ   | я     | в    | я    | Я    | в     | я     | в         | я            | я    | X   | 9                 | 40      |                             |                                  |                 |                       |                                  |               |     |               |       |               |  |
| 2                                                                     | Инженер-технол                                                   | 00081            |     | 12  |        | 4      | 8    | 12    |      | 4    | 8    |       | 12    |           | 4            | 8    | X   | 72                | 18      |                             |                                  |                 |                       |                                  |               |     |               |       |               |  |
| <b>1</b>                                                              | ог 1 категории                                                   | 00001            | в   | я   | 8      | я      | ЯЕ   | Я     | 8    | Я    | Я    | 8     | я     | в         | Я            | Я    | 8   | 9                 | 144     |                             |                                  |                 |                       |                                  |               |     |               |       |               |  |
|                                                                       | Easynaeuu K. H                                                   |                  | 8   | 12  | 8      | 4      | 8 F  | 12    |      | 4    | 8    | 8     | 12    | 8         | 4            | 8    | ×   | 10                |         |                             |                                  | -               |                       | -                                | -             | -   |               | -     |               |  |
|                                                                       | Заместитель                                                      |                  | 8   | 8   | 8      | 8      |      | -     | -    | 8    | 8    | 8     | 7     | -         | 8            | 8    | Îx  | 79                | 22      |                             |                                  |                 |                       | -                                |               |     |               |       |               |  |
| 3                                                                     | директора по                                                     | 00058            | Я   | я   | Я      | в      | 8 9  | Я     | Я    | Я    | Я    | 8     | в     | я         | Я            | Я    | Я   | 12                | 175     |                             |                                  |                 |                       |                                  |               |     |               |       |               |  |
|                                                                       | оощим вопросам                                                   |                  | 8   | 8   | 8      |        | 8    | 8     | 8    | 8    | 8    |       |       | 8         | 8            | 8    | 8   | 96                | 1/5     |                             |                                  |                 |                       |                                  |               |     |               |       |               |  |
|                                                                       | Бардуков С. В.,                                                  |                  | Я   | Я   | Я      | Я      | 8 8  | 8     | В    | Я    | Я    | Я     | Я     | в         | Я            | Я    | X   | 10                | 22      |                             |                                  |                 |                       |                                  |               |     |               | -     |               |  |
| 4                                                                     | экономист                                                        | 00037            | 8   | 8   | ă<br>R | ð<br>B | 8 9  |       | 9    | 8    | 8    | 8     | 1     | 9         | 8            | 8    | X   | 79                |         |                             |                                  |                 |                       |                                  |               |     |               |       |               |  |
|                                                                       |                                                                  |                  | 8   | 8   | 8      | -      |      | 8     | 8    | 8    | 8    | Ť     | -     | 8         | 8            | 8    | 8   | 96                | 175     |                             |                                  |                 |                       |                                  |               |     |               |       |               |  |
|                                                                       | Беглик В. М.,                                                    |                  | в   | я   | 8      | я      | ЯЕ   | я     | в    | я    | я    | в     | я     | в         | я            | я    | X   | 9                 |         |                             |                                  |                 |                       |                                  |               |     |               |       |               |  |
|                                                                       | Техник по                                                        | 00000            |     | 12  |        | 4      | 8    | 12    |      | 4    | 8    |       | 12    | 1         | 4            | 8    | X   | 72                | 18      |                             |                                  |                 |                       |                                  |               |     |               |       |               |  |
| 1                                                                     | наладке и<br>испытаниям                                          | 00096            | в   | я   | в      | я      | ЯЕ   | я     | 8    | я    | Я    | в     | я     | в         | я            | Я    | 8   | 9                 | 144     |                             |                                  |                 |                       |                                  |               |     |               |       |               |  |
|                                                                       | средств связи                                                    |                  |     | 12  |        | 4      | 8    | 12    |      | 4    | 8    |       | 12    |           | 4            | 8    |     | 72                | 144     |                             |                                  |                 |                       |                                  |               |     |               |       |               |  |
|                                                                       | Безмен В. В.,                                                    |                  | Я   | Я   | Я      | я      | 8 8  | 8     | 8    | Я    | Я    | Я     | Я     | В         | Я            | Я    | X   | 10                | 22      |                             |                                  |                 |                       |                                  |               |     |               |       |               |  |
| 6                                                                     | Экономист                                                        | 00039            | 8   | 8   | 8      | 8      |      | -     | -    | 8    | 8    | 8     | 7     |           | 8            | 8    | X   | 79                |         |                             |                                  | <u> </u>        |                       | <u> </u>                         | <u> </u>      |     |               | -     |               |  |
|                                                                       |                                                                  |                  | 8   | 8   | 8      |        | 0 1  | 8     | 8    | 8    | 1    | 1     | 1     | 8         | 8            | 1    | 8   | 96                | 175     |                             |                                  | <u> </u>        | 1                     | 1                                | <u> </u>      |     |               |       |               |  |